# Larson Davis

# HVM200 Reference Manual

# Copyright

Copyright 2019, by PCB Piezotronics, Inc. This manual is copyrighted, with all rights reserved. The manual may not be copied in whole or in part for any use without prior written consent of PCB Piezotronics, Inc.

### Disclaimer

The following paragraph does not apply in any state or country where such statements are not agreeable with local law:

Even though PCB Piezotronics, Inc. has reviewed its documentation, PCB Piezotronics Inc. makes no warranty or representation, either expressed or implied, with respect to this instrument and documentation, its quality, performance, merchantability, or fitness for a particular purpose. This documentation is subject to change without notice, and should not be construed as a commitment or representation by PCB Piezotronics, Inc.

This publication may contain inaccuracies or typographical errors. PCB Piezotronics, Inc. will periodically update the material for inclusion in new editions. Changes and improvements to the information described in this manual may be made at any time.

### Safety

If the equipment is used in a manner not specified by Larson Davis, the protection provided by the equipment may be impaired.

### **HVM200 Purchase Information**

Record the serial number and date of purchase below.

Serial Number:\_\_\_\_\_ Date of Purchase:\_\_\_\_\_

#### Recycling

PCB Piezotronics, Inc. is an environmentally friendly organization and encourages our customers to be environmentally conscious. When this product reaches its end of life, please recycle the product through a local recycling center or return the product to: PCB Piezotronics, Inc. Attn: Recycling Coordinator 1681 West 820 North

1681 West 820 North Provo, Utah, USA 84601-1341 where it will be accepted for disposal

### Warranty

For warranty information, refer to our *Terms and Conditions of Sale* on our website, www.larsondavis.com/TermsConditions.aspx.

# i.1 Contact Larson Davis

#### Website

www.larsondavis.com

### Worldwide Corporate Headquarters

Larson Davis - a PCB Piezotronics division 3425 Walden Avenue Depew, NY 14043-2495 USA

 Toll-free (in the US):
 888-258-3222

 Phone:
 716-926-8243

 USA fax:
 716-926-8215

 E-mail: sales@larsondavis.com

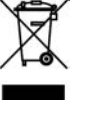

# i.2 Using A Digital Reference Manual

Larson Davis is committed to the green practices of limited paper waste. In this effort, we only offer reference manuals in a digital PDF format. Digital notes and comments can be made in certain readers, and you are encouraged to print any procedures or sections for quick references that fit your needs. Each page is drafted on A4 size, and can be easily scaled to fit most printers. When printing, set the scale to "Fit to Printable Area".

## FIGURE I-1 PDF View on Adobe Acrobat Pro

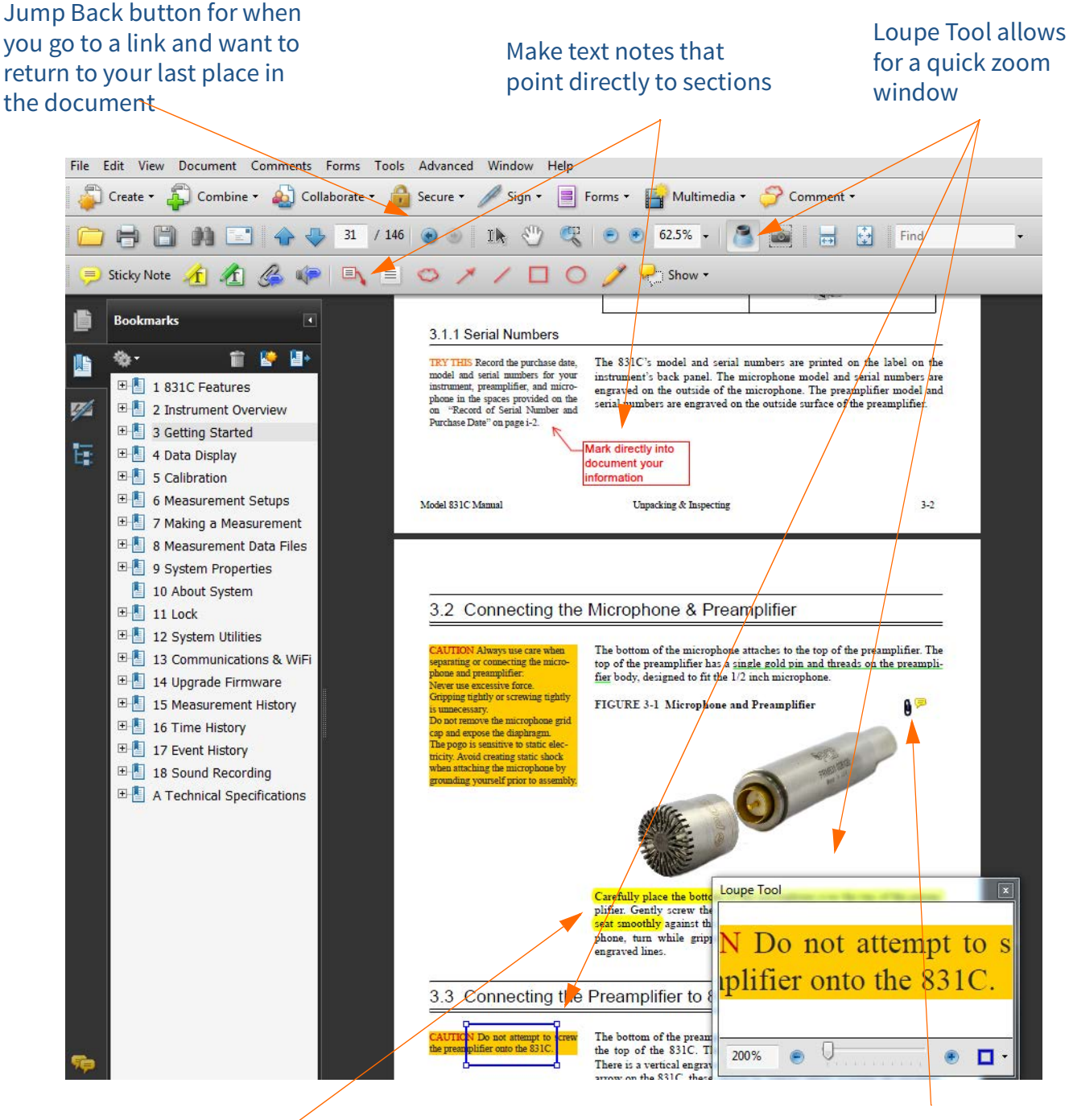

Highlight or underline text

Create links to open other documents you have that relate to the content.

# **Table of Contents**

| Module 1   | Introduction<br>1.1 Features                 | 1-1<br>1-1 |
|------------|----------------------------------------------|------------|
|            | 1.2 Standard Contents                        | 1-1        |
| Module 2   | Getting Started                              | 2-1        |
|            | 2.1 Charging the HVM200                      | 2-1        |
|            | 2.2 Power Button Operation                   | 2-2        |
|            | 2.3 Installing the HVM200 Control App        |            |
|            | 2.4 Installing the G4 LD Utility             |            |
|            | 2.5 Connecting the HVM200 to a Mobile Device |            |
|            | 2.7 Connecting the Accelerometer             |            |
| Module 3   | Making Measurements                          | 3-1        |
|            | 3.1 Setting Up the Measurement               |            |
|            | 3.2 Making the Measurement                   |            |
|            | 3.3 Downloading Data                         |            |
| Module 4   | Changing Features                            | 4-1        |
|            | 4.1 Overview                                 | 4-1        |
|            | 4.2 Setting/Syncing Meter Time and Date      | 4-1        |
|            | 4.3 Turning Off/On WiFi Signal               |            |
|            | 4.4 Upgrade Firmware and Options             | 4-5        |
| Appendix A | Specifications                               | A-1        |
|            | A.1 General Characteristics                  | A-1        |
|            | A.2 Physical Characteristics                 | A-2        |
|            | A.3 Operational Characteristics              | A-2        |
|            | A.4 Electrical Characteristics               | A-4        |
|            | A.5 Reference values                         | A-۵        |
|            | A 7 Frequency Weighting Curves               | Δ-7        |
|            | A.8 Frequency Weighting Tables               |            |
|            | A.9 Integration Weighting Limits             |            |
|            | A.101/1 & 1/3 Octave Band Filters            | A-24       |
|            | A.11Standards Met                            | A-32       |
| Appendix B | Adapter Resonance & Frequency Response       | B-1        |
|            | B.1 Mounting and Installation Details        | B-1        |
| Appendix C | Glossary of Terms                            | C-1        |
| Appendix D | Regulatory Compliance Statement              | D-1        |
| Appendix E | Declaration of Conformity                    | E-1        |

# Module 1 Introduction

| 1.1 | Featur | es                   | 1-1 |
|-----|--------|----------------------|-----|
|     |        |                      |     |
| 1.2 | Standa | ard Contents         | 1-1 |
|     | 1.2.1  | Optional Kits        | 1-2 |
|     | 1.2.2  | Optional Accessories | 1-2 |

# **1.1 Features**

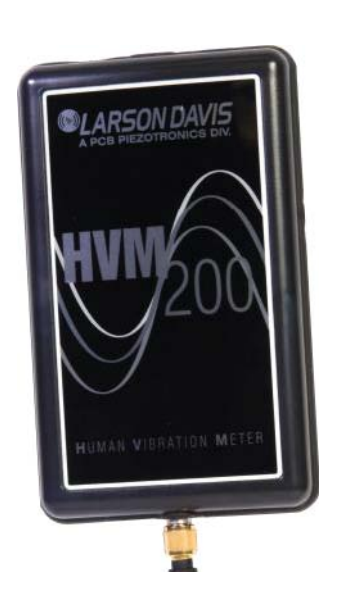

The Larson Davis HVM200 Human Vibration Meter is designed for use in assessing vibration as perceived by human beings.

The HVM200 provides the following features for vibration measurement:

- Whole body, hand-arm, and general vibration applications
- Wireless mobile interface
- Compact design for easy wear and convenient placement
- Mobile application for configuring, measuring, and viewing vibration data on multiple meters
- Connection and control of multiple meters through WiFi access
- Support for optional 1/1 and 1/3 Octave Band Analysis
- Data analysis and visualization using optional G4 LD Utility software

# **1.2 Standard Contents**

**TRY THIS** Record the meter serial number and date of purchase in a safe place where it can be retrieved in case you require customer support. The HVM200 package includes the following contents:

- HVM200 Human Vibration Meter and certificate
- BAT018 Rechargeable Lithium Battery
- PSA035 Power Supply and Adapters
- CBL218 USB Type A to micro-B USB Cable
- CBL217-01 Accelerometer Cable (1/4-28 4-pin connection)
- Larson Davis USB drive with G4 LD Utility Software and manual
- Removable 8 GB SD Memory (in meter)
- Optional license document for HVM support in G4 LD Utility, if purchased

Larson Davis also provides the following HVM200 kits:

- HVM200-HA-41F: Standard contents with CCS047 Hard Shell Case, CCS048-L Hand/Arm Vibration Arm Band, SEN041F accelerometer, ADP081A Hand Adapter, and SWW-G4-HVM software license
- HVM200-WB: Standard contents with CCS047 Hard Shell Case, SEN027 Whole Body Vibration Seat Adapter, and SWW-G4-HVM software license
- HVM200-ALL-41F: Standard Contents with CCS047 Hard Shell Case, CCS048-L Hand/Arm Vibration Arm Band, SEN041F accelerometer, ADP081A Hand Adapter, and SWW-G4-HVM software license

# 1.2.2 Optional Accessories

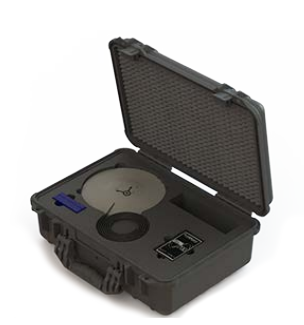

Optional CCS047 Hard Shell Case

#### SWW-G4-HVM

License to enable HVM100 and HVM200 support in G4 LD Utility

#### HVM200-OB3

1/1 and 1/3 Octave Band Analysis firmware

#### HVM200-RAW

Feature to record sampled raw data files

#### SWW-G4-SDK

G4 software development kit

#### CCS047

Hard Shell Case for transport and protection of HVM200 and accessories

#### CCS048-L (large) and CCS048-S (small) Arm Band for wearing the HVM200

#### Accelerometer Options (A, B, C, and D):

A. SEN026 Accelerometer for ADP063 palm adapter.

**B. SEN040F & SEN041F** Accelerometers for Hand-Arm vibration measurement

**C. SEN020** Accelerometer for Hand-Arm and general vibration measurements

# **D. SEN027** Seat Adapter, accelerometer, and adapter for whole-body vibration measurements

**LEARN MORE** For more information on HVM200 accessories, including sensors, "Adapter Resonance & Frequency Response" on page B-1.

# ADP063, ADP080A, ADP081A, and ADP082A Adapters for accelerometer placement

CBL217-05, CBL216, and CBL217-01 Cables for connection between accelerometers and HVM200 meter

#### 394C06

Hand-held Shaker for vibrational measurement verification

# **Section 2** Getting Started

| 2.1 | Charging the HVM200                                                                                                    | 2-1                      |
|-----|----------------------------------------------------------------------------------------------------|--------------------------|
| 2.2 | Power Button Operation                                                                                                    | 2-2                      |
| 2.3 | Installing the HVM200 Control App                                                                                                    | 2-3                      |
| 2.4 | Installing the G4 LD Utility                                                                                                    | 2-3                      |
| 2.5 | Connecting the HVM200 to a Mobile Device2.5.1Mobile Device Connection Options2.5.2Connecting to a Mobile Device via Access Point2.5.3Connecting HVM200 to WiFi Network                           | 2-4<br>2-4<br>2-4<br>2-5 |
| 2.6 | Connecting HVM200 to G4 LD Utility2.6.1G4 LD Utility Connection Options2.6.2Connecting the HVM200 meter to G4 LD Utility via USB2.6.3Connecting the HVM200 meter to G4 LD Utility via IP Address | 2-6<br>2-6<br>2-7<br>2-7 |
| 2.7 | Connecting the Accelerometer<br>2.7.1 Transducer Electronic Data Sheet (TEDS)                                                                                                    | 2-8<br>2-9               |

This module provides instructions for setting up and configuring HVM200 meters for use with the HVM200 Control app and G4 LD Utility.

# 2.1 Charging the HVM200

To get an accurate reading, the HVM200 must be fully charged. When this is the case, the **Power LED** displays a solid green color. Time to fully charge is 3 to 6 hours. We recommend that you charge your meter as described here before each measurement.

**Step 1.** Slide and remove the back battery cover from the HVM200 meter.

FIGURE 2-1 Remove Battery Cover

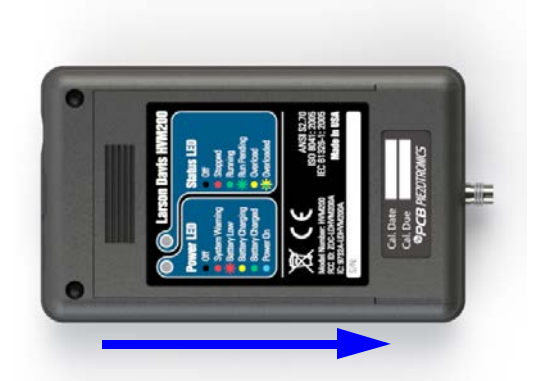

**Step 2.** To insert the supplied battery into the HVM200, do the following:

- **a.** Slide the battery contacts against the meter power contacts.
- **b.** Lower the other end of the battery into the tray.

**TAKE NOTE** Make sure the battery contacts are fully seated against the power contacts in the meter and that the battery lies flat in the tray.

### FIGURE 2-1 Insert Battery

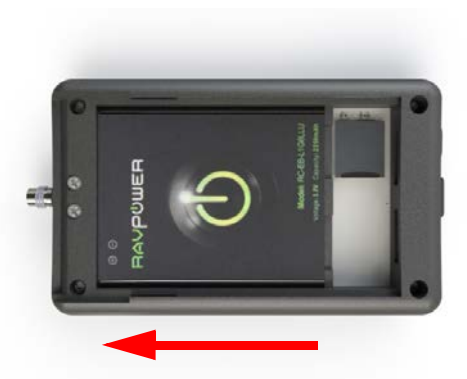

- **Step 3.** Slide the back battery cover onto the HVM200.
- **Step 4.** Insert one end of the supplied USB cable into the HVM200 Micro-B USB port and the other end to the PSA035 charger.

**TAKE NOTE** Avoid leaving the battery drained for extended periods of time in order to maximize overall battery life. The Power LED displays a yellow color while charging.

#### FIGURE 2-2 HVM200 Communication

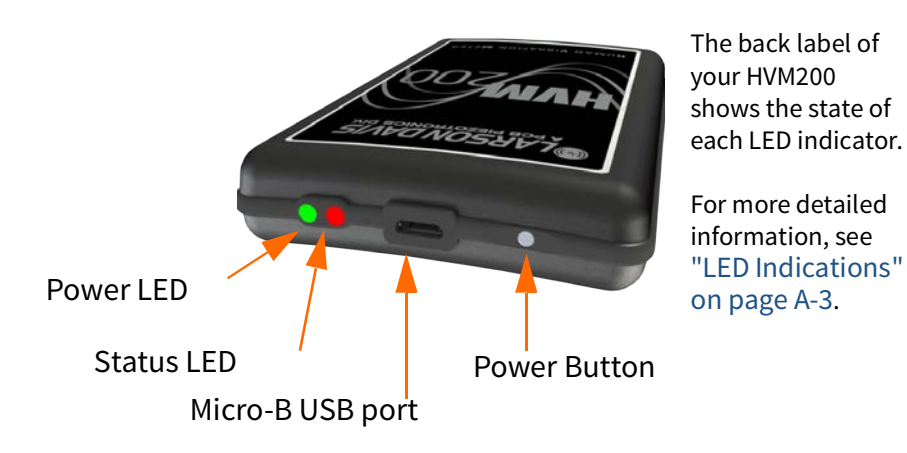

# 2.2 Power Button Operation

The HVM200 has one button, which provides each of the following functions:

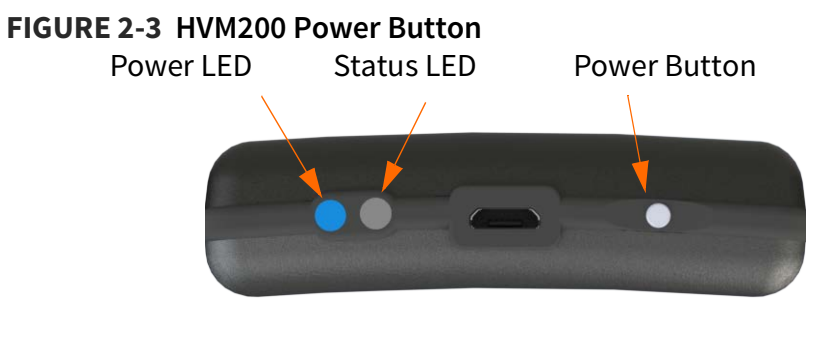

#### **Turn Meter On**

Press the **power** button until the Power LED shows blue.

#### **Start Measurement**

Press the **power** button once and the Status LED will show green. It may flash to indicate run pending. When the green light stops flashing and periodically winks, this means the meter is working and collecting data.

**LEARN MORE** For further help with the LED indicators, refer to the label on the back of the meter, or see "*LED Indications*" on page A-3.

#### **Stop Measurement**

Press the **power** button once and the Status LED will show red to indicate that the measurement has stopped. In this state the red LED will periodically blink.

#### **Turn Meter Off**

Press and hold the **power** button just until the Power LED shows blue, then release. Next, wait until both LEDs go dark, this indicates that the meter is now off.

# 2.3 Installing the HVM200 Control App

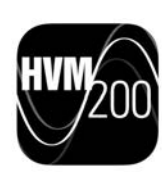

Use your mobile device to find and download the HVM200 Control app from the Google Play<sup>®1</sup> Store or the Apple App Store<sup>®2</sup>. To find the app, search for "HVM200".

#### **Table 2.1 Mobile Requirements**

|            | Apple        | Android    |
|------------|--------------|------------|
| Space      | 2.5MB        | 2.8M       |
| OS Version | 7.0 or later | 4.0 and up |

# 2.4 Installing the G4 LD Utility

The G4 LD Utility software (G4) enhances the features, flexibility, and ease-of-use of Larson Davis instruments. It provides the following benefits:

- Measurement setup workspace
- Instrument calibration
- Computer-based control of the instrument
- Data download and manipulation
- Printing
- Data export to third-party software for post processing and analysis.

Locate the G4 installer on the Larson Davis USB drive that came with the meter, or at http://www.larsondavis.com/G4.

The install program prompts you for any required information. It creates a PCB Piezotronics item in the Program menu in your Start menu, and creates a shortcut to G4 on the Desktop.

<sup>1.</sup> The Google Play Store is a trademark of Google LLC.

<sup>2.</sup> The Apple Store is a trademark of Apple Inc., registered in the U.S. and other countries.

# 2.5 Connecting the HVM200 to a Mobile Device

With the HVM200 Control app on your mobile device, you can connect directly over WiFi.

## 2.5.1 Mobile Device Connection Options

# One HVM200 to Multiple Mobile Devices.

### FIGURE 2-4 Mobile Connection

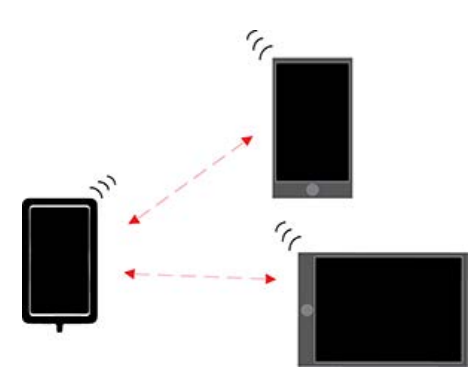

Use HVM200 Access Point to connect your meter to one or more mobile devices. See *2.5.2* "Connecting to a Mobile Device via Access Point."

### Multiple HVM200 to Multiple Mobile Devices

### FIGURE 2-5 Mobile Connections

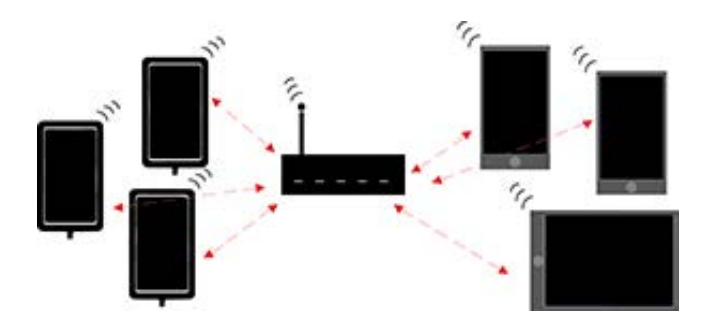

If a router is within range, connect the HVM200 to the same WiFi network as the mobile device(s). See *2.5.3 "Connecting HVM200 to WiFi Network."* 

### 2.5.2 Connecting to a Mobile Device via Access Point

With the HVM200 Control app on your mobile device, you can connect directly over WiFi.

**TRY THIS** If there is no network showing, power off then power on the HVM200.

#### **Step 1.** Open the WiFi settings on your mobile device.

**TAKE NOTE** Depending on your mobile device, you may need to perform this step each time you want to connect to the HVM200.

**Step 2.** Connect to the HVM200 WiFi network displaying the serial number of your meter.

#### FIGURE 2-6 HVM200 Access Point

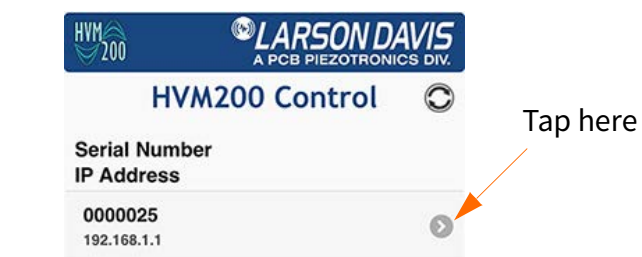

- **Step 3.** Launch the HVM200 Control app to begin controlling the meter on your mobile device.
- **Step 4.** Connect the HVM200 by selecting the meter with the serial number displayed for your meter.

### 2.5.3 Connecting HVM200 to WiFi Network

To establish a WiFi connection over a network with the HVM200 meter, connect both devices to the same local wireless network as shown here. The HVM200 supports WPA and WPA2 WiFi security.

#### Before you begin:

- We recommend connecting the HVM200 to your PC via USB while making the initial WiFi network connection, if possible.
- **Step 1.** Launch the HVM200 Control app or the G4 Live Stream view.
- **Step 2.** Select your meter from the list.
- Step 3. Tap the menu icon 🔚 and select Setup WiFi from the list.
- Step 4. Select an available network.

**TAKE NOTE** Networks are listed in the order of greatest signal strength. If no network appears in the list, click the **Refresh** button.

To connect to a hidden network, click **Add Network** and provide network name. See Figure 2-8 "Network Connection Details."

If you have already entered a password and saved a network, the HVM200 automatically connects to the network with the greatest signal strength.Network Settings.

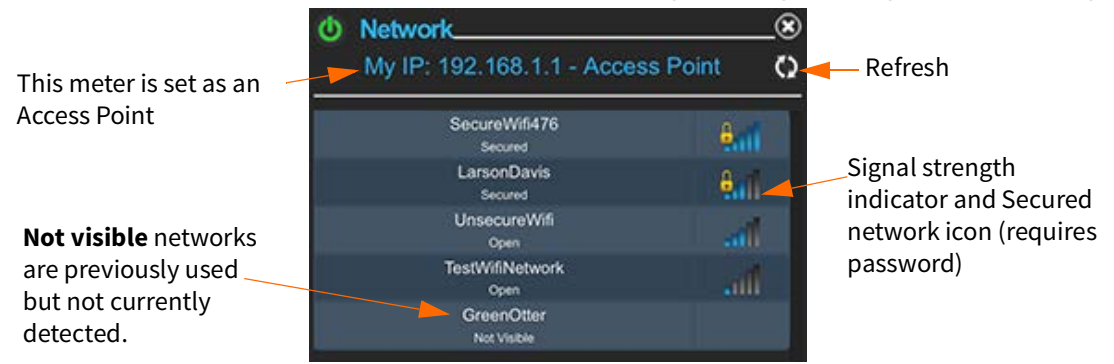

Step 5. Enter the network password if required and click Add.

#### FIGURE 2-7 Enter Network Password

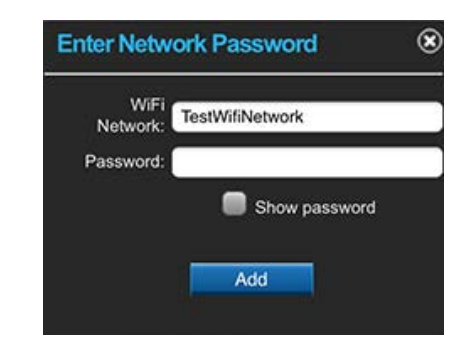

**Step 6.** Verify your network connection details by clicking on the newly added network in the list.

#### FIGURE 2-8 Network Connection Details

| onnected                 | Open        |
|--------------------------|-------------|
| ignal Strength:          | Link Speed: |
| <b>iii</b> 15/30         | 18 Mb/s     |
| P Address:<br>92.168.1.2 |             |

**Step 7.** If the HVM200 and your mobile device are both on the same local network, you will see the network on the connect screen of the HVM Control App. Tap the network name to connect.

# 2.6 Connecting HVM200 to G4 LD Utility

G4 LD Utility (G4) for HVM software provides features for setup, measurement, data download, and data viewing. Using G4 with an HVM200 requires a license from Larson Davis.

# 2.6.1 G4 LD Utility Connection Options

# HVM200 to PC via USB Cable

#### FIGURE 2-9 USB Cable Connection

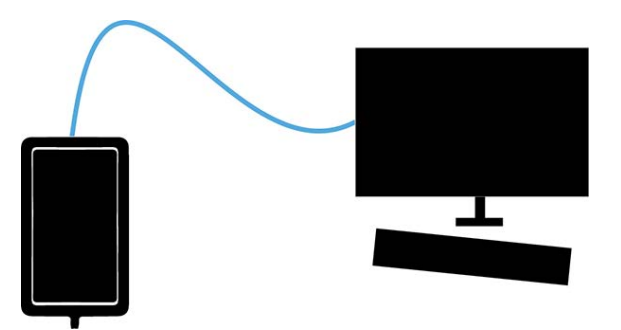

Using a Micro-B USB cable, you can directly connect your PC to the meter and operate it using G4. See 2.6.2 "Connecting the HVM200 meter to G4 LD Utility via USB."

# HVM200 to PC via TCP/IP

# FIGURE 2-10 TCP/IP Connection

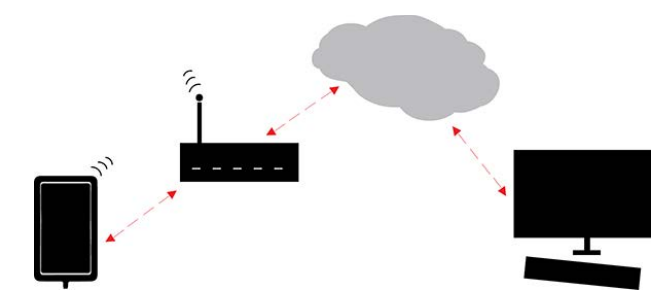

With the meter connected to a WiFi network that has Internet access, a PC can access the meter as long as it is currently connected to the Internet and you have the IP address to enter into G4 LD Utility. You will also need to set up Port Forwarding on your gateway or router. See 2.6.3 "Connecting the HVM200 meter to G4 LD Utility via IP Address."

# 2.6.2 Connecting the HVM200 meter to G4 LD Utility via USB

**LEARN MORE** For more information on working with G4 refer to the **G4 LD Utility Software Manual**. In G4, go to **Help > Manuals**.

- **Step 1.** Connect the HVM200 to a PC with the provided USB to Micro-B cable (CBL218).
- Step 2. Launch G4 and click 🗡 Connect
- **Step 3.** Select HVM200 as the device.

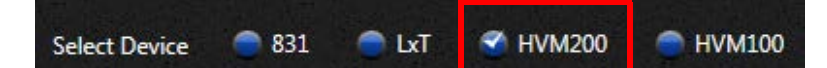

Step 4. Select connection type as USB.

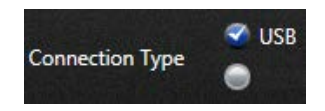

- **Step 5.** Select your meter from the list, then click **Connect**.
- **Step 6.** Click **Live View**. The **Live View** presents the same interface as the HVM200 App for working with measurements.

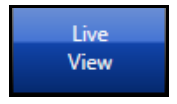

# 2.6.3 Connecting the HVM200 meter to G4 LD Utility via IP Address

**LEARN MORE** For more information on working with G4, refer to the G4 LD Utility Software Manual. In G4, go to **Help > Manuals**.

**Step 1.** Using previous instructions, connect meter to a WiFi network with Internet access.

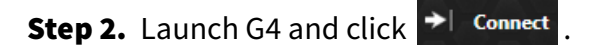

**Step 3.** Select HVM200 as the device.

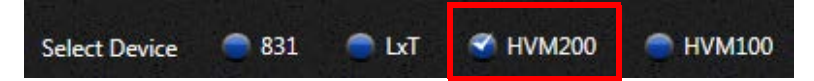

Step 4. To connect via TCP/IP, click the Add Meter button.

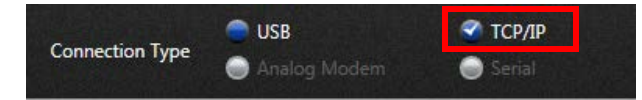

**Step 5.** Click inside the text field, and enter the IP address. The Connect button turns blue.

#### Step 6. Click Connect.

**TAKE NOTE** IP address is the only field required to add a meter, unless a password has been created.

**Step 7.** Click **Live View**. The **Live View** presents the same interface as the HVM200 App for working with measurements.

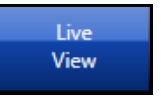

# 2.7 Connecting the Accelerometer

**LEARN MORE** To view accelerometer options for the HVM200 meter, see "Accelerometer Options (A, B, C, and D):" on page 1-2.

- **Step 1.** Insert the accelerometer cable into the 4-pin connector on the HVM200 and then rotate the nut on the cable until the connection is tight.
- **Step 2.** Insert the other end of the accelerometer cable into the 4-pin connector on the accelerometer and tighten the cable nut.
- **Step 3.** If the HVM200 is not already turned on, press the power button once. The Power LED should turn blue.
- Step 4. Connect the HVM200 to G4 via USB.

**LEARN MORE** For more information on working with G4 tabs and settings, refer to the **G4 LD Utility Software Manual**. In G4, go to **Help > Manuals**.

- Step 5. Click the Setup Manager tab in G4.
- **Step 6.** Under the meter settings (displaying the meter serial number), click the **Sensor** tab, and then click **Sensor List**. This opens the Sensor List page.

#### FIGURE 2-11 Sensor Settings

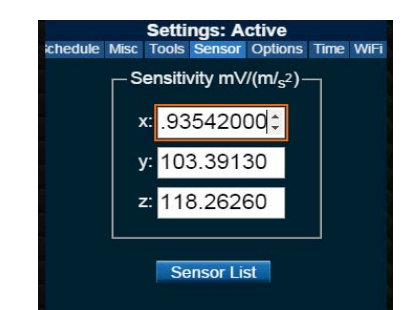

### Step 7. On the Sensor List page, do the following:

- **a.** Enter the model and serial number of your accelerometer.
- **b.** Enter the sensitivity for the x, y, and z axes.

**TAKE NOTE** Sensor information, including model, serial number, and sensitivity specifications are usually listed on the calibration certificate that comes with an accelerometer.

- c. Click Add.
- **Step 8.** Select the accelerometer when it appears in the list and click **Select**. The sensitivity values automatically appear on the Sensor tab.
- **Step 9.** Click **Save**. For future measurements, access the Sensor List page to quickly select your configured sensors.

### 2.7.1 Transducer Electronic Data Sheet (TEDS)

If you are using an accelerometer with Transducer Electronic Data Sheet (TEDS) capabilities, the x, y, and z values for sensitivity will automatically display. Additionally, TEDS sensitivity overrides any sensitivity values you enter manually.

If TEDS is successfully found in the accelerometer, the T icon appears in the top display as shown below.

#### FIGURE 2-1 TEDS

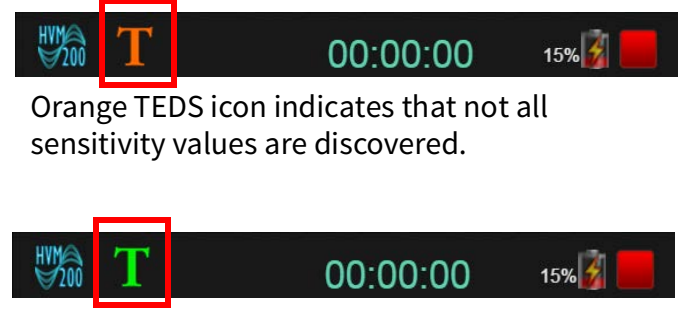

Green TEDS icon indicates all sensitivity values are discovered and functioning.

# **Section 3** Making Measurements

| 3.1 | Setting | g Up the Measurement                                          | 3-1  |
|-----|---------|---------------------------------------------------------------|------|
|     | 3.1.1   | Performing a Calibration Check                                | 3-1  |
|     | 3.1.2   | Selecting a Setup File by Using Your Mobile Device            | 3-2  |
| 3.2 | Making  | g the Measurement                                             | 3-6  |
|     | 3.2.1   | Positioning to Measure Hand/Arm Vibration                     | 3-6  |
|     | 3.2.2   | Positioning to Measure Whole Body Vibration with Seat Adapter | 3-6  |
|     | 3.2.3   | Starting or Stopping the Measurement                          | 3-7  |
| 3.3 | Downl   | oading Data                                                   | 3-10 |
|     | 3.3.1   | Working with RAW Data Files                                   | 3-11 |
|     | 3.3.2   | Weighting Filters for Raw Data                                | 3-13 |

This module shows you how to perform a vibration measurement with the HVM200 Control app and the G4 LD Utility.

# 3.1 Setting Up the Measurement

#### In this section:

- 3.1.1 Performing a Calibration Check
- 3.1.2 Selecting a Setup File by Using Your Mobile Device

# 3.1.1 Performing a Calibration Check

#### Before you begin:

- A calibration check requires a hand-held shaker, such as the PCB Model 394C06. To view shaker options, go to http://www.pcb.com/Sensor-Calibration/Portable-Vibration.
- Set sensitivity values for the x, y, and z axes on the **Sensor** tab as shown in 2.7 *Connecting the Accelerometer*.
- If needed, stop the measurement in progress.
- Step 1. Launch G4 or the HVM Control app on your mobile device.
- Step 2. Connect to your HVM200, then click the Live View. For help connecting, see 2.6 Connecting HVM200 to G4 LD Utility.
- **Step 3.** Click the menu icon  $\blacksquare$ , then select **Cal. Check** in the menu that appears.

FIGURE 3-1 Cal. Check Option

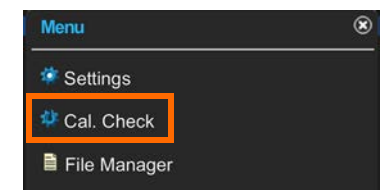

**Step 4.** Enter the **Reference** value for the shaker you will use to perform the calibration check, then click **Set**.

**TAKE NOTE** The reference value is usually provided in the shaker documentation.

- **Step 5.** Attach the transducer to your shaker so that the axis you wish to check is oriented properly.
- Step 6. Start the shaker and note the a<sub>rms</sub> values for each axis as shown in *Figure 3-2 Calibration Check*, according to the following criteria:

• Values are gray when the level has not been checked.

**TAKE NOTE** During the calibration check, the filter is automatically set to the Fb weighting measurements and restored when the check is complete.

- Values are white when the level is being checked.
- Values are red if the axis measurement is complete and the level varies from the reference value by more than ± 5%.
- Values are green if the axis measurement is complete and the level is within ± 5% of the reference value.

**Step 7.** Repeat the process for each axis on the accelerometer.

#### FIGURE 3-2 Calibration Check

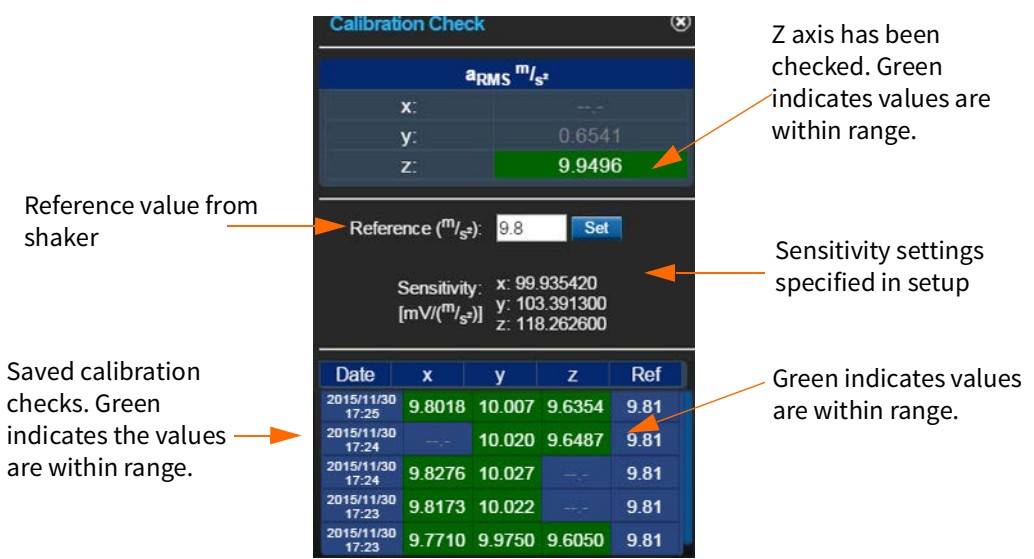

**LEARN MORE** If you are using G4 (with a license for HVM), the last 2 saved calibration checks are displayed in measurement spreadsheets. For more information, in G4 go to Help > Manuals and choose *G4 LD Utility Software Manual*.

#### Step 8. To save the calibration check, close the Calibration Check dialog box.

### 3.1.2 Selecting a Setup File by Using Your Mobile Device

The HVM200 includes 9 default measurement setups in the **Settings** list. You can also create your own custom setup file. This section describes this process.

#### In this section:

• Creating the Setup File

- Setting Measurement Options
- Setting the Measurement Schedule
- Setting Misc Measurement Options
- Selecting Tools Settings
- Verifying Sensor Settings
- Verifying Installed Options

#### **Creating the Setup File**

**TRY THIS** The easiest way to create a new setup file is to modify an existing default setup and save it with a different name.

- **Step 1.** Tap the menu icon 📃 on the HVM200 app, then tap **Settings**.
- **Step 2.** Tap and hold on a default Setup File in the **Settings** list. In the pop-up that appears, tap **Save As** and enter a name for the measurement setup.

#### FIGURE 3-3 Naming the Setup File

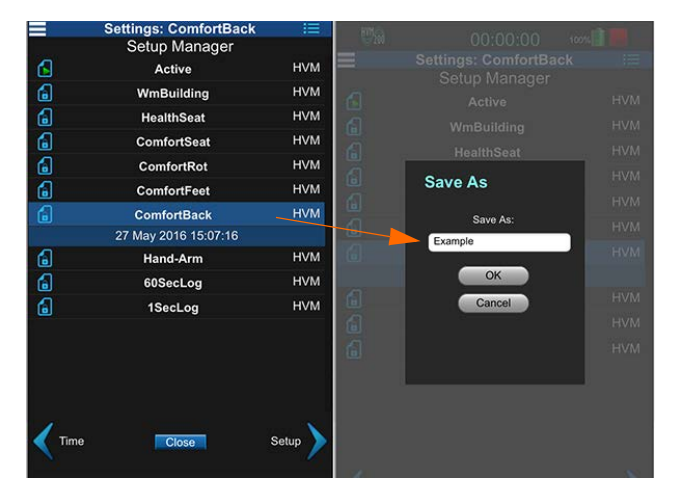

**TAKE NOTE** If you return to the Setup Manager tab from a Settings tab, the app prompts you to save settings. Click Yes to apply the changes to the setup.

**Step 3.** Scroll through the Setup Manager list to locate your custom setup file. Tap the blue file icon in-line with your new setup file.

#### FIGURE 3-4 Select New Setup File

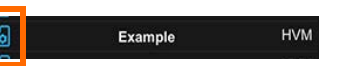

#### **Setting Measurement Options**

**TAKE NOTE** The interval time values represent the span that data is collected, averaged, and stored before starting a new sample.

- **Step 1.** Tap the menu icon 🔚 on the HVM200 app, then tap **Settings**.
- Step 2. Use the arrow in the bottom right to move to the Setup tab.
- **Step 3.** Specify any changes to your settings and click **Save**.

#### **Settings Options**

About Store Raw Data: The supplied HVM200 memory card stores individual file sizes up to 2 GB and more than 6 hours of data with the Store Raw Data option enabled. When not enabled, the card can store approximately 8000 hours of data.

a. If you have the Store Raw Data option installed, select Store Raw Data. For more information about the result of storing raw data, see 3.3.1 Working with RAW Data Files.

#### **b.** Select an Operating Mode.

**TAKE NOTE** The Wh weighting is automatically specified for all axes with the Hand/Arm mode. For more information on operating mode options and weighting curves, see "Specifications" on page A-1.

#### FIGURE 3-1 Operation Settings

at anytime.

**Settings Menu** 

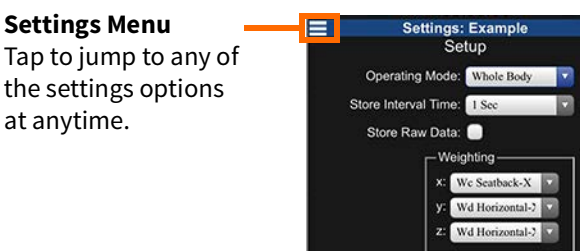

#### Setting the Measurement Schedule

If needed, complete this section to schedule the HVM200 to automatically take a measurement.

Step 1. Tap the menu icon 🧮 on the HVM200 app, then tap Settings.

- **Step 1.** Use the arrow in the bottom right to move to the **Schedule** tab.
- Step 2. Select Enable Schedule.
- Step 3. Enter options for any applicable settings, including Auto-Off, Start Time, Start Date, End Date, Duration, and Delay Start.

**TAKE NOTE** 1. If a manual measurement runs into the start time of a scheduled measurement, the scheduled measurement will not occur 2. Auto-Off is the amount of time the

HVM200 will remain on and inactive. If a measurement begins, the time to Auto-Off resets

3. When Run Duration is set to 00:00:00, the HVM200 runs until manually stopped. If Run Duration is set to any other time, the HVM200 stops after acquiring data for the selected amount of time.

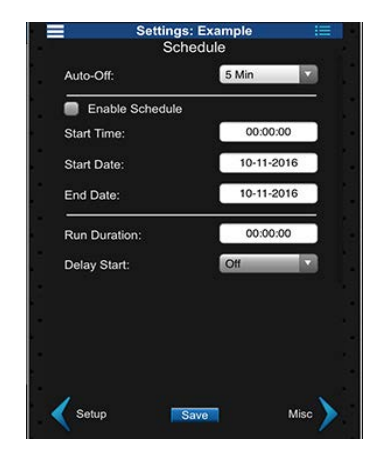

#### **Setting Misc Measurement Options**

- **Step 1.** Tap the menu icon 📃 on the HVM200 app, then tap **Settings**.
- Step 2. Use the arrow in the bottom right to move to the Misc tab.
- **Step 3.** If you've purchased the Octave Band Analysis feature, select **1/1 Octave** or **1/3 Octave**.
- **Step 4.** If you want to choose dB reference units as the **Display Units**, select a **dB Reference** option.
- Step 5. If desired, specify an Exposure Limit and Exposure Action.

**TAKE NOTE** The exposure settings show default values according to the EU Physical Agents Directive (2002/44/EC), but you can modify them here for other standards or your custom requirements.

| Set           | tings: Example<br>Misc                      |
|---------------|---------------------------------------------|
| OBA Time Hi   | story ————<br>e                             |
| dB Reference  | e (m/s <sup>2</sup> )<br>9 10 <sup>-6</sup> |
| Exposure Limi | it (m/s <sup>2</sup> ):                     |

# **Selecting Tools Settings**

- **Step 1.** Tap the menu icon 📃 on the HVM200 app, then tap **Settings**.
- **Step 2.** Use the arrow in the bottom right to move to the **Tools** tab.
- **Step 3.** To customize the **Display Units**, see *Step 4.* in the section *Setting Misc Measurement Options*.
- **Step 4.** If desired, select a new option from the **Integration** drop-down, specify the **k-Factor** for each axis, and enter a **Data File Name**.

**TAKE NOTE** 1. For whole body measurements, the HVM200 multiplies the specified k-Factor by the instantaneous acceleration for each axis to produce the summation ( $\Sigma$ ) value in the Overall view of the app. K-factors are ignored for general vibration and hand/arm measurements. For more information, see "Glossary of Terms" on page C-1.

Settings: Example := Tools Display m/s<sup>2</sup> ▼ Integration: None ▼ k-Factor - A(8) & VDV x: 0.3000 y: 0.5000 z: 0.4000 Data File Name: Example

2. Single integration calculations convert acceleration values into velocity values; double integration converts acceleration values into displacement values.

The data files for this Setup will be saved with the Data File Name as a prefix.

### Verifying Sensor Settings

If you load a new setup with different sensitivity information than the Active setup, the Active sensitivity settings are overwritten with the new sensitivity information. However, if you're using an accelerometer with TEDS capability, the **Sensor** tab settings are automatically specified for the meter with the serial number shown. If your accelerometer does not have TEDS capability and you have not specified the settings, see "Connecting the Accelerometer" on page 2-8.

In either case, always verify the sensor settings after loading a new setup file.

#### Verifying Installed Options

- **Step 1.** Tap the menu icon 📃 on the HVM200 app, then tap **Settings**.
- Step 1. Use the arrow in the bottom right to move to the Options tab.
- **Step 2.** Verify that your purchased option is displayed and selected in the list. You can also deselect this feature if the a measurement does not require the optional data.

# 3.2 Making the Measurement

#### In this section:

- 3.2.1 Positioning to Measure Hand/Arm Vibration
- 3.2.2 Positioning to Measure Whole Body Vibration with Seat Adapter
- 3.2.3 Starting or Stopping the Measurement

### 3.2.1 Positioning to Measure Hand/Arm Vibration

For Hand/Arm vibration measurement, follow these steps:

- **Step 1.** Attach the Larson Davis CCS048 Arm Band on the person being monitored. The end with the transparent cover should be the farthest from the hand.
- **Step 2.** Insert the HVM200 into the arm band so that the accelerometer connector is nearest the hand.
- Step 3. Connect the accelerometer to the HVM200. TAKE NOTE For more information, see "Mounting and Installation Details" on page B-1.
- **Step 4.** Attach the accelerometer to an appropriate adapter and place it so that hand vibration can be most accurately measured.

### 3.2.2 Positioning to Measure Whole Body Vibration with Seat Adapter

For whole body vibration measurements using the Larson Davis SEN027 Seat Adapter, follow these steps:

**TAKE NOTE** The Seat Adapter is sold with the SEN027 accelerometer already installed in the adapter and with the cable already connected to the accelerometer.

- **Step 1.** Place the seat adapter where the person being monitored will sit.
- **Step 2.** Connect CBL217-01 to the HVM200 on one end and the seat adapter cable on the other end.
- Step 3. Set the HVM200 meter in a secure location where it won't fall.

### 3.2.3 Starting or Stopping the Measurement

#### In this section:

- Starting a Measurement
- Stopping a Measurement
- Viewing Live Data
- Monitoring a Measurement

#### Starting a Measurement

**TRY THIS** You can also start the measurement manually by pushing the Power button on the HVM200 for at least 1 second after the Status LED is red. For more information, see *"Power Button Operation" on* 

page 2-2.

**Step 1.** In the HVM200 Control app or G4, click or tap the Run button that appears when the meter is connected.

FIGURE 3-2 Meter is stopped

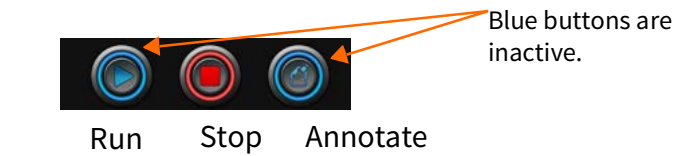

**TRY THIS** If you don't need to monitor the measurement, you can schedule it to begin automatically on the Schedule tab.

#### Stopping a Measurement

#### In the HVM200 Control app or G4, click the **Stop** button.

#### FIGURE 3-3 Meter is running a measurement

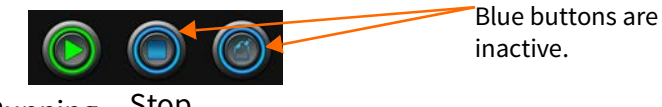

Running Stop

#### **Viewing Live Data**

While the meter is stopped, click the red **Stop** button. The green **Live** button appears. To return to stop, press **Live** again.

FIGURE 3-4 Viewing Live Data & Meter is stopped

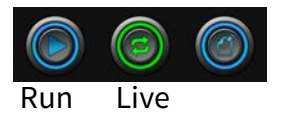

#### **Monitoring a Measurement**

The HVM200 Control app provides the following data displays:

- Overall
- Summation

- X-axis
- Y-axis
- Z-axis

To advance from one data display to the next, click the **Next Arrow**. To enlarge a data display, click the **Zoom** button.

The **Overall** display shows cumulative data for all 3 axes and their summation for the measurement.

#### FIGURE 3-5 Overall Data Display

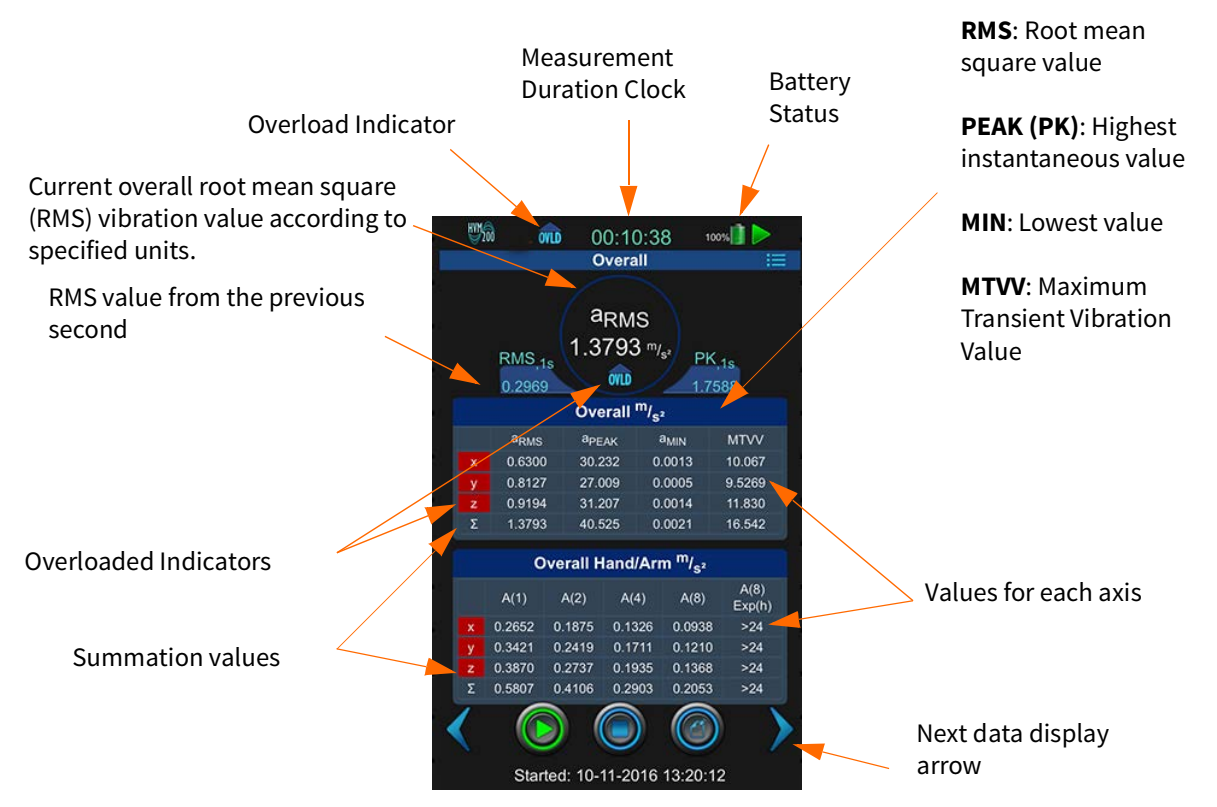

**MIN** and **MTVV** are the minimum and maximum whole body and hand/ arm values of the vibration signal with a 1 second exponential time weighting. **MIN** and **MAX** are the minimum and maximum general vibration values.

 $\Sigma$  represents the summation of vibration values taken from the X, Y, and Z axes.

The **Summation** display provides a real-time graphical representation of the current summed values from all three axes.

#### FIGURE 3-6 Summation Data Display

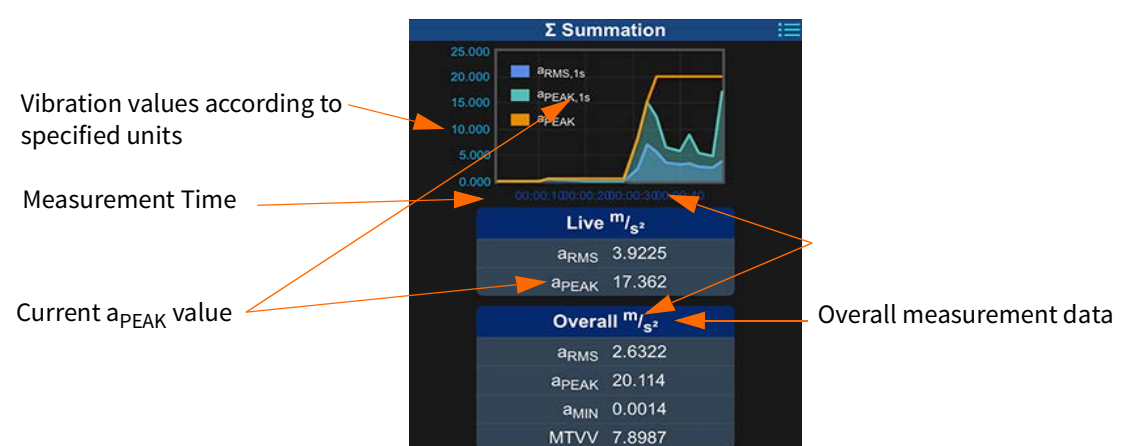

For more information on summation values, including Vibration Dose Value (VDV) and the daily vibration exposure value over 8 hours A(8), see the *"Glossary of Terms" on page C-1.* 

The Axes displays provide real-time graphical and tabular representations of current and overall values for each axis.

FIGURE 3-7 X, Y, and Z Axes Data Displays

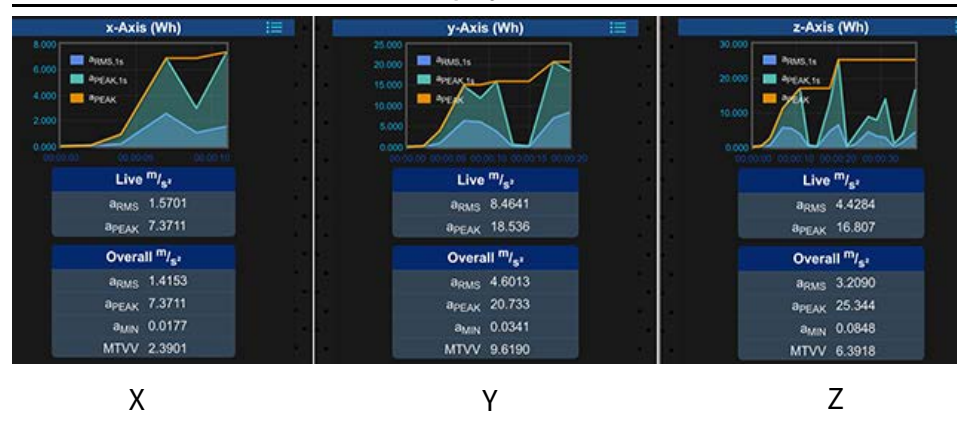

#### **Overload Indicator**

An overload occurs when the signal from the accelerometer exceeds the input range of the meter.

#### FIGURE 3-8 Overload Indicators

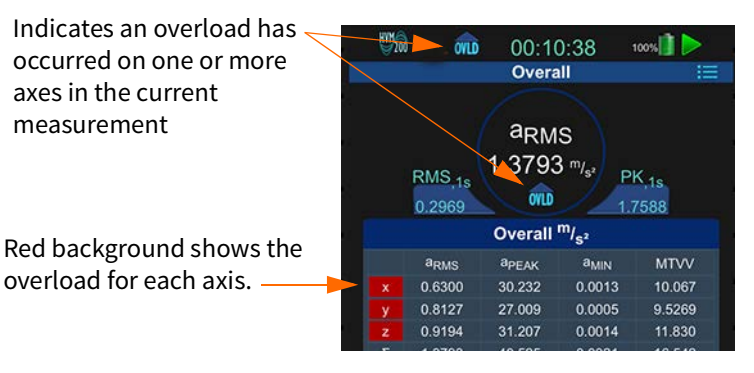

#### Under-range Indicator

An under-range condition occurs when the signal from the accelerometer is below the input range to the point it cannot be measured accurately.

**LEARN MORE** For information on overload indications on the Status LED, see "Operational Characteristics" on page A-2.

#### FIGURE 3-9 Under-range Indicators

Z axes.

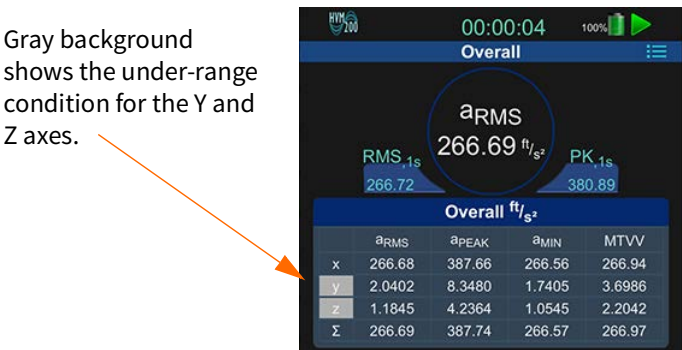

#### Annotating the Measurement

Click the Annotate button and type a note to include with the measurement (you do not need to stop the measurement to annotate).

#### FIGURE 3-10 Annotate Button

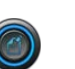

TAKE NOTE An annotation note may be made before the measurement is started and will be added as an overall measurement note; only one such note may be applied to the measurement, but it can be overwritten if needed.

#### FIGURE 3-11 Annotate Measurement

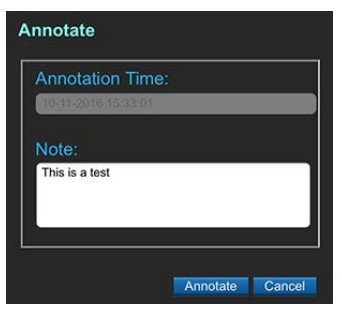

# 3.3 Downloading Data

Once you have clicked the Stop button and the measurement is completed, you can download and work with data by using any of the following methods:

TAKE NOTE Refer to the G4 LD Utility Manual for information on downloading and viewing data with G4. In G4, go to Help > Manuals.

- Download and view .hvm2 files in G4. The HVM functionality in G4 requires a license.
- Download raw data files. When you set up a measurement on the Setup tab, you need to specify that you want to store raw data files. For more information, see 3.1.2 Selecting a Setup File by Using Your Mobile Device.
- Use a third-party tool that's JSON compatible. HVM2 files are stored in JavaScript Object Notation (JSON) format. Copy the data file from the removable SD memory card and work with it in any JSON-compatible tool.

**LEARN MORE** For tips on working with raw data, see "Working with RAW Data Files" on page 3-10.

**TAKE NOTE** The RAW data is not frequency weighted, not integrated if integration is selected, and includes a DC bias. However, all of these factors can be added after the code is parsed.

The analog converter outputs a raw data file. This is a binary file that contains raw data samples in a float format for the x, y, and z axes after sensitivity has been applied. The samples represent scaled ADC samples in  $m/s^2$  with a DC bias. Each sample contains 12 bytes in the following format:

| Byte       | 0 | 1        | 2      | 3 | 4 | 5        | 6      | 7 | 8 | 9        | 10     | 11 |
|------------|---|----------|--------|---|---|----------|--------|---|---|----------|--------|----|
| Definition | ) | X Axis S | Sample | ! | , | Y Axis S | Sample | ì |   | Z Axis S | Sample | :  |

The byte order within each float is little endian.

You can create raw data files with each measurement if you checked **Store Raw Data** in the Setup File. For more information, see *3.1.2 Selecting a Setup File by Using Your Mobile Device*. While the HVM200 is connected to G4, you can download a raw file from the Data Manager tab. This file will always be much larger than an HVM file.

#### FIGURE 3-12 Raw Data File

| Data  | Manager Mainter   | ance    |            |          | • |
|-------|-------------------|---------|------------|----------|---|
| Measu | rement Data Files |         |            |          |   |
| Туре  | Name              | Size    | Start Time |          |   |
| Гнум  | HVMD_160818_1046  | 11 kB   | 2016-08-18 | 10:46:37 | - |
| RAW   | HVMD_160818_1046  | 1920 kB | 2016-08-18 | 10:46:37 |   |

In order to work with a raw file, you will need MATLAB, GNU Octave, or similar program. The following script can be used to parse the data. Consider the following items when using the script:

- You must adjust the file name to match the file name of your raw file.
- Remove the DC bias from data.
- After the file is parsed, you can adjust the weighting filters for hand/arm or whole body vibration purposes. For more information, see *3.3.2 Weighting Filters for Raw Data*.

#### **Raw Data Script**

%% Example Matlab / GNU Octave code for parsing HVM200 raw data format close all; clear all; clc; %% Number of Samples to read Sample\_Rate = 7161.45833;% Hz (Hard wired sample rate) Sample\_Time = 10; %second num\_samples\_to\_read = Sample\_Rate\*Sample\_Time;

```
%% Open file, Read, Close
```

TAKE NOTE If using GNU Octave, the bi-linear function takes period instead of frequency as a parameter. Wherever used, replace: fs with 1/fs

```
%% filename = 'HVM SERIAL NUMBER BASENAME DATESTAMP.00.raw';
filename = 'HVM 0000056 HVMD 151216 180801.00.raw';
rawsavename = 'HVM 0000056';
filteredsavename = 'HVMFilt 0000056';
FID = fopen(filename, 'r');
A = fread(FID, [num samples to read*3], 'float');
fclose(FID);
%% Build Axis data
axis counter = 1;
x axis = zeros(1, floor(num samples to read));
y axis = zeros(1, floor(num samples to read));
z axis = zeros(1, floor(num samples to read));
x axis = A(1:3:end);
y_axis = A(2:3:end);
z axis = A(3:3:end);
%% Remove DC bias from data (optional)
x axis = x axis - mean(x axis);
y_axis = y_axis - mean(y_axis);
z axis = z axis - mean(z axis);
%% Plot
figure(1);
plot(x axis, '-b');
hold on;
plot(y axis, '-r');
plot(z axis, '-k');
hold off;
legend('x', 'y', 'z');
title('HVM200 Data');
save(rawsavename, 'x axis', 'y axis', 'z axis', 'Sample Rate', 'Sample Time')
;
%% Further processing through ISO 8041 Wk filter
x axis filt = isofilwk(x axis, Sample Rate);
y axis filt = isofilwk(y axis, Sample Rate);
z axis filt = isofilwk(z axis, Sample Rate);
figure(2);
plot(x axis filt, '-b');
hold on;
plot(y axis filt, '-r');
```

plot(z axis filt, '-k');

```
hold off;
title('HVM200 Data with Wk filter');
legend('x','y','z');
```

```
save(filteredsavename,'x_axis_filt','y_axis_filt','z_axis_filt','Sample_
Rate','Sample_Time');
```

### 3.3.2 Weighting Filters for Raw Data

```
The "isofilwk()" function comes from sample code taken from the ISO
                           8041 standard. You can modify it for other weighting filters using the
                           desired parameters from Table 3.1, "Parameters and transfer functions
                           of the frequency weightings (source: ISO 8041)," on page 14-3.
                           Use the following script and table to adjust the raw data file for hand
                           arm or whole body vibrations.
isofilwk() Sample Code (ISO 8041 standard)
function y = isofilwk(x, fs)
% ISOFILWK
% Filter ISO 8041 Wk
%
         y = isofilwk(x, fs)
         y output signal, acceleration
8
         x input signal, acceleration
8
         fs sampling frequency Hz
00
         bilinear transformation algorithm is used
8
f1 = 0.4;
f2 = 100;
f3 = 12.5;
f4 = 12.5;
04 = 0.63;
f5 = 2.37;
Q5 = 0.91;
f6 = 3.35;
Q6 = 0.91;
% Note that in the function "butter" the variables Ql and Q2 are
% effectively set to equal to 1/sqrt(2), therefore they don't need
% to be explicitly set here.
w3 = 2*pi*f3;
w4 = 2*pi*f4;
w5 = 2*pi*f5;
```

```
w6 = 2*pi*f6;
```

```
nyq = fs/2; % Nyquist frequency
```

```
% determine parameters for band limiting high pass and low pass
[b1,a1] = butter (2,f1/nyq, 'high'); % High pass
[b2,a2] = butter (2,f2/nyq); % Low pass
% determine parameters for a-v transition
B3 = [1/w3 1];
A3 = [1/w4/w4 \ 1/Q4/w4 \ 1];
[b3,a3] = bilinear (B3, A3, fs);
% determine parameters for upward step
B4 = [1/w5/w5 \ 1/Q5/w5 \ 1] * w5 * w5/w6/w6;
A4 = [1/w6/w6 \ 1/Q6/w6 \ 1];
[b4,a4] = bilinear (B4, A4, fs);
% Apply filter to input signal vector x (output to signal vector y)
y = filter (b2, a2, x); % Apply low-pass band limiting
y = filter (b1, a1, y); % Apply high-pass band limiting
y = filter (b3, a3, y); % Apply a-v transition
y = filter (b4, a4, y); % Apply upward step
```

end

|                |                        | Band-l       | imiting                 |                | a-v            | r-transition   |                |                | Upware         | d step         |                | Gain  |
|----------------|------------------------|--------------|-------------------------|----------------|----------------|----------------|----------------|----------------|----------------|----------------|----------------|-------|
| Weighting      | <i>f</i> <sub>1</sub>  | Q1           | f <sub>2</sub>          | Q <sub>2</sub> | f <sub>3</sub> | f <sub>4</sub> | Q <sub>4</sub> | f <sub>5</sub> | Q <sub>5</sub> | f <sub>6</sub> | Q <sub>6</sub> | к     |
|                | Hz                     |              | Hz                      |                | Hz             | Hz             |                | Hz             |                | Hz             |                |       |
| W <sub>b</sub> | 0,4                    | $1/\sqrt{2}$ | 100                     | $1/\sqrt{2}$   | 16             | 16             | 0,55           | 2,5            | 0,9            | 4              | 0,95           | 1,024 |
| W <sub>c</sub> | 0,4                    | $1/\sqrt{2}$ | 100                     | $1/\sqrt{2}$   | 8              | 8              | 0,63           | ∞              | 1              | ∞              | 1              | 1     |
| W <sub>d</sub> | 0,4                    | $1/\sqrt{2}$ | 100                     | $1/\sqrt{2}$   | 2              | 2              | 0,63           | ∞              | 1              | ∞              | 1              | 1     |
| W <sub>e</sub> | 0,4                    | $1/\sqrt{2}$ | 100                     | $1/\sqrt{2}$   | 1              | 1              | 0,63           | 8              | 1              | 8              | 1              | 1     |
| W <sub>f</sub> | 0,08                   | $1/\sqrt{2}$ | 0,63                    | $1/\sqrt{2}$   | ∞              | 0,25           | 0,86           | 0,0625         | 0,80           | 0,10           | 0,80           | 1     |
| W <sub>h</sub> | 10 <sup>8/</sup><br>10 | $1/\sqrt{2}$ | 10 <sup>31/</sup><br>10 | $1/\sqrt{2}$   | 100/(2π)       | 100/(2π)       | 0,64           | ∞              | 1              | 8              | 1              | 1     |
| Wj             | 0,4                    | $1/\sqrt{2}$ | 100                     | $1/\sqrt{2}$   | ∞              | ∞              | 1              | 3,75           | 0,91           | 5,32           | 0,91           | 1     |
| W <sub>k</sub> | 0,4                    | $1/\sqrt{2}$ | 100                     | $1/\sqrt{2}$   | 12,5           | 12,5           | 0,63           | 2,37           | 0,91           | 3,35           | 0,91           | 1     |

#### Table 3.1 Parameters and transfer functions of the frequency weightings (source: ISO 8041)

**NOTE 1** For weighting *W*b, Table A.1 of ISO 2631-4:2001 rounds the value of parameter  $Q_1$  to 2 decimal places. The parameter specified here is the exact value.

**NOTE 2** For weighting *W*h, Table A.1 of ISO 5349-1:2001 rounds the values of parameters  $f_1$ ,  $f_2$ ,  $f_3$  and  $f_4$  to 5 significant figures and parameter  $Q_1$  to 2 decimal places. The parameters specified here are the exact values.

### Table 3.1 Parameters and transfer functions of the frequency weightings (source: ISO 8041)

|                |                        | Band-l       | imiting        |                | a-v               | -transition       |                |                       | Upward         | l step         |                | Gain |
|----------------|------------------------|--------------|----------------|----------------|-------------------|-------------------|----------------|-----------------------|----------------|----------------|----------------|------|
| Weighting      | <i>f</i> <sub>1</sub>  | Q1           | f <sub>2</sub> | Q <sub>2</sub> | f <sub>3</sub>    | f <sub>4</sub>    | Q <sub>4</sub> | <i>f</i> <sub>5</sub> | Q <sub>5</sub> | f <sub>6</sub> | Q <sub>6</sub> | к    |
|                | Hz                     |              | Hz             |                | Hz                | Hz                |                | Hz                    |                | Hz             |                |      |
| W <sub>m</sub> | 10 <sup>-</sup><br>0,1 | $1/\sqrt{2}$ | 100            | $1/\sqrt{2}$   | 1/(0,028 ×<br>2π) | 1/(0,028 ×<br>2π) | 0,5            | 8                     | 1              | 8              | 1              | 1    |

**NOTE 1** For weighting *W*b, Table A.1 of ISO 2631-4:2001 rounds the value of parameter  $Q_1$  to 2 decimal places. The parameter specified here is the exact value.

**NOTE 2** For weighting *W*h, Table A.1 of ISO 5349-1:2001 rounds the values of parameters  $f_1$ ,  $f_2$ ,  $f_3$  and  $f_4$  to 5 significant figures and parameter  $Q_1$  to 2 decimal places. The parameters specified here are the exact values.

# **Section 4** Changing Features

| 4.1 | Settir                  | ng/Syncing Meter Time and Date                             | 4-1               |
|-----|-------------------------|------------------------------------------------------------|-------------------|
|     | 4.1.1                   | Setting/Syncing Time via G4 LD Utility                     | 4-1               |
|     | 4.1.2                   | Setting/Syncing Time via HVM200 Control app                | 4-1               |
|     |                         |                                                            |                   |
| 42  | Fnabl                   | ing the WiFi Signal                                        | 4-2               |
| 4.2 | Enabl                   | ing the WiFi Signal                                        | 4-2               |
| 4.2 | Enabl<br>4.2.1<br>4.2.2 | ing the WiFi Signal<br>Turning WiFi Off<br>Turning WiFi On | 4-2<br>4-2<br>4-3 |

# 4.1 Setting/Syncing Meter Time and Date

The HVM200 has a time feature that allows the meter's internal clock to be either manually set or synced with your PC or mobile device.

# 4.1.1 Setting/Syncing Time via G4 LD Utility

### Before you begin:

- Make sure the meter is powered on.
- Launch G4 and connect the HVM200 meter. For more information, see 2.6 Connecting HVM200 to G4 LD Utility.
- Be sure you're in the Active setting. You're in Active setting if you can see the **Time** tab in G4.
- **Step 1.** In G4, go to **Meter Manager ▶ Maintenance**. This opens the Maintenance tab.
- Step 2. Click on Sync PC and Meter Clocks.
- **Step 3.** Select **Set** to use the PC clock as the new time for the meter. If you uncheck this option, you can set the date and time manually.

FIGURE 4-1 Date and Time

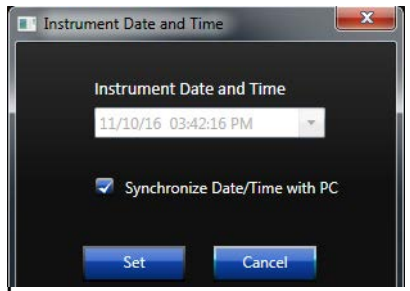

# 4.1.2 Setting/Syncing Time via HVM200 Control app

# Before you begin:

- Power on the HVM200.
- Launch the Control app and connect the HVM200 meter to your device. For more information, see *2.5 Connecting the HVM200 to a Mobile Device*.

#### **Step 1.** In the Control app, go to **Menu > Settings**.

#### FIGURE 4-2 HVM200 Menu

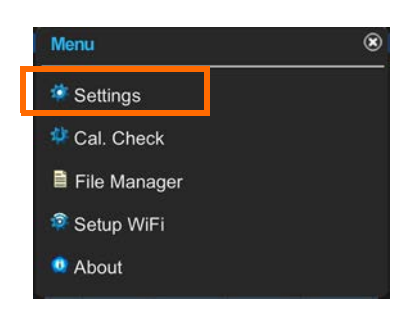

**Step 2.** On the HVM screen, click the menu icon 📃 , and choose **Time** from the menu that appears.

#### FIGURE 4-3 HVM200 Time Tab

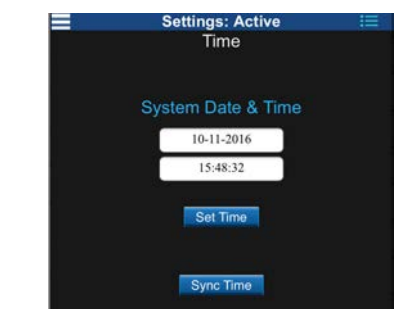

**Step 3.** Tap Sync Time to sync the time on the meter with the time on your mobile device.

#### Setting the Meter Time Manually

If desired, complete these steps instead of using Sync Time.

- **a.** Tap inside the **Time** field and enter the time.
- **b.** Tap inside the **Date** field and enter the date.
- c. Click Set Time.

# 4.2 Enabling the WiFi Signal

#### In this section:

- 4.2.1 Turning WiFi Off
- 4.2.2 Turning WiFi On

### 4.2.1 Turning WiFi Off

This section shows how to disable the WiFi signal on the HVM200 meter. Once complete, you can only re-enable WiFi from G4 with the meter connected via USB. **Step 1.** Launch the HVM200 Control app or the G4 LD Utility Live View.

- **Step 2.** Click the menu icon **E**, and select **Setup WiFi** from the menu that appears. This opens the Network screen.
- **Step 3.** Click the power icon 0 in the top left.
- **Step 4.** The app displays a WiFi Alert. Select **Confirm** to continue. WiFi is now disabled.

#### 4.2.2 Turning WiFi On

To enable the WiFi signal on the HVM200, complete the following steps.

#### Before you begin:

- Launch G4 on your PC.
- Connect the HVM200 via USB cable to your PC. For help with this, see, *2.6.2 Connecting the HVM200 meter to G4 LD Utility via USB*. The USB connection is required for this process.
- Step 1. In G4, go to the Setup WiFi screen.
- **Step 2.** Click the red power icon **(**) in the top left.
- Step 3. G4 displays a WiFi Alert. Click Confirm to continue.
- **Step 4.** Select the **Reboot** button, then click **Confirm** in the pop-up window to continue.

**TAKE NOTE** You can also press and hold the power button on the meter.

- Step 5. G4 displays a second alert. Wait 30 seconds.
- **Step 6.** Reconnect your meter to G4 or the Control app.

# 4.3 Upgrading Firmware or Options

#### Before you begin:

- Launch G4 on your PC.
- Power on and connect the HVM200 via USB cable to your PC. For help with this, see, *2.6.2 Connecting the HVM200 meter to G4 LD Utility via USB*. The USB connection is required for this process.
- Close any open HVM tabs by clicking the × on the tab.

#### FIGURE 4-1 Disconnect Meter

| ile   | Tools     | Help           | →       | Conn | ect            |   |
|-------|-----------|----------------|---------|------|----------------|---|
| tup M | lanager ( | alibration His | itories | ×Y   | HVM200-0000059 | × |
| r Mai | nager     |                |         |      |                |   |

- **Step 1.** In G4, navigate to **File ▶ Upgrade Firmware or Options**.
- Step 2. Select your meter from the drop-down menu, then click Connect.
- **Step 3.** In the Upgrading window, select **Firmware** or **Options**.
- **Step 4.** Press **Choose Firmware File** (or **Choose Options File**). This opens the File Explorer.

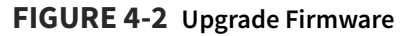

| Upgrading HVM200-0000059 |
|--------------------------|
| File Type                |
| Firmware 🌚 Options 🔵     |
| Choose Firmware File     |
|                          |
|                          |
| Lipload Firmwara         |
|                          |
|                          |
| Cancel                   |

- Step 5. Open the available file.
- **Step 6.** Click **Upload Firmware** (or **Upload Options**). G4 displays a success message. Close the window to continue.

# Appendix A Specifications

| A.1  | General CharacteristicsA-1        |
|------|-----------------------------------|
| A.2  | Physical CharacteristicsA-2       |
| A.3  | Operational CharacteristicsA-2    |
| A.4  | Electrical Characteristics        |
| A.5  | Reference ValuesA-6               |
| A.6  | Measurement RangesA-6             |
| A.7  | Frequency Weighting CurvesA-7     |
| A.8  | Frequency Weighting TablesA-11    |
| A.9  | Integration Weighting LimitsA-17  |
| A.10 | 1/1 & 1/3 Octave Band FiltersA-24 |
| A.11 | Standards MetA-32                 |

Specifications are subject to change without notice.

# **A.1 General Characteristics**

# **Measurement modes**

• Hand-arm, Whole-body, Vibration

# Table A.1 Metrics by mode:

| Vibration  | RMS, Peak, Min, Max (x, y, z & $\Sigma$ )                              |
|------------|------------------------------------------------------------------------|
| Hand-arm   | RMS, Peak, Min, MTVV, A(8) (x, y, z & $\Sigma$ )                       |
| Whole-body | RMS, Peak, Min, MTVV, A(8) Act, A(8) Exp, EP VDV (x, y, z & $\Sigma$ ) |

 Measurement units: m/s<sup>2</sup>, cm/s<sup>2</sup>, ft/s<sup>2</sup>, in/ s<sup>2</sup>, g, dB

# Time History (Logging)

- Store interval (user-selected): 1, 2, 5, 10, 20, 30 s; 1, 2, 5, 20, 30 min; 1 hr
- Stored values: RMS and Peak for x, y, and z axes and for  $\Sigma$ .

# **Run Modes**

- Manual: Run/stop with app or meter button
- Timed: Start at time specified in setup
- Delayed: Start after delay specified in setup of 5, 10, 20, 30, or 60 seconds

# Clock/Calendar

- 24 hour clock format: hh:mm:ss
- Run-time resolution: 1 second
- 5 minute (typical) clock retention during battery change

### **Time of Day Drift**

Worst case: 6.91 seconds per day (-10 °C to + 50 °C).

# Effects of Temperature and Humidity

- Operating temperature: 14°F to 122°F (-10 °C to 50 °C)
- The RMS level of the HVM200 varies up to ±1% when exposed to temperatures of - 10 °C to 50 °C and relative humidity (RH) 20 to 90% (non-condensing).
- Tested at 159.4 Hz and 9.81 m/s<sup>2</sup>.

# **Effects of Magnetic Fields**

Complete instrument RMS level varies up to  $\pm$  1.4% when exposed to an 80 A/m, 60 Hz magnetic field (worst case orientation).The complete instrument is defined as the HVM200 meter, CBL217-01, and SEN041F.
#### **Effects of Mechanical Vibrations**

Complete instrument RMS level varies up to  $\pm$  0.4% when exposed to mechanical vibrations of 30 m/s<sup>2</sup> at 79.58 Hz (worst-case orientation).

#### **Stabilization Time**

- 60 seconds
- Measurements with integration settings require up to one minute additional stabilization time before initiating (the Power LED may display a solid green color during this additional stabilization time).

#### **Data Storage**

- Removable micro SD memory card up to 32 GB.
- 2 GB file size limit. Files are truncated at 2 GB. No limit to number of files or setups.
- Data and settings are stored in non-volatile memory
- Swapping limitation: Device must be off while replacing Micro SD card or battery.

#### Transducer Electronic Data Sheets (TEDS) Support

- Chips supported by HVM200: DS2430 and DS2431
- Versions supported: 0.9 (only DS2430 chip) and 1.0

# **A.2 Physical Characteristics**

#### **Dimensions/Weight**

- Length: 4.6 inches (11.8 cm)
- Width: 2.6 inches (6.7 cm)
- Depth: 0.7 inches (1.8 cm)
- Weight: 4.6 ounces (130 grams) including battery
- Ingress Protection Rating: IP42

• Templates supported: 0 (version 0.9), 25 (version 1.0)

#### WiFi Connectivity

IEEE 802.11g protocol

#### Data Flow

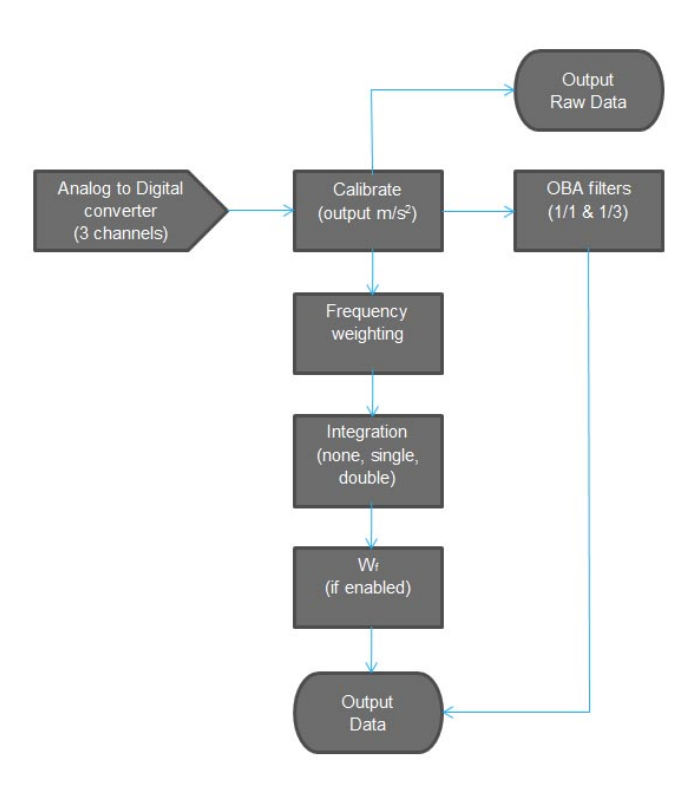

#### **Communication Interface**

- USB 2.0 Hi-Speed
- WiFi 802.11 b/g/n with WPA and WPA2 security

#### Connections

- Micro-B USB cable (Communication and power)
  - 1/4-28 4-pin 3-channel sensor connector

### A.3 Operational Characteristics

#### HVM200 Memory

The HVM200 has two memory cards: 2 GB internal and 8 GB removable. If the memory card is removed or not working then the HVM200 will automatically switch to storing data on the internal memory. Troubleshooting removable SD card:

- **Step 1** Delete all the files on the internal memory (download first if needed).
- **Step 2** Turn off the HVM200.
- **Step 3** Insert the SD card.

#### **Step 4** Turn the HVM200 on.

If the problem persists, then the memory card may have a corrupt file system. The most likely cause of a corrupt file system is the card was removed while the meter was turned on. To correct this, put the card into a PC and reformat or repair the file system; put the card back into the HVM200 while it is off; restart the HVM200.

#### **LED Indications**

The following tables shows HVM200 LED indications, states, and additional information.

#### FIGURE A-1 LED Indications

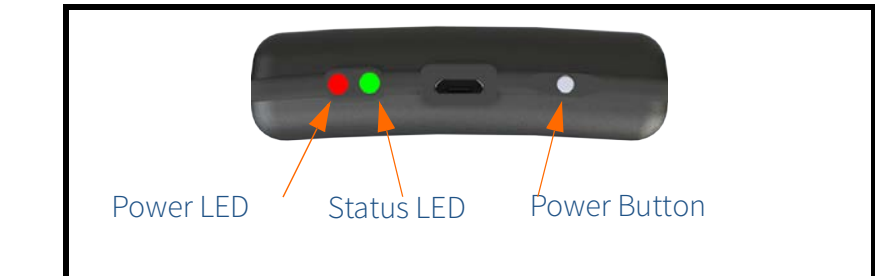

|                 | Power LED        |                                                                                                    |  |  |  |
|-----------------|------------------|----------------------------------------------------------------------------------------------------|--|--|--|
| Indication      | State            | Additional Information                                                                                                    |  |  |  |
| •               | System Warning   | Click the Warning Icon on the G4 LD Utility Live View. The "About This Meter"<br>information shows if there is a sensor/cable connection error, battery connection<br>error, or SD memory card error. To avoid system errors, do not hot swap SD<br>memory cards.<br>G4 Live View<br>Warning Icon                                                                                                    |  |  |  |
| )<br>(Blinking) | Battery Low      | Charge the HVM200 via USB from your computer or from the PSA035 power<br>supply. If not charged, the HVM200 will shut down when the remaining battery<br>life approaches the threshold for safe shut down. If the HVM200 shuts down mid-<br>measurement, the file is truncated and G4 LD Utility may not be able to display<br>summary information for the file.                                                  |  |  |  |
| 0               | Battery Charging | Allow the battery to charge fully to maximize overall battery life.                                                                                                    |  |  |  |
| •               | Battery Charged  | N/A                                                                                                    |  |  |  |
| ٠               | Power On         | Power On is displayed both on start up and shut down. When turning on the<br>HVM200, press the power button for about one second until the blue LED is<br>displayed. When shutting down, press the power button until the blue LED is<br>displayed and the Status LED is dark.<br>Power On is also displayed when the HVM200 is running on battery power (not<br>simultaneously charging through USB connection). |  |  |  |

| Status LED                              |                        |                                                                                                   |  |  |  |
|-----------------------------------------|------------------------|---------------------------------------------------------------------------------------------------|--|--|--|
| Indication State Additional Information |                        |                                                                                                   |  |  |  |
| •                                       | Measurement<br>Stopped | The HVM200 is not running a measurement. The red LED will periodically blink while in this state. |  |  |  |

| Status LED      |                            |                                                                                                    |  |  |  |
|-----------------|----------------------------|----------------------------------------------------------------------------------------------------|--|--|--|
| •               | Measurement<br>Running     | The HVM200 is in the process of taking a measurement.                                                                                                |  |  |  |
| )<br>(Blinking) | Measurement<br>Run Pending | The HVM200 is stabilizing for an impending measurement, which may last up to 60 seconds, or is awaiting a delayed start set from the scheduling tab. |  |  |  |
| 0               | Overload                   | A signal from the accelerometer is currently exceeding the calibrated input range of the HVM200.                                                     |  |  |  |
| (Blinking)      | Overloaded                 | An overload has occurred in this measurement.                                                                                                    |  |  |  |

#### **Power Button Functions**

| Power Button Functions                      |                                                 |  |  |  |  |
|---------------------------------------------|-------------------------------------------------|--|--|--|--|
| Action                                      | Press Power Button                              |  |  |  |  |
| Turn on power                               | At least one second until Power LED is blue     |  |  |  |  |
| Turn off power                              | Until Power LED is blue and Status LED is dark  |  |  |  |  |
| Start or stop toggle for manual measurement | After turning on meter, less than three seconds |  |  |  |  |
| Shut down (if unresponsive)                 | At least 16 seconds                             |  |  |  |  |

# **A.4 Electrical Characteristics**

#### **Power Consumption**

- USB Power: 130 mA in station mode; 180 mA in access point mode
- Battery run time: 12 hours in station mode; 9 hours in access point mode

#### **Power Supply**

- User replaceable rechargeable lithium-ion battery
- Charge time: 3.5 hours with Larson Davis PSA035 power supply
- External Power:

USB Type A to Micro-B USB cable, 3 ft (1 m) Larson Davis Power Supply PSA035 (universal 100-240 VAC to 5 V USB power adapter)

#### **Electrical Testing**

During electrical testing, the following circuit was used:

#### FIGURE A-2 Circuit for electrical testing

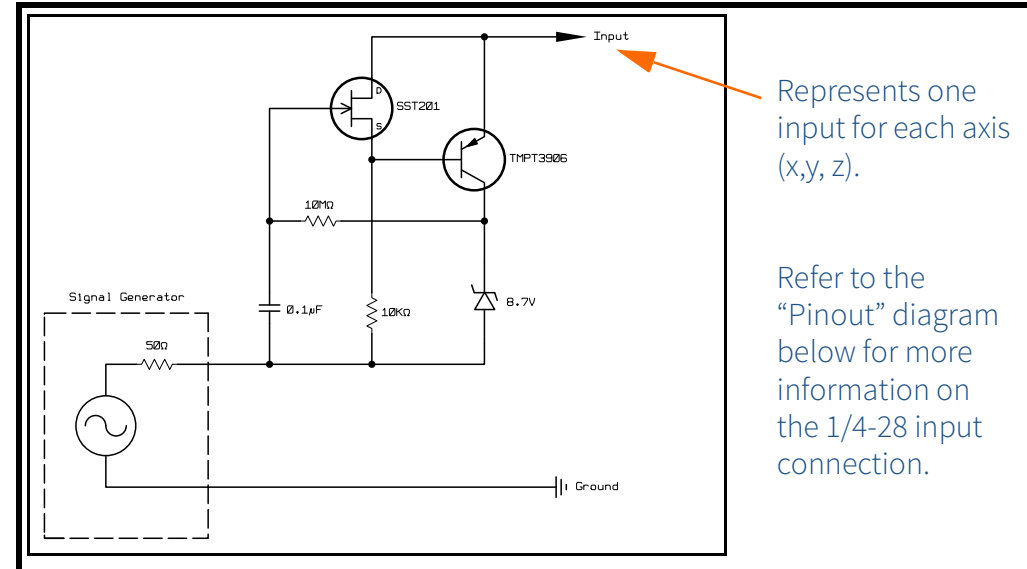

Circuit to Inject Electrical Signal into  $\mathrm{HVM200}\,\mathrm{ICP}^{^{\otimes_1}}$  Inputs

#### Input

- Input type: ICP, IEPE, or CCP
- Excitation current: 2 mA
- Input connector: 1/4-28 4-pin male (the input connection is also the transducer connection)
- 1. ICP is a registered trademark of PCB Piezotronics, Inc.

- Measurement input voltage range: 1.8 to 16 Vdc
- Measurement AC reference bias voltage: 9 Vdc
- Absolute voltage range (min to max): 0 to 28 V
- Bandwidth: 0.4 Hz to 3000 Hz
- Range: Single range
- Sample rate: 7161.45833 Hz

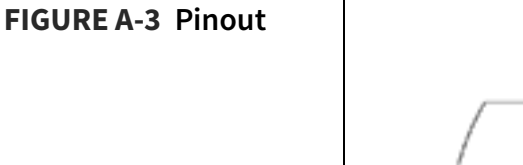

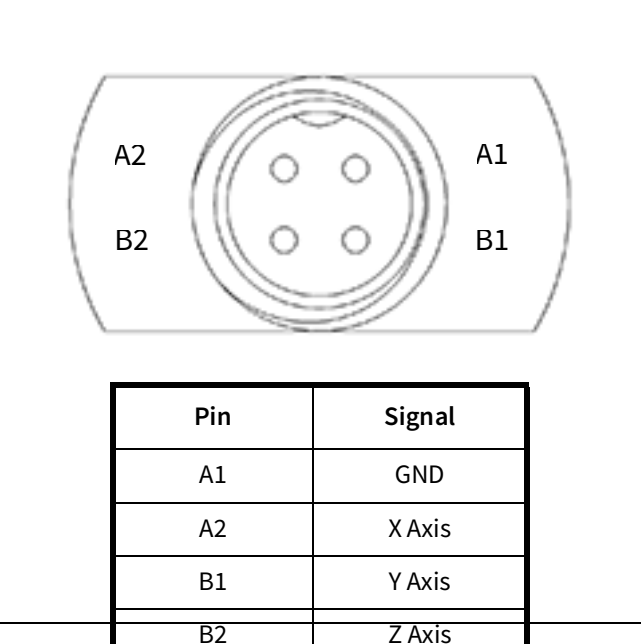

#### Anti-alias Filter Performance

The anti-alias filter attenuates all frequencies above the stop band frequency at 100 dB. **Sample Rate**: 7161.45833 Hz Stop Band Frequency: 3917.318 Hz Stop Band Rejection: 100 dB Pass Band -3db Frequency: 3509.115 Pass Band Frequency: 3244.141

# A.5 Reference Values

The following values represent the primary frequencies and amplitudes at which weighting filters are specified and tested.

| Operating<br>Mode | Frequency Weighting                                                       | Reference Frequency                                                 | Reference<br>Amplitude                                                                                                    |
|-------------------|---------------------------------------------------------------------------|---------------------------------------------------------------------|----------------------------------------------------------------------------------------------------|
| Vibration         | Fa (0.4 Hz to 100 Hz)<br>Fb (0.4 Hz to 1250 Hz)<br>Fc (6.3 Hz to 1250 Hz) | 50 rad/s (7.958 Hz)<br>500 rad/s (79.58 Hz)<br>500 rad/s (79.58 Hz) | 10 m/s <sup>2</sup><br>10 m/s <sup>2</sup><br>10 m/s <sup>2</sup>                                                                                                    |
| Hand Arm          | Wh                                                                        | 500 rad/s (79.58 Hz)                                                | 10 m/s <sup>2</sup>                                                                                                    |
| Whole Body        | Wm<br>Wb<br>Wc<br>Wd<br>We<br>Wj<br>Wk                                    | 100 rad/s (15.915 Hz)                                               | $1.0 \text{ m/s}^{2}$ $1.0 \text{ m/s}^{2}$ $1.0 \text{ m/s}^{2}$ $1.0 \text{ m/s}^{2}$ $1.0 \text{ m/s}^{2}$ $1.0 \text{ m/s}^{2}$ $1.0 \text{ m/s}^{2}$ $0.1 \text{ m/s}^{2}$ |
|                   | Wf (Severity)                                                             | 2.5 rad/s (0.3979 Hz)                                               | 0.1m/s²                                                                                                    |

### A.6 Measurement Ranges

The following table shows the HVM200 dynamic and linearity ranges in root-mean square values. (Peak values are 1.414 times higher.)

| Frequency<br>Weighting | Noise Floor<br>(typical mV) | Lower Limit<br>(Under-range<br>mV) | Lower Limit<br>Linearity<br>Range<br>(typical mV) | Lower Limit<br>Linearity<br>Range<br>(maximum<br>mV) | Upper Limit<br>(Overload V) |
|------------------------|-----------------------------|------------------------------------|---------------------------------------------------|------------------------------------------------------|-----------------------------|
| Fa                     | 0.028                       | 0.204                              | 0.092                                             | 0.178                                                | 5.01                        |
| Fb                     | 0.046                       | 0.232                              | 0.133                                             | 0.176                                                | 5.01                        |
| Fc                     | 0.041                       | 0.205                              | 0.116                                             | 0.152                                                | 5.01                        |
| Wb                     | 0.016                       | 0.167                              | 0.073                                             | 0.137                                                | 5.01                        |
| Wc                     | 0.021                       | 0.184                              | 0.089                                             | 0.150                                                | 5.01                        |
| Wd                     | 0.014                       | 0.181                              | 0.072                                             | 0.175                                                | 5.01                        |
| We                     | 0.012                       | 0.193                              | 0.073                                             | 0.161                                                | 5.01                        |
| Wf                     | 0.009                       | 0.185                              | 0.100                                             | 0.147                                                | 5.01                        |
| Wh                     | 0.014                       | 0.087                              | 0.042                                             | 0.090                                                | 5.01                        |
| Wj                     | 0.023                       | 0.167                              | 0.077                                             | 0.151                                                | 5.01                        |

| Frequency<br>Weighting | Noise Floor<br>(typical mV) | Lower Limit<br>(Under-range<br>mV) | Lower Limit<br>Linearity<br>Range<br>(typical mV) | Lower Limit<br>Linearity<br>Range<br>(maximum<br>mV) | Upper Limit<br>(Overload V) |
|------------------------|-----------------------------|------------------------------------|---------------------------------------------------|------------------------------------------------------|-----------------------------|
| Wk                     | 0.018                       | 0.144                              | 0.073                                             | 0.121                                                | 5.01                        |
| Wm                     | 0.017                       | 0.103                              | 0.060                                             | 0.077                                                | 5.01                        |

# A.7 Frequency Weighting Curves

The following graphs show frequency weighting curves for the HVM200.

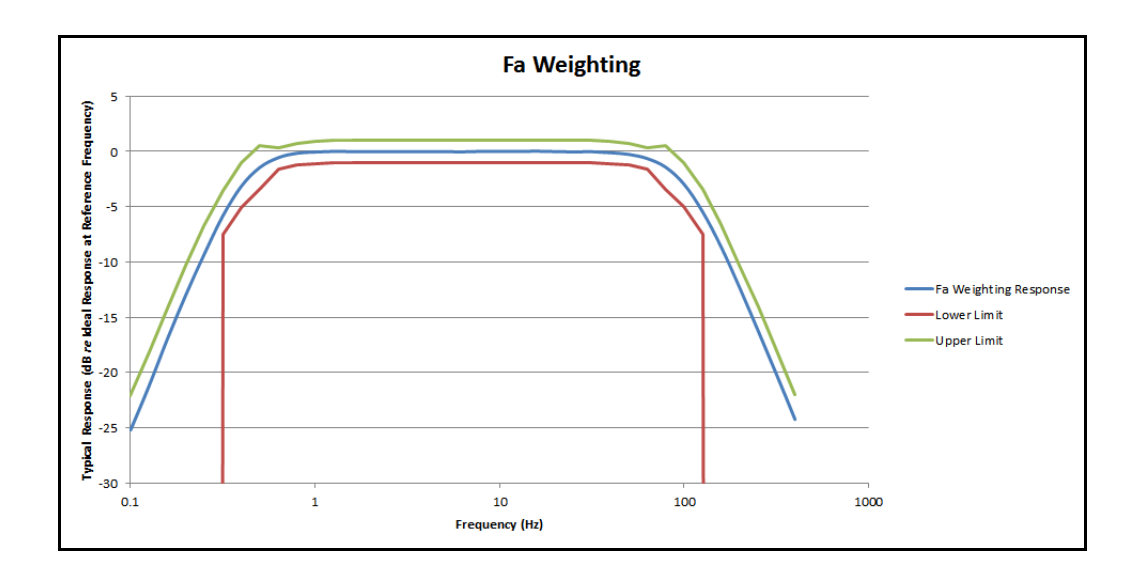

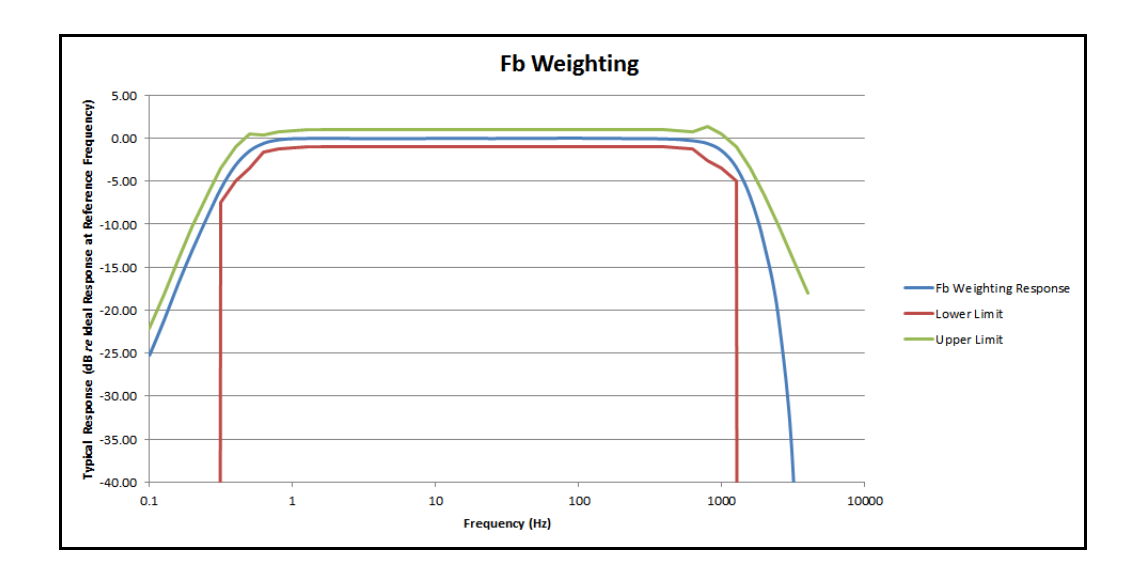

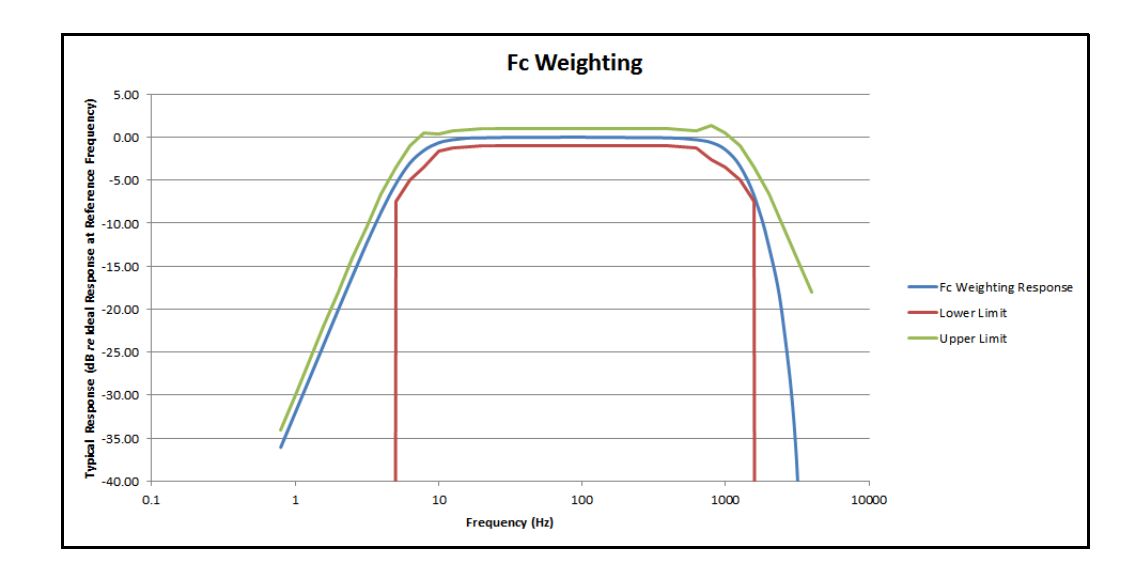

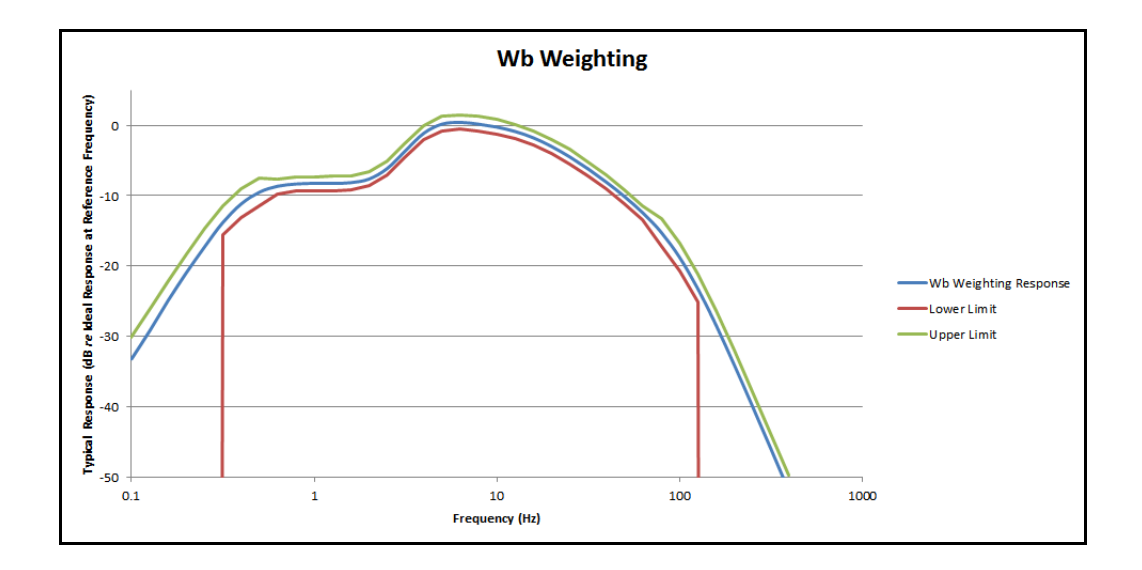

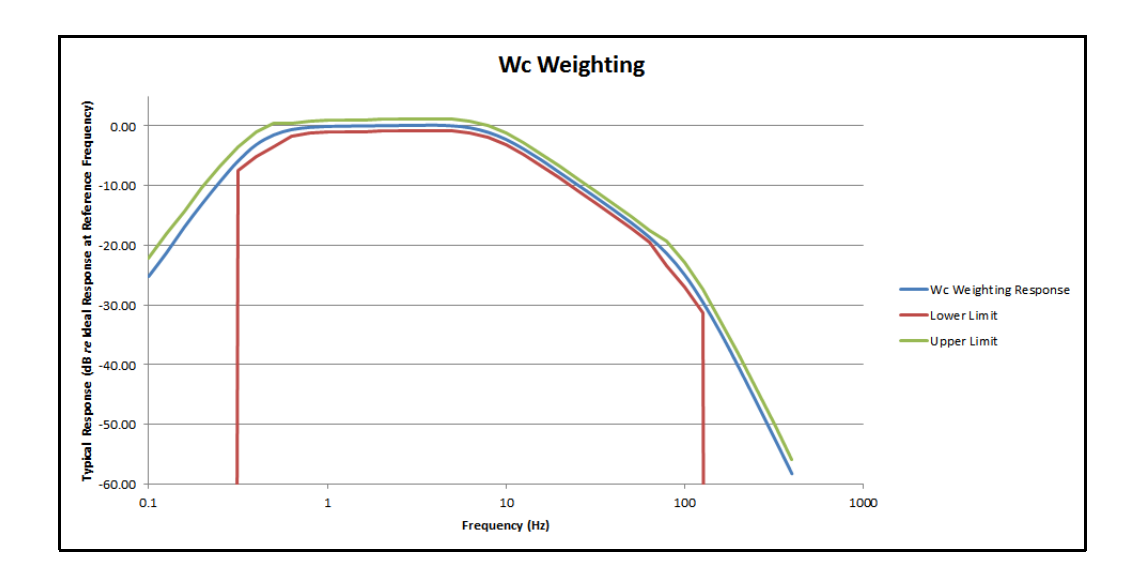

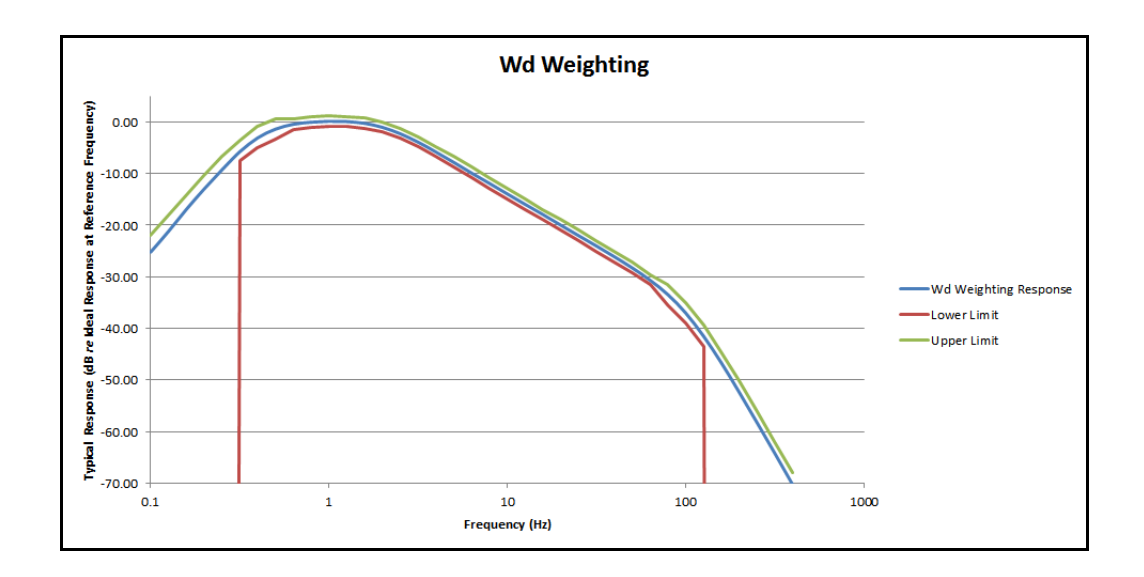

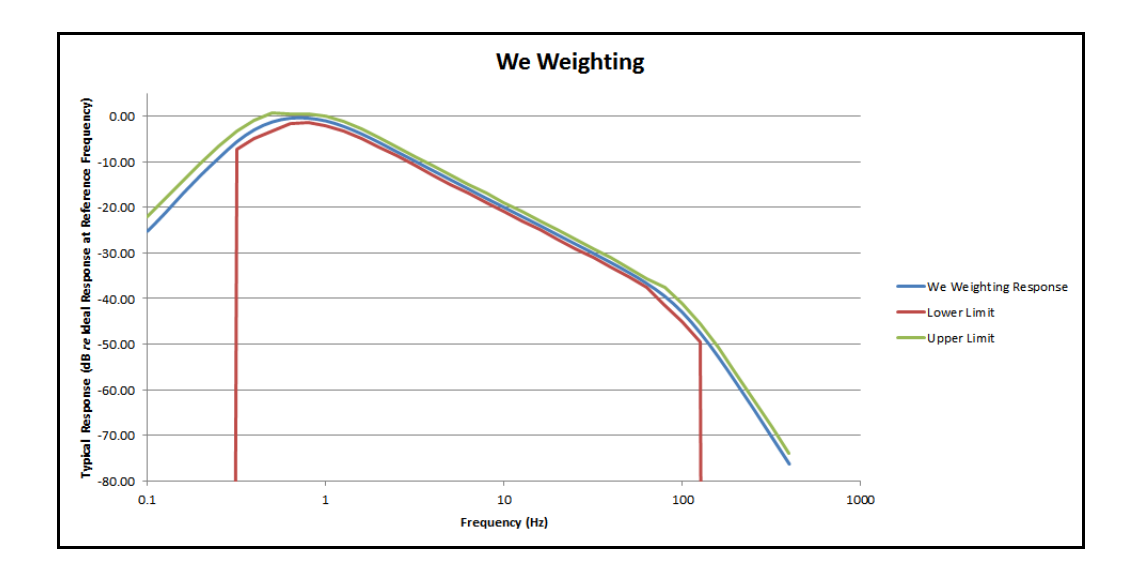

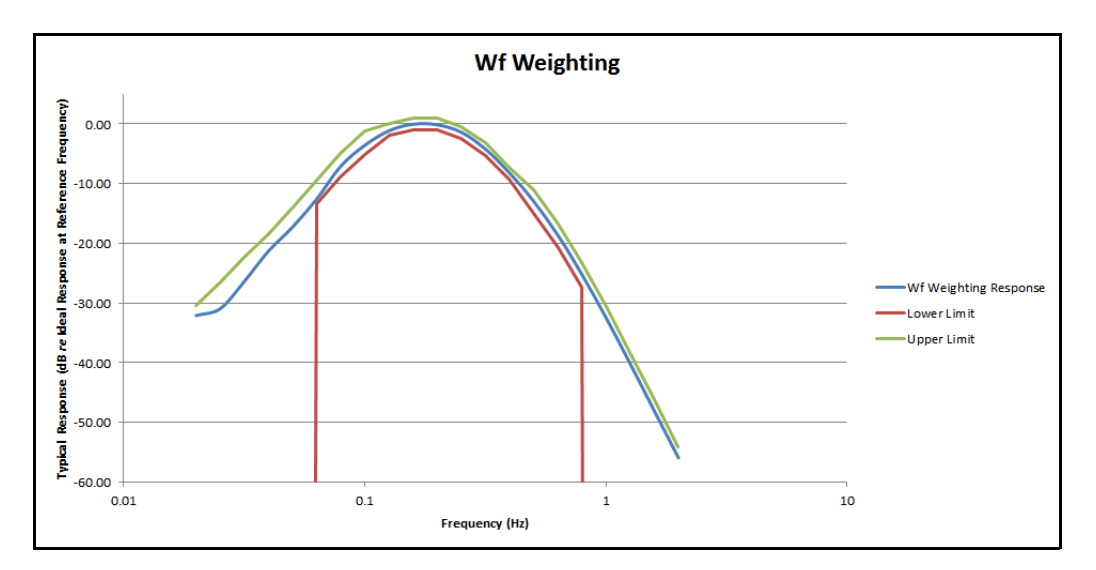

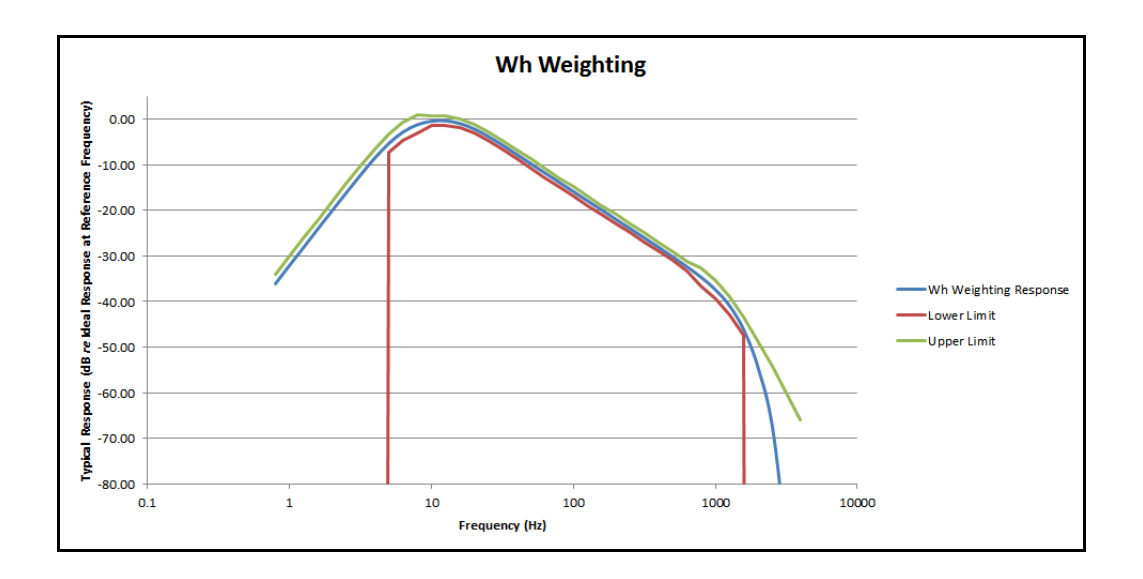

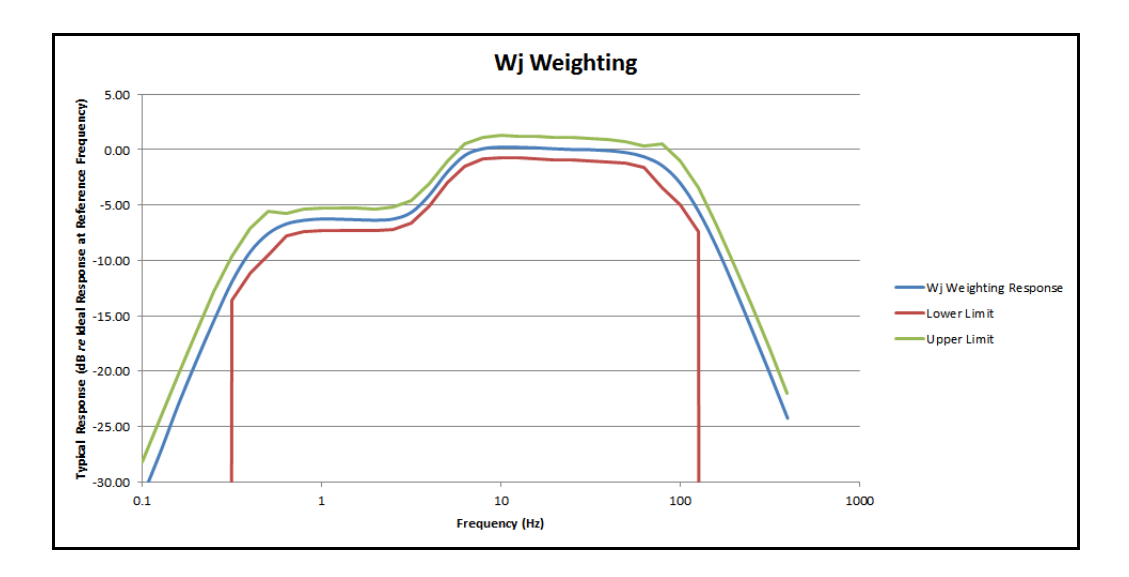

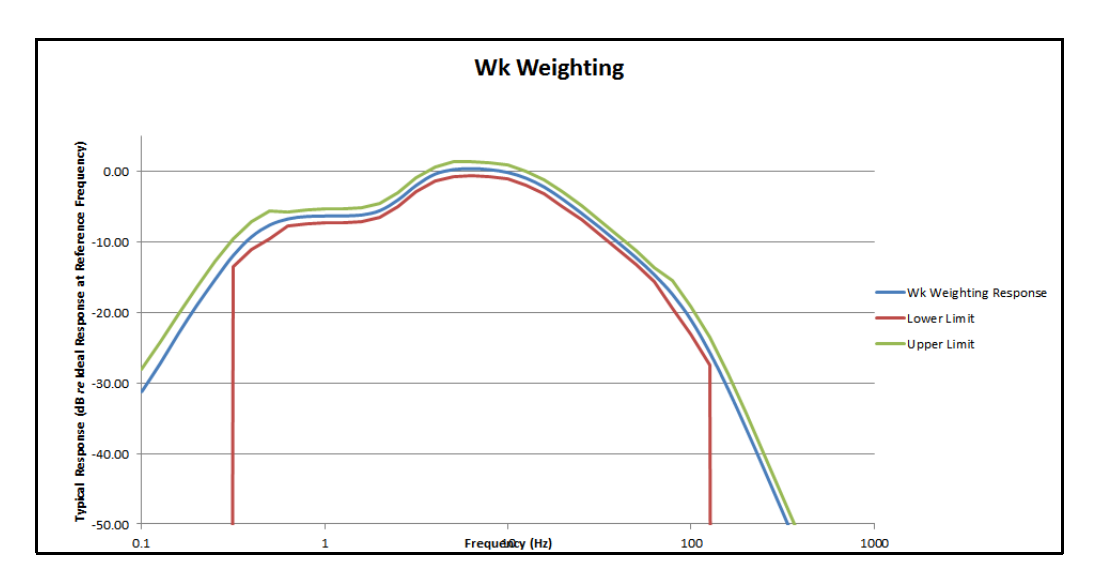

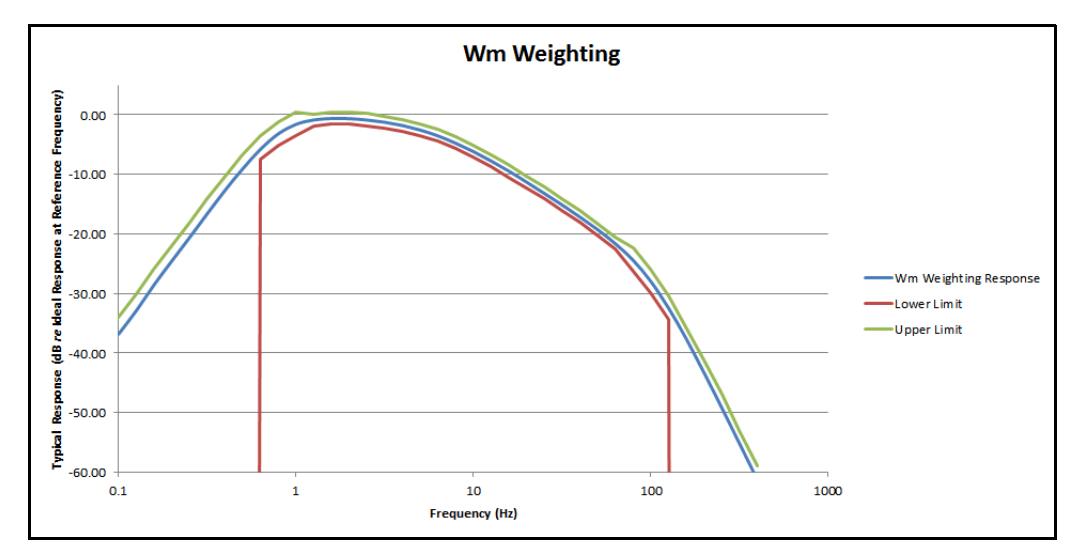

# A.8 Frequency Weighting Tables

The following tables show frequency weighting values for the HVM200.

#### Table A.2 Fa (Flat 0.4 Hz to 100 Hz)

| Freq (Hz) | Fa Ideal (dB) | Fa Typical (dB) | Tolerance (dB) |
|-----------|---------------|-----------------|----------------|
| 0.1000    | -24.10        | -25.19          | +2/-∞          |
| 0.1259    | -20.12        | -21.21          | +2/ -∞         |
| 0.1585    | -16.19        | -16.92          | +2/ -∞         |
| 0.1995    | -12.34        | -12.95          | +2/ -∞         |
| 0.2512    | -8.71         | -9.26           | +2/-∞          |
| 0.3162    | -5.51         | -5.84           | +2/-2          |
| 0.3981    | -3.05         | -3.15           | +2/-2          |
| 0.5012    | -1.48         | -1.46           | +2/-2          |
| 0.6310    | -0.65         | -0.57           | +1/-1          |
| 0.7943    | -0.27         | -0.17           | +1/-1          |
| 1.000     | -0.11         | 0.06            | +1/-1          |
| 1.259     | -0.04         | 0.00            | +1/-1          |
| 1.585     | -0.02         | -0.02           | +1/-1          |
| 1.995     | -0.01         | -0.03           | +1/-1          |
| 2.512     | 0.00          | -0.03           | +1/-1          |
| 3.162     | 0.00          | -0.03           | +1/-1          |
| 3.981     | 0.00          | -0.02           | +1/-1          |
| 5.012     | 0.00          | -0.03           | +1/-1          |
| 6.310     | 0.00          | -0.04           | +1/-1          |
| 7.943     | 0.00          | 0.00            | 0              |
| 10.00     | 0.00          | -0.01           | +1/-1          |

| Freq (Hz) | Fa Ideal (dB) | Fa Typical (dB) | Tolerance (dB) |
|-----------|---------------|-----------------|----------------|
| 12.59     | 0.00          | 0.00            | +1/-1          |
| 15.85     | 0.00          | 0.02            | +1/-1          |
| 19.95     | -0.01         | -0.02           | +1/-1          |
| 25.12     | -0.02         | -0.05           | +1/-1          |
| 31.62     | -0.04         | -0.03           | +1/-1          |
| 39.81     | -0.11         | -0.12           | +1/-1          |
| 50.12     | -0.27         | -0.27           | +1/-1          |
| 63.10     | -0.64         | -0.65           | +1/-1          |
| 79.43     | -1.46         | -1.44           | +2/-2          |
| 100.0     | -3.01         | -2.99           | +2/-2          |
| 125.9     | -5.46         | -5.47           | +2/-2          |
| 158.5     | -8.64         | -8.65           | +2/ -∞         |
| 199.5     | -12.27        | -12.32          | +2/ -∞         |
| 251.2     | -16.11        | -16.20          | +2/ -∞         |
| 316.2     | -20.04        | -20.16          | +2/-∞          |
| 398.1     | -24.02        | -24.22          | +2/ -∞         |

Table A.3 Fb (Flat 0.4 Hz to 1260 Hz) Frequency Weighting

| Freq (Hz) | Fb Ideal (dB) | Fb Typical<br>(dB) | Tolerance<br>(dB) |
|-----------|---------------|--------------------|-------------------|
| 0.1000    | -24.10        | -25.24             | +2 / -∞           |
| 0.1259    | -20.12        | -21.23             | +2 / -∞           |
| 0.1585    | -16.19        | -16.94             | +2 / -∞           |
| 0.1995    | -12.34        | -12.99             | +2 / -∞           |
| 0.2512    | -8.71         | -9.29              | +2 / -∞           |
| 0.3162    | -5.51         | -5.84              | +2 / -2           |
| 0.3981    | -3.05         | -3.18              | +2 / -2           |
| 0.5012    | -1.48         | -1.49              | +2 / -2           |
| 0.6310    | -0.65         | -0.59              | +1/-1             |
| 0.7943    | -0.27         | -0.21              | +1 / -1           |
| 1.000     | -0.11         | -0.08              | +1 / -1           |
| 1.259     | -0.04         | -0.05              | +1 / -1           |
| 1.585     | -0.02         | -0.04              | +1 / -1           |
| 1.995     | -0.01         | -0.04              | +1 / -1           |
| 2.512     | 0.00          | -0.04              | +1 / -1           |
| 3.162     | 0.00          | -0.07              | +1 / -1           |

| Freq (Hz) | Fb Ideal (dB) | Fb Typical<br>(dB) | Tolerance<br>(dB) |
|-----------|---------------|--------------------|-------------------|
| 3.981     | 0.00          | -0.05              | +1/-1             |
| 5.012     | 0.00          | -0.05              | +1/-1             |
| 6.310     | 0.00          | -0.07              | +1/-1             |
| 7.943     | 0.00          | -0.06              | +1/-1             |
| 10.00     | 0.00          | -0.03              | +1/-1             |
| 12.59     | 0.00          | -0.03              | +1/-1             |
| 15.85     | 0.00          | -0.01              | +1/-1             |
| 19.95     | 0.00          | -0.03              | +1/-1             |
| 25.12     | 0.00          | -0.05              | +1/-1             |
| 31.62     | 0.00          | -0.02              | +1/-1             |
| 39.81     | 0.00          | -0.02              | +1/-1             |
| 50.12     | 0.00          | -0.03              | +1/-1             |
| 63.10     | 0.00          | -0.03              | +1/-1             |
| 79.43     | 0.00          | 0.00               | 0                 |
| 100.0     | 0.00          | -0.01              | +1/-1             |
| 125.9     | 0.00          | -0.04              | +1/-1             |
| 158.5     | 0.00          | -0.02              | +1/-1             |
| 199.5     | 0.00          | -0.05              | +1/-1             |
| 251.2     | -0.01         | -0.06              | +1/-1             |
| 316.2     | -0.02         | -0.05              | +1 / -1           |
| 398.1     | -0.04         | -0.10              | +1/-1             |
| 501.2     | -0.11         | -0.15              | +1/-1             |
| 631.0     | -0.27         | -0.31              | +1 / -1           |
| 794.3     | -0.64         | -0.63              | +2 / -2           |
| 1000      | -1.46         | -1.47              | +2 / -2           |
| 1259      | -3.01         | -3.35              | +2 / -2           |
| 1585      | -5.46         | -6.86              | +2 / -∞           |
| 1995      | -8.64         | -12.55             | +2 / -∞           |
| 2512      | -12.27        | -21.30             | +2 / -∞           |
| 3162      | -16.11        | -39.09             | +2 / -∞           |
| 3981      | -20.04        | -85.43             | +2 / -∞           |

| Freq<br>( Hz) | Fc Ideal<br>(dB) | Fc Typ<br>(dB) | Wh Ideal<br>(dB) | Wh Typ<br>(dB) | Tolerance<br>(dB) | Wf Ideal<br>(dB) | Wf Typ<br>(dB) | Tolerance<br>(dB) |
|---------------|------------------|----------------|------------------|----------------|-------------------|------------------|----------------|-------------------|
| 0.7943        | -36              | -36.06         | -36              | -36.10         | +2 / -∞           | -32.37           | -32.08         | +2 / -∞           |
| 1.000         | -32              | -32.08         | -31.99           | -32.08         | +2 / -∞           | -28.40           | -30.95         | +2 / -∞           |
| 1.259         | -28.01           | -28.08         | -27.99           | -28.09         | +2 / -∞           | -24.41           | -26.39         | +2 / -∞           |
| 1.585         | -24.02           | -24.08         | -23.99           | -24.07         | +2/-∞             | -20.34           | -21.30         | +2 / -∞           |
| 1.995         | -20.04           | -20.09         | -20.01           | -20.08         | +2 / -∞           | -16.06           | -17.28         | +2 / -∞           |
| 2.512         | -16.11           | -16.16         | -16.05           | -16.12         | +2 / -∞           | -11.45           | -12.58         | +2 / -2           |
| 3.162         | -12.27           | -12.31         | -12.18           | -12.26         | +2 / -∞           | -6.86            | -7.07          | +2 / -2           |
| 3.981         | -8.64            | -8.70          | -8.51            | -8.56          | +2 / -2           | -3.16            | -3.56          | +2 / -2           |
| 5.012         | -5.46            | -5.50          | -5.27            | -5.32          | +2 / -2           | -0.92            | -1.13          | +4 / -1           |
| 6.310         | -3.01            | -3.02          | -2.77            | -2.83          | +2 / -2           | 0.04             | -0.02          | +1/-1             |
| 7.943         | -1.46            | -1.52          | -1.18            | -1.25          | +2 / -2           | -0.06            | -0.12          | +1/-1             |
| 10.00         | -0.64            | -0.67          | -0.43            | -0.46          | +1/-1             | -1.41            | -1.39          | +1/-1             |
| 12.59         | -0.27            | -0.31          | -0.38            | -0.39          | +1/-1             | -4.22            | -4.21          | +1/-1             |
| 15.85         | -0.11            | -0.12          | -0.96            | -0.99          | +1/-1             | -8.22            | -8.22          | +1/-1             |
| 19.95         | -0.04            | -0.08          | -2.14            | -2.17          | +1/-1             | -13.05           | -12.96         | +2 / -2           |
| 25.12         | -0.02            | -0.06          | -3.78            | -3.83          | +1/-1             | -18.73           | -18.63         | +2 / -2           |
| 31.62         | -0.01            | -0.02          | -5.69            | -5.71          | +1/-1             | -25.30           | -25.22         | +2 / -2           |
| 39.81         | 0                | -0.03          | -7.72            | -7.75          | +1/-1             | -32.57           | -32.49         | +2 / -∞           |
| 50.12         | 0                | -0.03          | -9.78            | -9.80          | +1/-1             | -40.26           | -40.20         | +2 / -∞           |
| 63.10         | 0                | -0.03          | -11.83           | -11.86         | +1/-1             | -48.14           | -48.11         | +2 / -∞           |
| 79.43         | 0                | 0.00           | -13.88           | -13.88         | 0                 | -56.11           | -55.96         | +2 /-∞            |
| 100.0         | 0                | -0.01          | -15.91           | -15.92         | +1/-1             |                  |                |                   |
| 125.9         | 0                | -0.04          | -17.93           | -17.97         | +1/-1             |                  |                |                   |
| 158.5         | 0                | -0.02          | -19.94           | -19.97         | +1/-1             |                  |                |                   |
| 199.5         | 0                | -0.05          | -21.95           | -22.01         | +1/-1             |                  |                |                   |
| 251.2         | -0.01            | -0.06          | -23.96           | -24.04         | +1/-1             |                  |                |                   |
| 316.2         | -0.02            | -0.05          | -25.98           | -26.06         | +1/-1             |                  |                |                   |
| 398.1         | -0.04            | -0.10          | -28              | -28.13         | +1/-1             |                  |                |                   |
| 501.2         | -0.11            | -0.15          | -30.07           | -30.21         | +1/-1             |                  |                |                   |
| 631.0         | -0.27            | -0.31          | -32.23           | -32.40         | +1/-1             |                  |                |                   |
| 794.3         | -0.64            | -0.63          | -34.6            | -34.70         | +1/-1             |                  |                |                   |
| 1000          | -1.46            | -1.47          | -37.42           | -37.41         | +2 / -2           |                  |                |                   |
| 1259          | -3.01            | -3.35          | -40.97           | -40.97         | +2 / -2           |                  |                |                   |

Table A.4 Fc (Flat 6.3 Hz to 1260 Hz), Wh, and Wf Frequency Weighting.

| Freq<br>( Hz) | Fc Ideal<br>(dB) | Fc Typ<br>(dB) | Wh Ideal<br>(dB) | Wh Typ<br>(dB) | Tolerance<br>(dB) | Wf Ideal<br>(dB) | Wf Typ<br>(dB) | Tolerance<br>(dB) |
|---------------|------------------|----------------|------------------|----------------|-------------------|------------------|----------------|-------------------|
| 1585          | -5.46            | -6.86          | -45.42           | -46.21         | +2 / -2           |                  |                |                   |
| 1995          | -8.64            | -12.55         | -50.6            | -54.40         | +2 / -∞           |                  |                |                   |
| 2512          | -12.27           | -21.30         | -56.23           | -67.23         | +2 / -∞           |                  |                |                   |
| 3162          | -16.11           | -39.09         | -62.07           | -92.87         | +2 / -∞           |                  |                |                   |
| 3981          | -20.04           | -86.14         | -68.01           | -101.37        | +2 / -∞           |                  |                |                   |

Table A.5 Table A.6 Wm, Wc, and Wd Frequency Weightings

| Freq<br>( Hz) | Wm Ideal<br>(dB) | WmTyp<br>(dB) | Wc Ideal (dB) | Wc Typ<br>(dB) | Wd Ideal<br>(dB) | Wd Typ<br>(dB) | Tolerance<br>(dB) |
|---------------|------------------|---------------|---------------|----------------|------------------|----------------|-------------------|
| 0.100         | -36              | -36.81        | -24.10        | -25.20         | -24.09           | -25.23         | +2 / -∞           |
| 0.1259        | -32              | -32.86        | -20.12        | -21.23         | -20.12           | -21.21         | +2 / -∞           |
| 0.1585        | -28.01           | -28.53        | -16.19        | -16.93         | -16.18           | -16.96         | +2 / -∞           |
| 0.1995        | -24.02           | -24.53        | -12.34        | -13.00         | -12.32           | -13.00         | +2 / -∞           |
| 0.2512        | -20.05           | -20.60        | -8.71         | -9.30          | -8.68            | -9.28          | +2 / -∞           |
| 0.3162        | -16.12           | -16.58        | -5.51         | -5.88          | -5.47            | -5.78          | +2 / -2           |
| 0.3981        | -12.29           | -12.67        | -3.05         | -3.17          | -2.98            | -3.10          | +2 / -2           |
| 0.5012        | -8.67            | -9.04         | -1.47         | -1.50          | -1.37            | -1.40          | +2 / -2           |
| 0.6310        | -5.51            | -5.76         | -0.64         | -0.60          | -0.5             | -0.45          | +1/-1             |
| 0.7943        | -3.09            | -3.18         | -0.25         | -0.23          | -0.08            | -0.06          | +1/-1             |
| 1.00          | -1.59            | -1.59         | -0.08         | -0.06          | 0.1              | 0.12           | +1/-1             |
| 1.259         | -0.85            | -0.85         | +0.00         | -0.01          | 0.06             | 0.06           | +1/-1             |
| 1.585         | -0.59            | -0.61         | +0.06         | 0.02           | -0.26            | -0.28          | +1/-1             |
| 1.995         | -0.61            | -0.64         | +0.10         | 0.05           | -1               | -1.06          | +1 / -1           |
| 2.512         | -0.82            | -0.86         | +0.15         | 0.09           | -2.23            | -2.30          | +1/-1             |
| 3.162         | -1.19            | -1.24         | +0.19         | 0.12           | -3.88            | -3.93          | +1/-1             |
| 3.981         | -1.74            | -1.78         | +0.21         | 0.14           | -5.78            | -5.84          | +1/-1             |
| 5.012         | -2.5             | -2.55         | +0.11         | 0.04           | -7.78            | -7.85          | +1/-1             |
| 6.310         | -3.49            | -3.52         | -0.23         | -0.31          | -9.83            | -9.92          | +1/-1             |
| 7.943         | -4.7             | -4.76         | -0.97         | -1.06          | -11.87           | -11.91         | 0                 |
| 10.0          | -6.12            | -6.16         | -2.20         | -2.25          | -13.91           | -13.95         | +1 / -1           |
| 12.59         | -7.71            | -7.75         | -3.84         | -3.88          | -15.93           | -15.98         | +1/-1             |
| 15.85         | -9.44            | -9.44         | -5.74         | -5.74          | -17.95           | -17.95         | +1 / -1           |
| 19.95         | -11.25           | -11.30        | -7.75         | -7.81          | -19.97           | -20.02         | +1 / -1           |

| Freq<br>( Hz) | Wm Ideal<br>(dB) | WmTyp<br>(dB) | Wc Ideal (dB) | Wc Typ<br>(dB) | Wd Ideal<br>(dB) | Wd Typ<br>(dB) | Tolerance<br>(dB) |
|---------------|------------------|---------------|---------------|----------------|------------------|----------------|-------------------|
| 25.12         | -13.14           | -13.19        | -9.80         | -9.85          | -21.98           | -22.04         | +1/-1             |
| 31.62         | -15.09           | -15.12        | -11.87        | -11.91         | -24.01           | -24.05         | +1/-1             |
| 39.81         | -17.1            | -17.14        | -13.97        | -14.00         | -26.08           | -26.12         | +1/-1             |
| 50.12         | -19.23           | -19.26        | -16.15        | -16.20         | -28.24           | -28.28         | +1/-1             |
| 63.10         | -21.58           | -21.62        | -18.55        | -18.59         | -30.62           | -30.67         | +1/-1             |
| 79.43         | -24.38           | -24.40        | -21.37        | -21.39         | -33.43           | -33.45         | +2 / -2           |
| 100.0         | -27.93           | -27.95        | -24.94        | -24.96         | -36.99           | -37.02         | +2 / -2           |
| 125.9         | -32.37           | -32.43        | -29.39        | -29.45         | -41.43           | -41.50         | +2 / -2           |
| 158.5         | -37.55           | -37.60        | -34.57        | -34.63         | -46.62           | -46.68         | +2 / -∞           |
| 199.5         | -43.18           | -43.28        | -40.20        | -40.32         | -52.24           | -52.36         | +2 / -∞           |
| 251.2         | -49.02           | -49.17        | -46.04        | -46.21         | -58.09           | -58.25         | +2 / -∞           |
| 316.2         | -54.95           | -55.16        | -51.98        | -52.19         | -64.02           | -64.23         | +2 / -∞           |
| 398.1         | -60.92           | -61.23        | -57.95        | -58.29         | -70              | -70.30         | +2 / -∞           |

### Table A.7 We, Wj, and Wk Frequency Weighting

| Freq<br>( Hz) | We Ideal<br>(dB) | We Typ<br>(dB) | Wj Ideal<br>(dB) | Wj Typ<br>(dB) | Wk Ideal<br>(dB) | Wk Typ<br>(dB) | Tolerance dB |
|---------------|------------------|----------------|------------------|----------------|------------------|----------------|--------------|
| 0.100         | -24.08           | -25.22         | -30.18           | -31.27         | -30.11           | -31.20         | +2 / -∞      |
| 0.1259        | -20.09           | -21.22         | -26.20           | -27.28         | -26.14           | -27.24         | +2 / -∞      |
| 0.1585        | -16.14           | -16.91         | -22.27           | -22.99         | -22.21           | -22.98         | +2 / -∞      |
| 0.1995        | -12.27           | -12.92         | -18.42           | -19.08         | -18.37           | -19.00         | +2 / -∞      |
| 0.2512        | -8.60            | -9.20          | -14.79           | -15.37         | -14.74           | -15.32         | +2 / -∞      |
| 0.3162        | -5.36            | -5.66          | -11.60           | -11.89         | -11.55           | -11.88         | +2 / -2      |
| 0.3981        | -2.86            | -2.99          | -9.15            | -9.25          | -9.11            | -9.24          | +2 / -2      |
| 0.5012        | -1.27            | -1.28          | -7.58            | -7.59          | -7.56            | -7.57          | +2 / -2      |
| 0.6310        | -0.55            | -0.48          | -6.77            | -6.72          | -6.77            | -6.71          | +1/-1        |
| 0.7943        | -0.52            | -0.47          | -6.42            | -6.38          | -6.44            | -6.37          | +1/-1        |
| 1.00          | -1.11            | -1.08          | -6.30            | -6.26          | -6.33            | -6.30          | +1/-1        |
| 1.259         | -2.29            | -2.29          | -6.28            | -6.28          | -6.29            | -6.28          | +1/-1        |
| 1.585         | -3.91            | -3.92          | -6.32            | -6.33          | -6.13            | -6.16          | +1/-1        |
| 1.995         | -5.80            | -5.82          | -6.34            | -6.37          | -5.50            | -5.54          | +1/-1        |
| 2.512         | -7.81            | -7.85          | -6.22            | -6.26          | -3.97            | -4.01          | +1/-1        |
| 3.162         | -9.85            | -9.87          | -5.60            | -5.66          | -1.86            | -1.93          | +1/-1        |
| 3.981         | -11.89           | -11.95         | -4.08            | -4.11          | -0.31            | -0.38          | +1/-1        |
| 5.012         | -13.93           | -13.98         | -1.99            | -2.04          | +0.33            | 0.28           | +1/-1        |
| 6.310         | -15.95           | -16.00         | -0.47            | -0.51          | +0.46            | 0.42           | +1/-1        |

| Freq<br>( Hz) | We Ideal<br>(dB) | We Typ<br>(dB) | Wj Ideal<br>(dB) | Wj Typ<br>(dB) | Wk Ideal<br>(dB) | Wk Typ<br>(dB) | Tolerance dB |
|---------------|------------------|----------------|------------------|----------------|------------------|----------------|--------------|
| 7.943         | -17.97           | -18.04         | +0.14            | 0.08           | +0.32            | 0.28           | 0            |
| 10.0          | -19.98           | -20.02         | +0.26            | 0.23           | -0.10            | -0.14          | +1/-1        |
| 12.59         | -21.99           | -22.01         | +0.22            | 0.21           | -0.93            | -0.95          | +1/-1        |
| 15.85         | -23.99           | -23.99         | +0.16            | 0.16           | -2.22            | -2.22          | +1/-1        |
| 19.95         | -26.00           | -26.05         | +0.10            | 0.07           | -3.91            | -3.95          | +1/-1        |
| 25.12         | -28.01           | -28.06         | +0.06            | 0.01           | -5.84            | -5.88          | +1/-1        |
| 31.62         | -30.04           | -30.06         | +0.00            | -0.01          | -7.89            | -7.90          | +1/-1        |
| 39.81         | -32.11           | -32.14         | -0.08            | -0.10          | -10.01           | -10.04         | +1/-1        |
| 50.12         | -34.26           | -34.30         | -0.25            | -0.27          | -12.21           | -12.24         | +1/-1        |
| 63.10         | -36.64           | -36.68         | -0.63            | -0.65          | -14.62           | -14.66         | +1/-1        |
| 79.43         | -39.46           | -39.47         | -1.45            | -1.44          | -17.47           | -17.48         | +2 / -2      |
| 100.0         | -43.01           | -43.03         | -3.01            | -3.01          | -21.04           | -21.05         | +2 / -2      |
| 125.9         | -47.46           | -47.51         | -5.45            | -5.49          | -25.50           | -25.55         | +2 / -2      |
| 158.5         | -52.64           | -52.69         | -8.64            | -8.66          | -30.69           | -30.73         | +2 / -∞      |
| 199.5         | -58.27           | -58.37         | -12.26           | -12.34         | -36.32           | -36.42         | +2 / -∞      |
| 251.2         | -64.11           | -64.21         | -16.11           | -16.22         | -42.16           | -42.32         | +2 / -∞      |
| 316.2         | -70.04           | -70.24         | -20.04           | -20.18         | -48.10           | -48.30         | +2 / -∞      |
| 398.1         | -76.02           | -76.29         | -24.02           | -24.25         | -54.08           | -54.40         | +2 / -∞      |

# A.9 Integration Weighting Limits

All data presented is with a reference sensitivity of 1 mV/m/s<sup>2</sup>. The amplitude values on the tables

and figures scale according to the ratio of selected sensor sensitivity values to 1 mV/m/s<sup>2</sup>.

|           | Single In            | tegration | Double Ir          | ntegration |
|-----------|----------------------|-----------|--------------------|------------|
| Weighting | Noise Floor<br>(m/s) | Max (m/s) | Noise Floor<br>(m) | Max (m)    |
| Fa        | 0.0121               | 1403.690  | 0.0150             | 801.367    |
| Fb        | 0.0220               | 1403.690  | 0.0173             | 801.367    |
| Fc        | 0.0003               | 84.283    | 0.0003             | 3.235      |
| Wb        | 0.0068               | 563.341   | 0.0060             | 317.432    |
| Wc        | 0.0163               | 1403.690  | 0.0143             | 801.367    |
| Wd        | 0.0155               | 1415.048  | 0.0111             | 801.367    |
| We        | 0.0108               | 1434.733  | 0.0102             | 804.139    |
| Wf        | 0.0802               | 5740.123  | 0.1707             | 8823.712   |
| Wh        | 0.0003               | 87.044    | 0.0002             | 3.235      |
| Wj        | 0.0080               | 695.458   | 0.0077             | 397.953    |
| Wk        | 0.0083               | 698.669   | 0.0067             | 400.711    |
| Wm        | 0.0049               | 698.620   | 0.0034             | 204.094    |

For the following charts, the valid measurement range for each weighting is shown between the noise floor and the maximum.

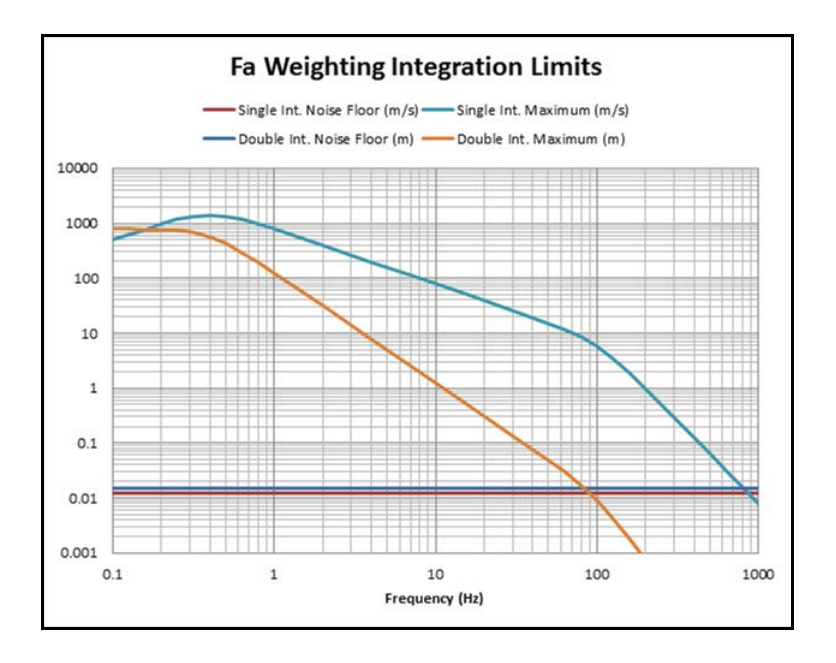

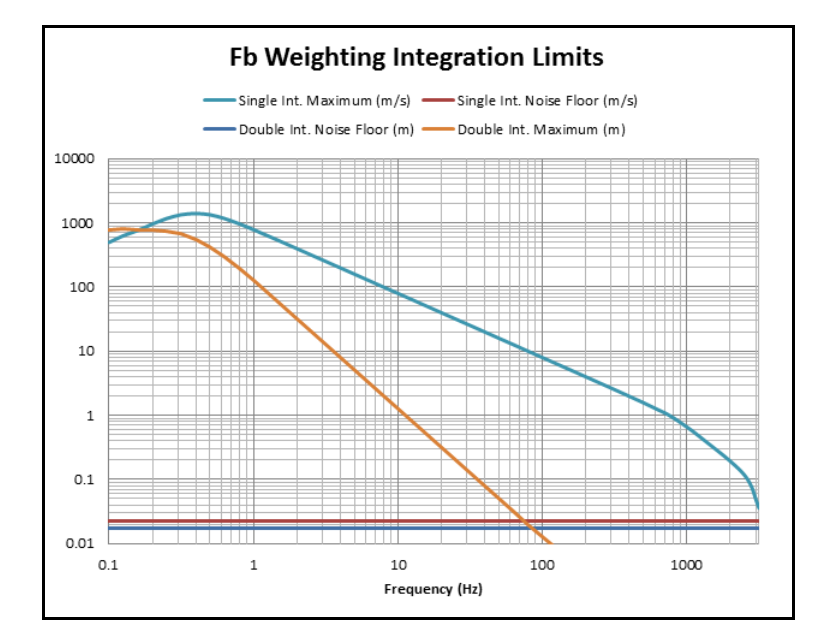

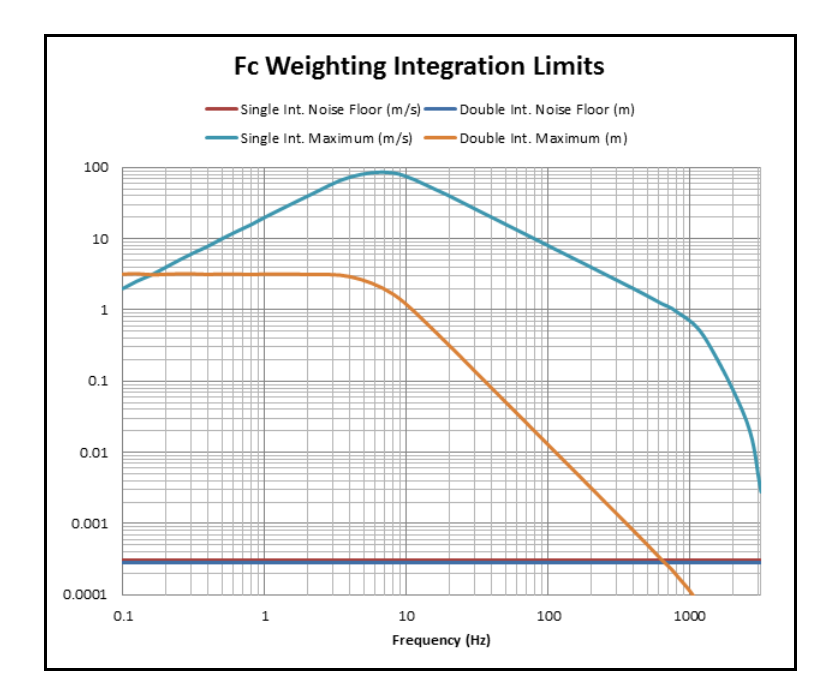

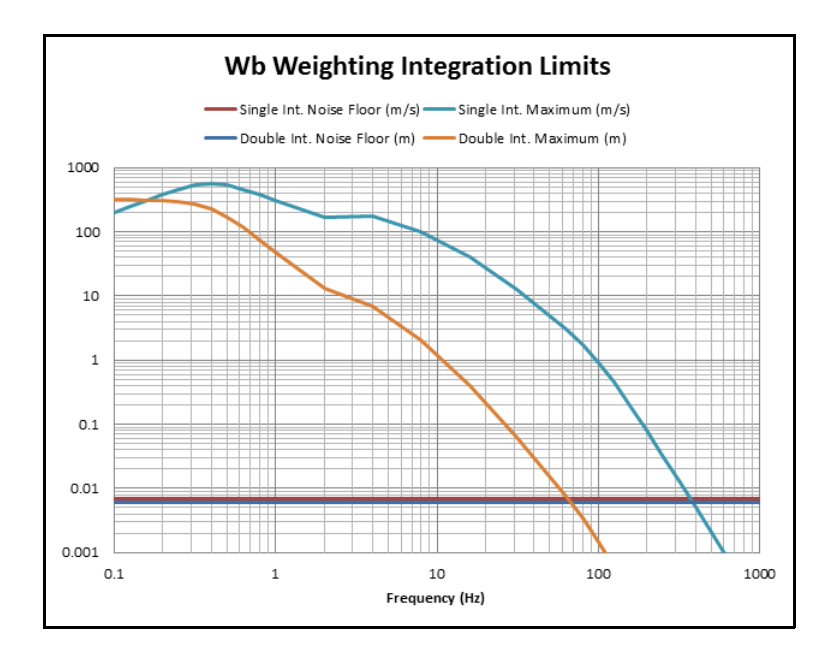

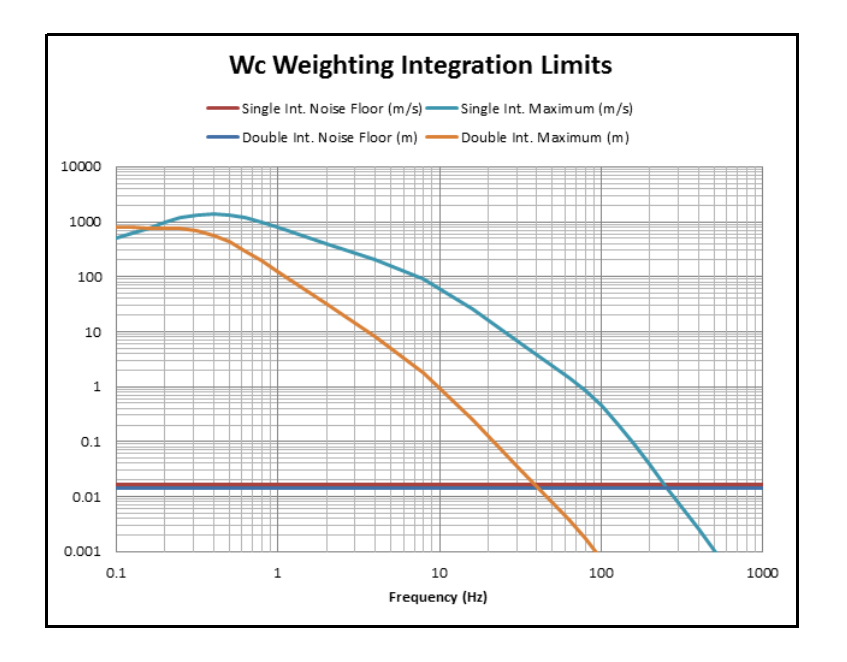

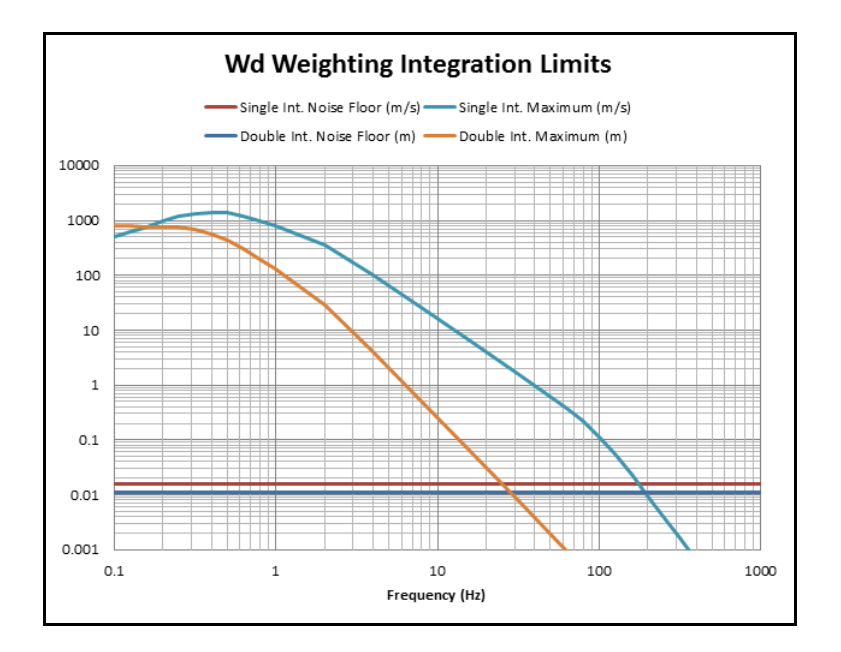

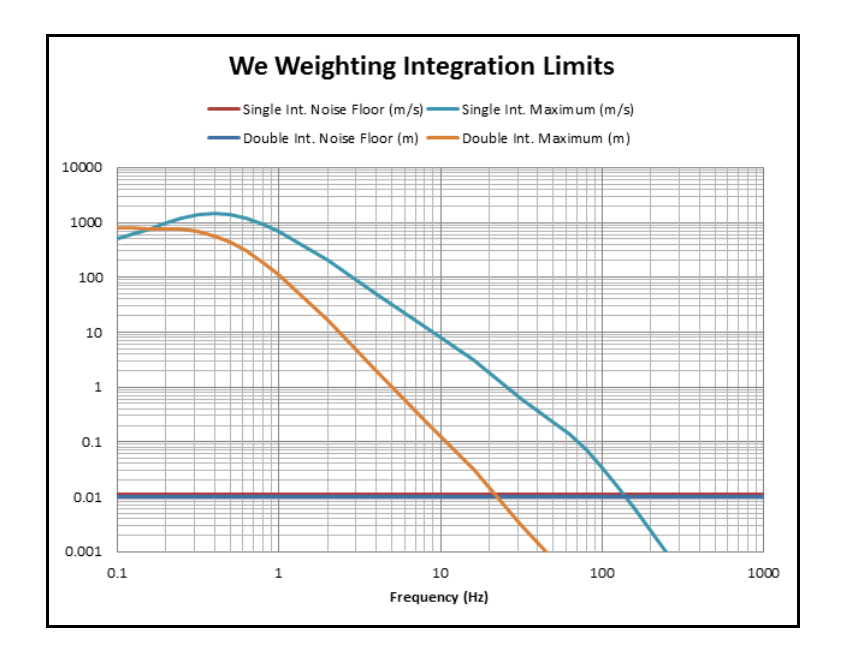

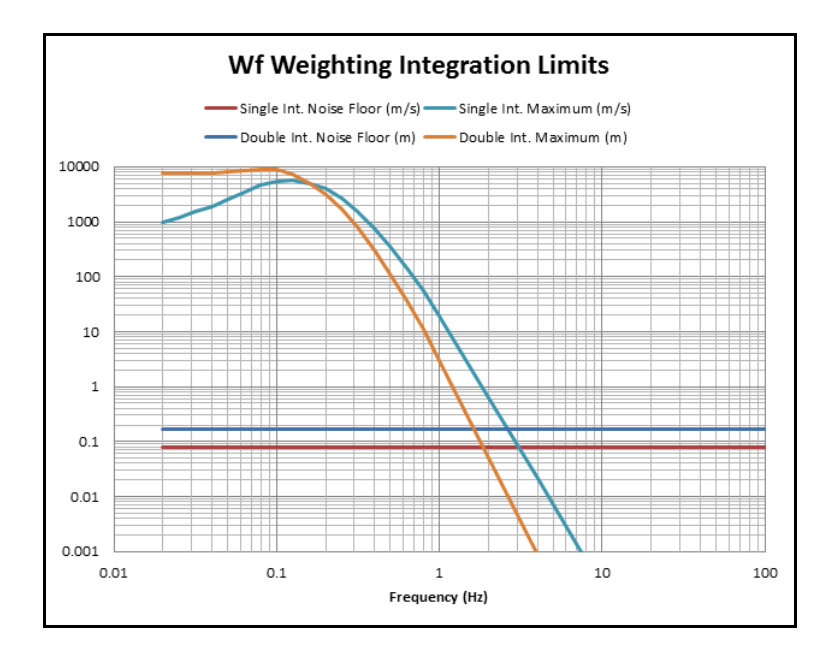

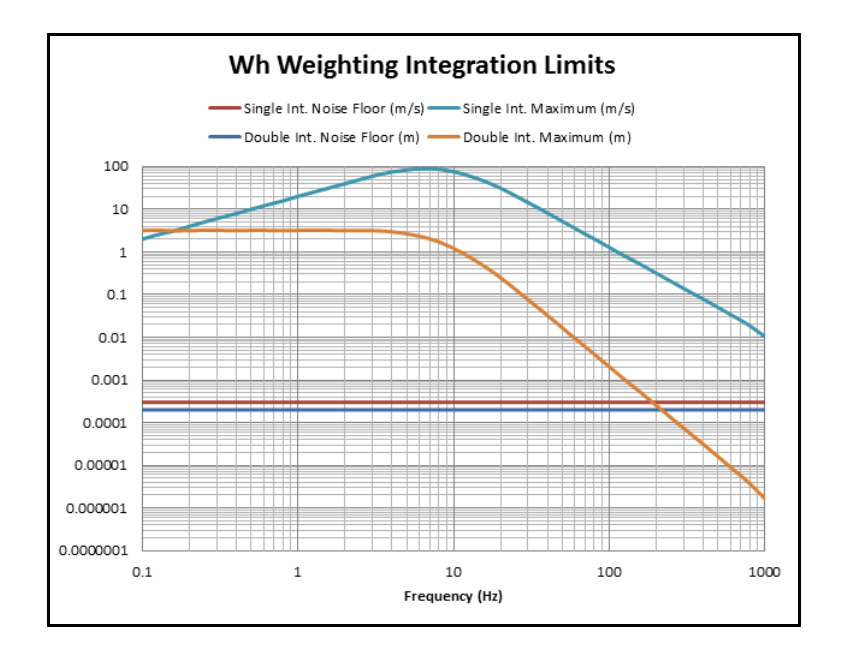

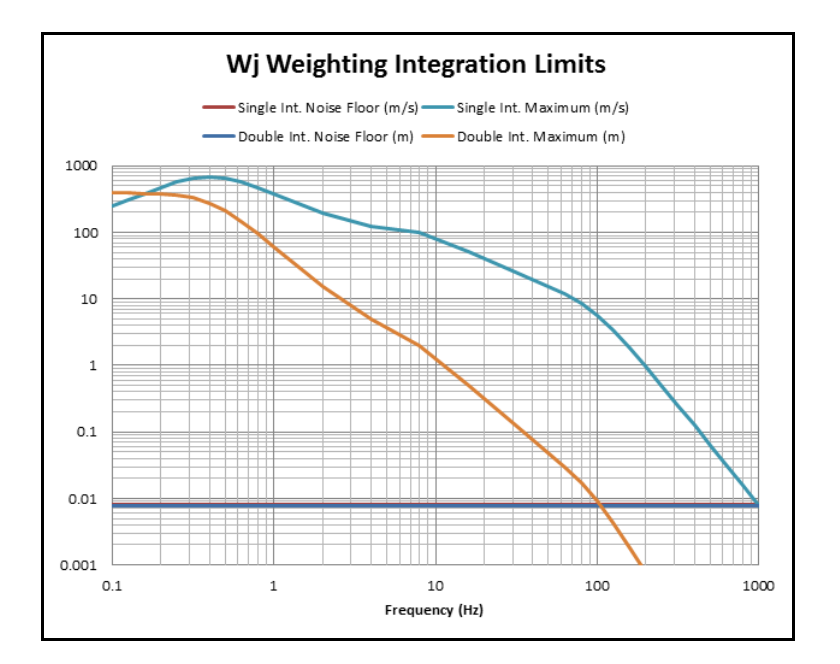

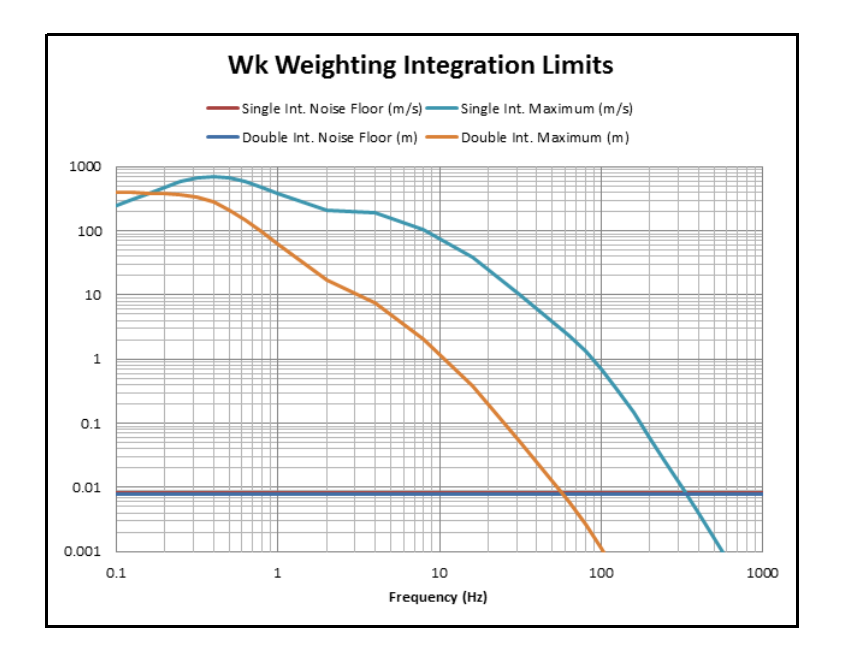

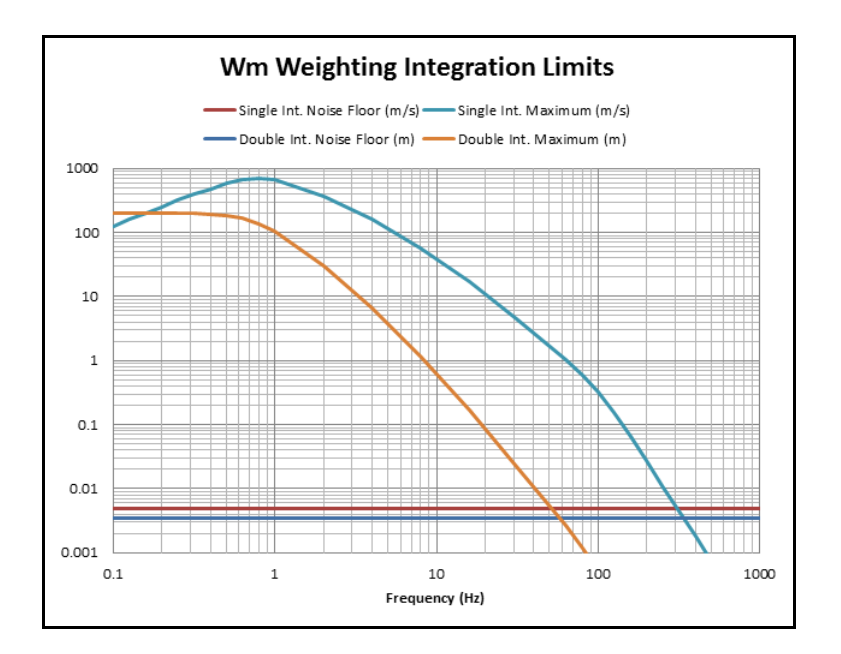

### A.10 1/1 & 1/3 Octave Band Filters

# Octave Band Analysis (OBA) is an optional feature for the HVM200.

#### **OBA Compliance**

- IEC 61260-1:2014 Class 1
- ANSI S1.11-2014 Part 1, Class 1

#### Table A.8 1/1 OBA Filter Responses

#### **OBA General Specifications**

- 1/1 Octave Filters: 0.5 Hz to 2000 Hz
- 1/3 Octave Filters: 0.4 Hz to 2500 Hz
- Weighting: Unweighted
- Measured Values: RMS and Peak OBA Filter Responses

| 1/1 Octave Measurement Range |                             |                               |              |  |  |
|------------------------------|-----------------------------|-------------------------------|--------------|--|--|
| Frequency (Hz)               | Maximum<br>Noise Floor (mV) | Lower Limit<br>Linearity (mV) | Overload (V) |  |  |
| 0.5                          | 0.022                       | 0.14                          | 5.01         |  |  |
| 1                            | 0.017                       | 0.21                          | 5.01         |  |  |
| 2                            | 0.0144                      | 0.17                          | 5.01         |  |  |
| 4                            | 0.0143                      | 0.14                          | 5.01         |  |  |
| 8                            | 0.01415                     | 0.13                          | 5.01         |  |  |
| 16                           | 0.01405                     | 0.13                          | 5.01         |  |  |
| 31.5                         | 0.01408                     | 0.09                          | 5.01         |  |  |
| 63                           | 0.0149                      | 0.085                         | 5.01         |  |  |
| 125                          | 0.0171                      | 0.08                          | 5.01         |  |  |
| 250                          | 0.0205                      | 0.07                          | 5.01         |  |  |
| 500                          | 0.02417                     | 0.08                          | 5.01         |  |  |
| 1000                         | 0.02973                     | 0.08                          | 5.01         |  |  |
| 2000                         | 0.0385                      | 0.14                          | 5.01         |  |  |

#### FIGURE A-4 1/1 Octave Filter Response Summary Graph

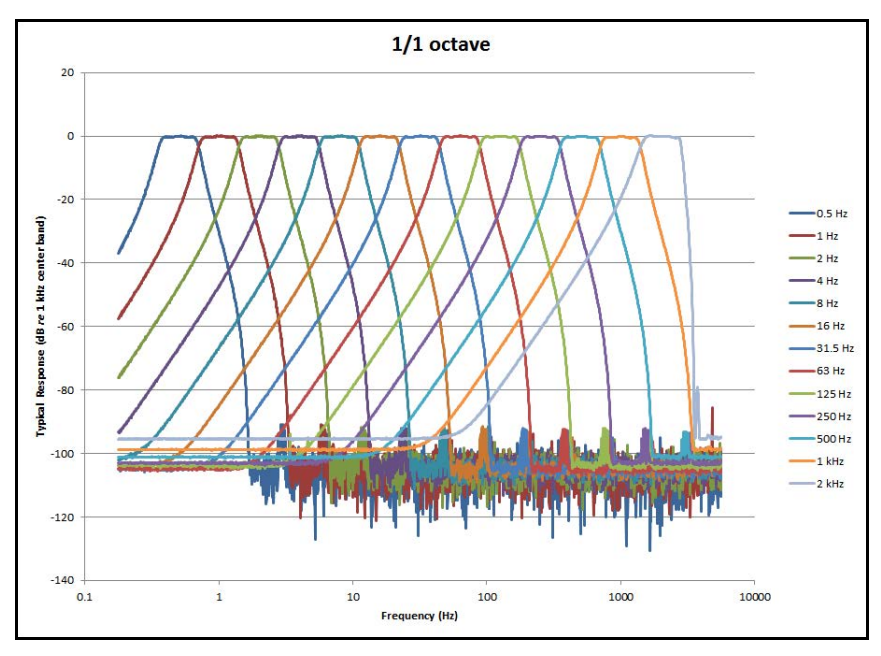

#### FIGURE A-5 1/1 OBA 8.0 Hz Filter Response

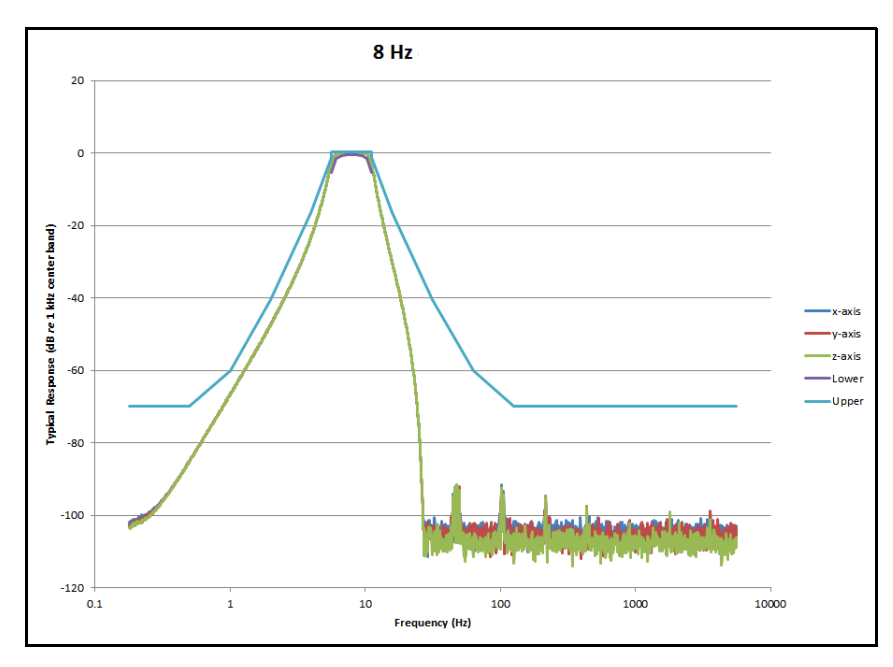

FIGURE A-6 1/1 OBA 8.0 Hz Filter Response: Pass-band

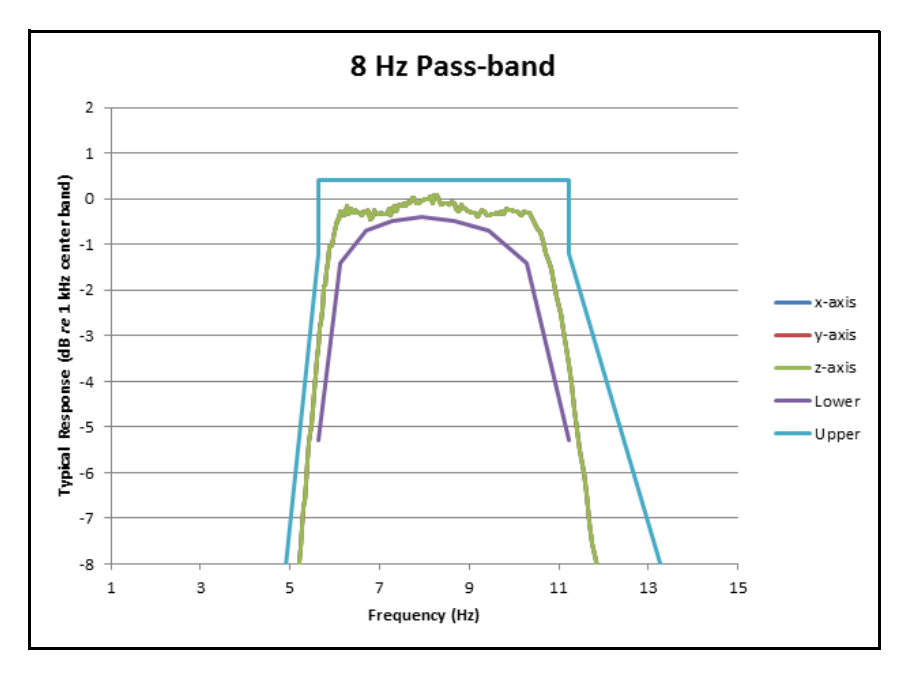

#### FIGURE A-7 1/1 OBA 16.0 Hz Filter Response

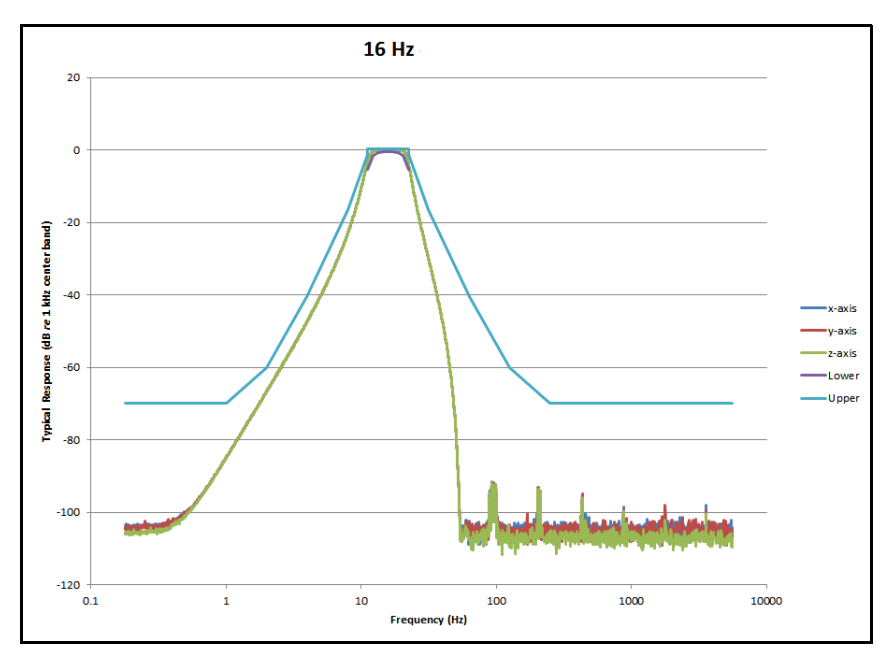

FIGURE A-8 1/1 OBA 16.0 Hz Filter Response: Pass-band

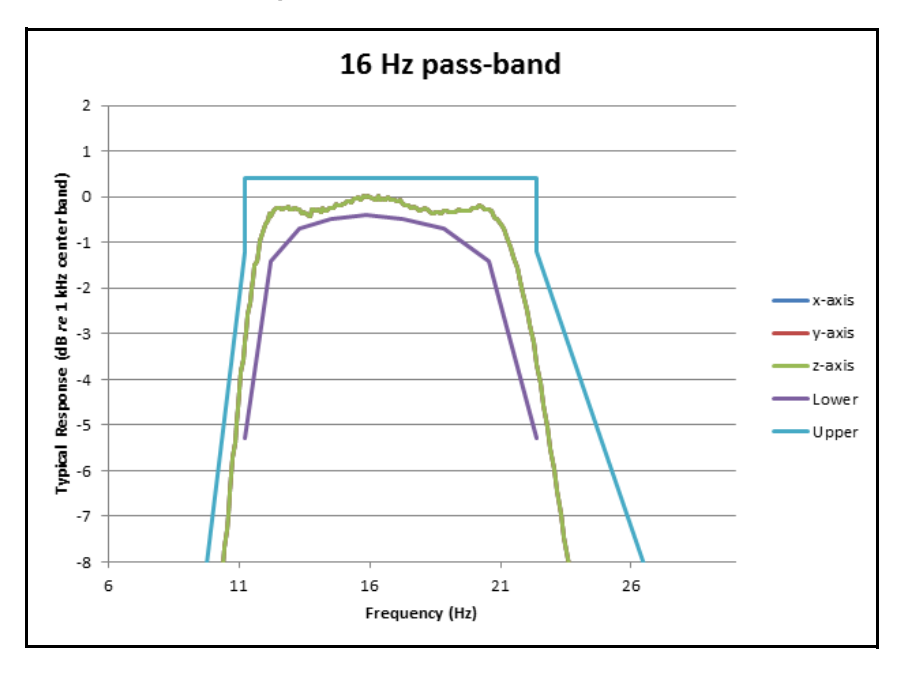

#### Table A.9 1/3 OBA Filter Responses

| 1/3 Octave Filter Measurement Range |                             |                               |              |  |  |  |
|-------------------------------------|-----------------------------|-------------------------------|--------------|--|--|--|
| Frequency (Hz)                      | Maximum<br>Noise Floor (mV) | Lower Limit<br>Linearity (mV) | Overload (V) |  |  |  |
| 0.4                                 | 0.022                       | 0.13                          | 5.01         |  |  |  |
| 0.5                                 | 0.02                        | 0.13                          | 5.01         |  |  |  |
| 0.63                                | 0.018                       | 0.14                          | 5.01         |  |  |  |
| 0.8                                 | 0.017                       | 0.15                          | 5.01         |  |  |  |
| 1                                   | 0.0155                      | 0.18                          | 5.01         |  |  |  |
| 1.25                                | 0.0148                      | 0.21                          | 5.01         |  |  |  |
| 1.6                                 | 0.0144                      | 0.17                          | 5.01         |  |  |  |
| 2                                   | 0.01435                     | 0.14                          | 5.01         |  |  |  |
| 2.5                                 | 0.01432                     | 0.14                          | 5.01         |  |  |  |
| 3.15                                | 0.0143                      | 0.14                          | 5.01         |  |  |  |
| 4                                   | 0.01425                     | 0.14                          | 5.01         |  |  |  |
| 5                                   | 0.0142                      | 0.13                          | 5.01         |  |  |  |
| 6.3                                 | 0.01415                     | 0.13                          | 5.01         |  |  |  |
| 8                                   | 0.0141                      | 0.13                          | 5.01         |  |  |  |
| 10                                  | 0.01407                     | 0.13                          | 5.01         |  |  |  |
| 12.5                                | 0.01405                     | 0.13                          | 5.01         |  |  |  |
| 16                                  | 0.01403                     | 0.11                          | 5.01         |  |  |  |
| 20                                  | 0.01401                     | 0.1                           | 5.01         |  |  |  |
| 25                                  | 0.014                       | 0.09                          | 5.01         |  |  |  |
| 31.5                                | 0.01401                     | 0.085                         | 5.01         |  |  |  |
| 40                                  | 0.01408                     | 0.085                         | 5.01         |  |  |  |
| 50                                  | 0.01418                     | 0.085                         | 5.01         |  |  |  |
| 63                                  | 0.0143                      | 0.08                          | 5.01         |  |  |  |
| 80                                  | 0.0149                      | 0.08                          | 5.01         |  |  |  |
| 100                                 | 0.0155                      | 0.08                          | 5.01         |  |  |  |
| 125                                 | 0.0162                      | 0.075                         | 5.01         |  |  |  |
| 160                                 | 0.0171                      | 0.07                          | 5.01         |  |  |  |
| 200                                 | 0.018                       | 0.07                          | 5.01         |  |  |  |
| 250                                 | 0.019                       | 0.07                          | 5.01         |  |  |  |
| 315                                 | 0.0205                      | 0.07                          | 5.01         |  |  |  |
| 400                                 | 0.0215                      | 0.07                          | 5.01         |  |  |  |
| 500                                 | 0.02258                     | 0.07                          | 5.01         |  |  |  |
| 630                                 | 0.02417                     | 0.08                          | 5.01         |  |  |  |
| 800                                 | 0.02574                     | 0.08                          | 5.01         |  |  |  |
| 1000                                | 0.02753                     | 0.08                          | 5.01         |  |  |  |
| 1250                                | 0.02973                     | 0.08                          | 5.01         |  |  |  |
| 1600                                | 0.03231                     | 0.08                          | 5.01         |  |  |  |
| 2000                                | 0.035                       | 0.08                          | 5.01         |  |  |  |
| 2500                                | 0.0385                      | 0.085                         | 5.01         |  |  |  |

#### FIGURE A-9 1/3 Octave Filter Summary Graph

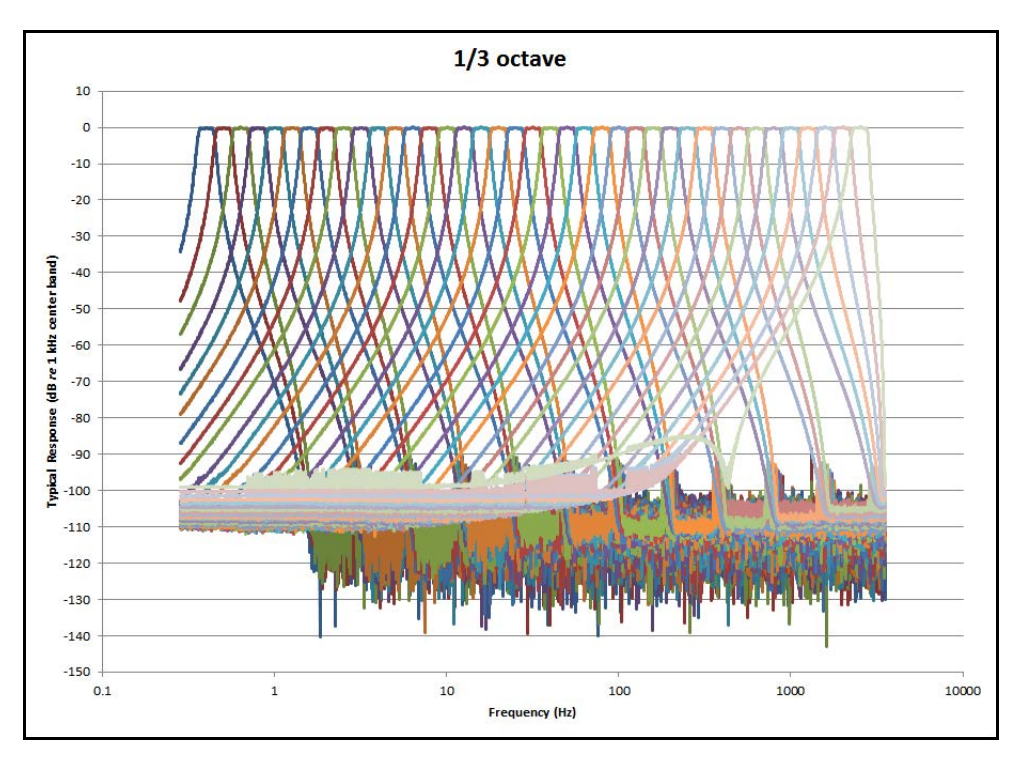

FIGURE A-10 1/3 OBA 0.4 Hz Filter Response

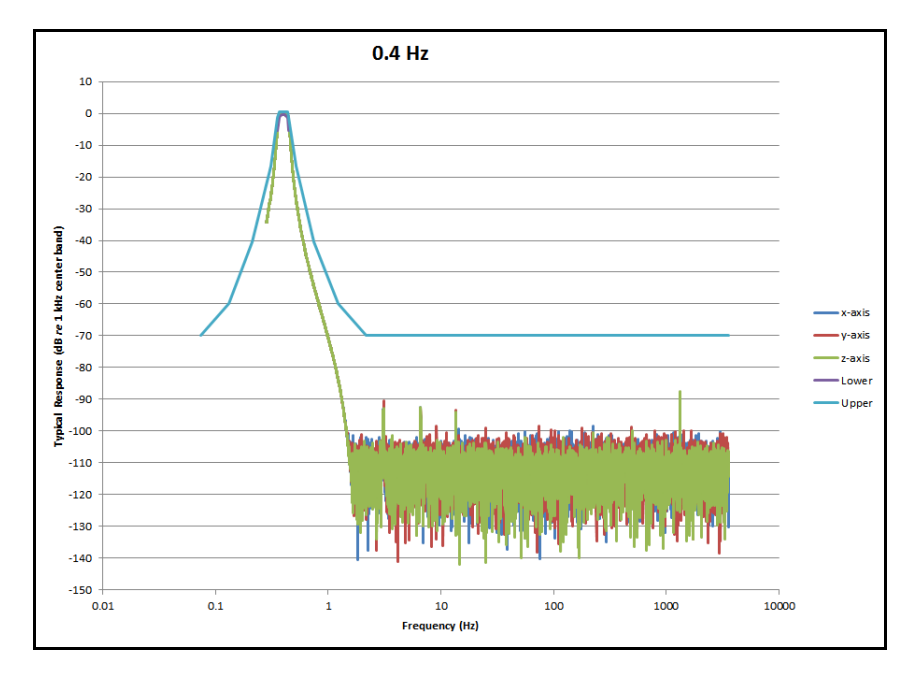

#### FIGURE A-11 1/3 OBA 0.4 Hz Filter Response: Pass-band

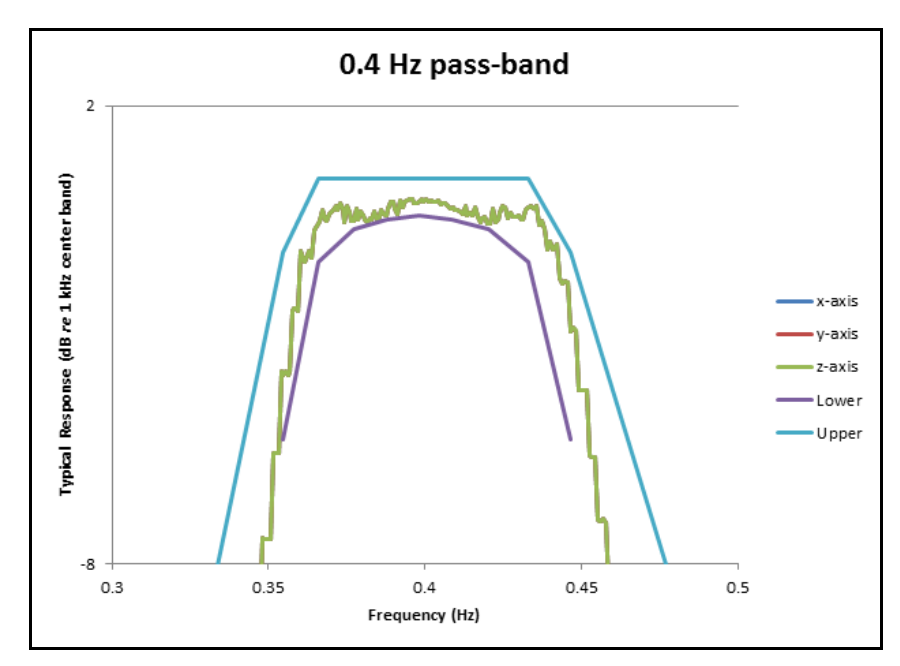

FIGURE A-12 1/3 OBA 8.0 Hz Filter Response

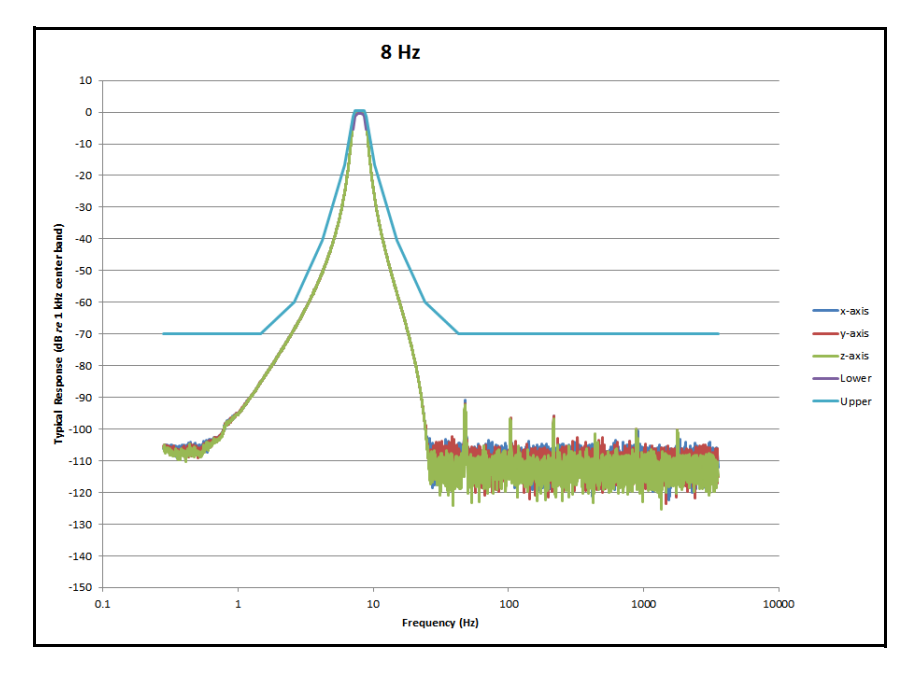

#### FIGURE A-13 1/3 OBA 8.0 Hz Filter Response: Pass-band

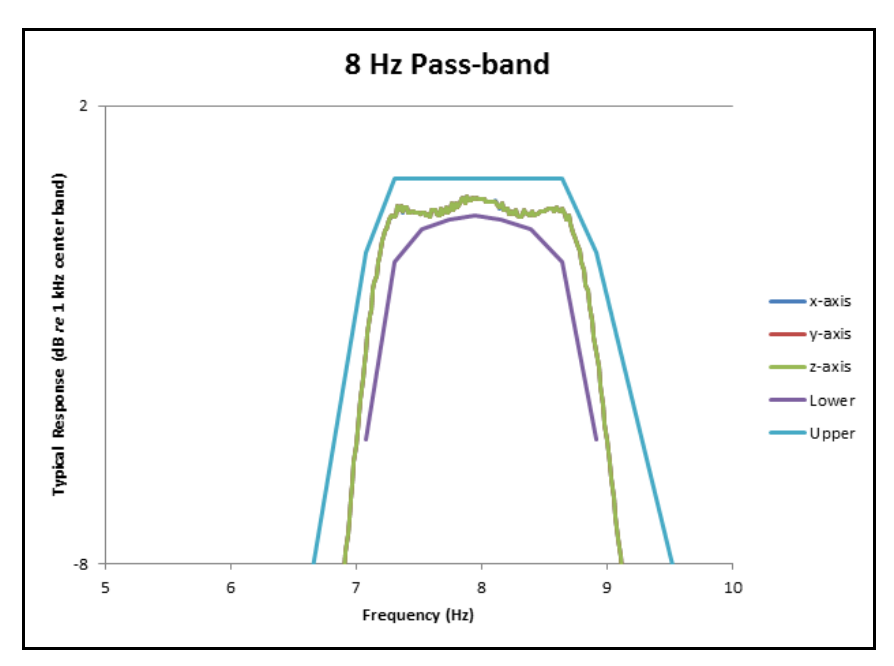

FIGURE A-14 1/3 OBA 16.0 Hz Center Band Filter Response

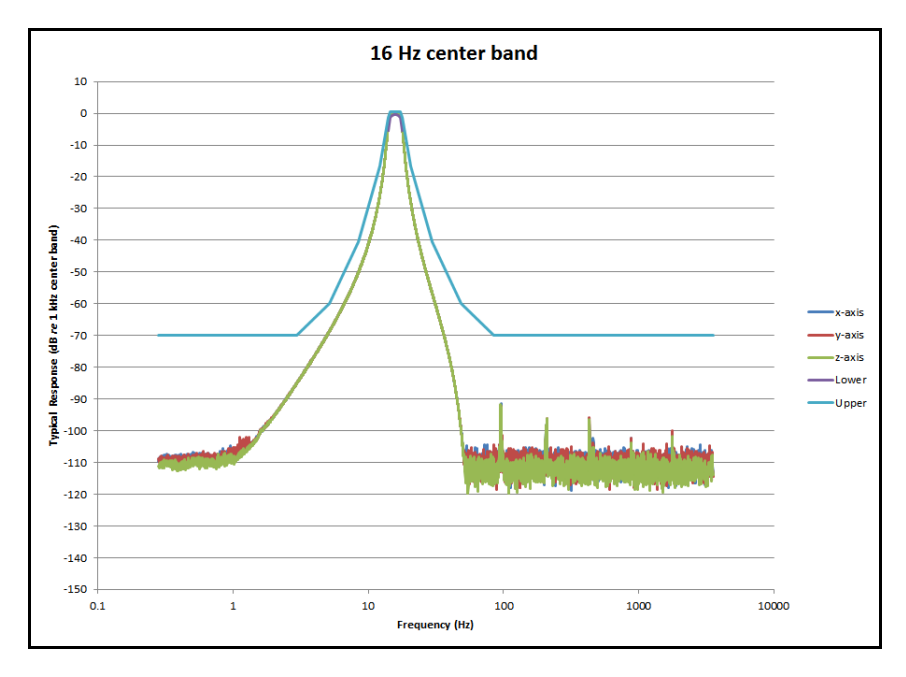

#### FIGURE A-15 1/3 OBA 16.0 Hz Filter Response: Pass-band

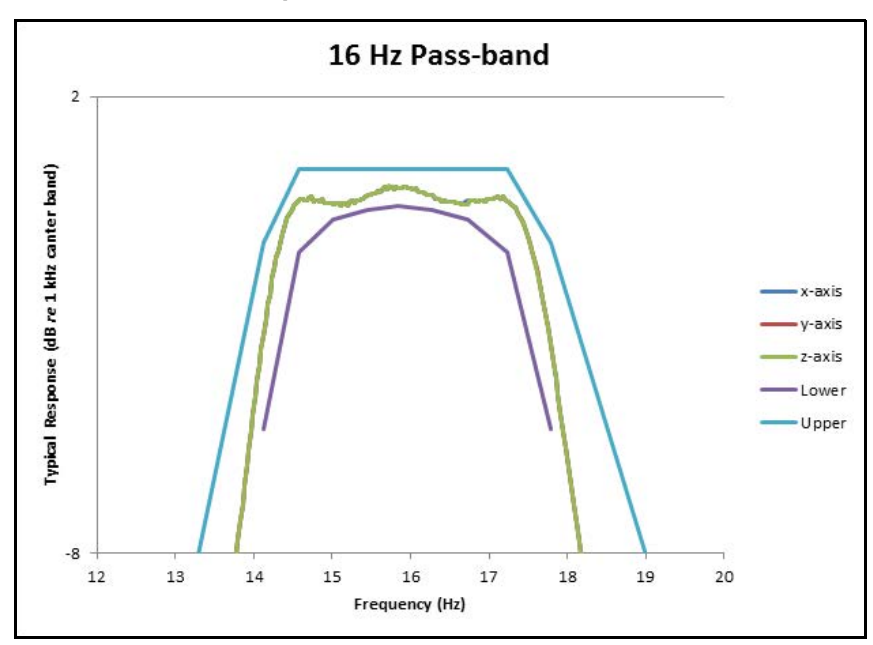

FIGURE A-16 1/3 OBA 80.0 Hz Filter Response

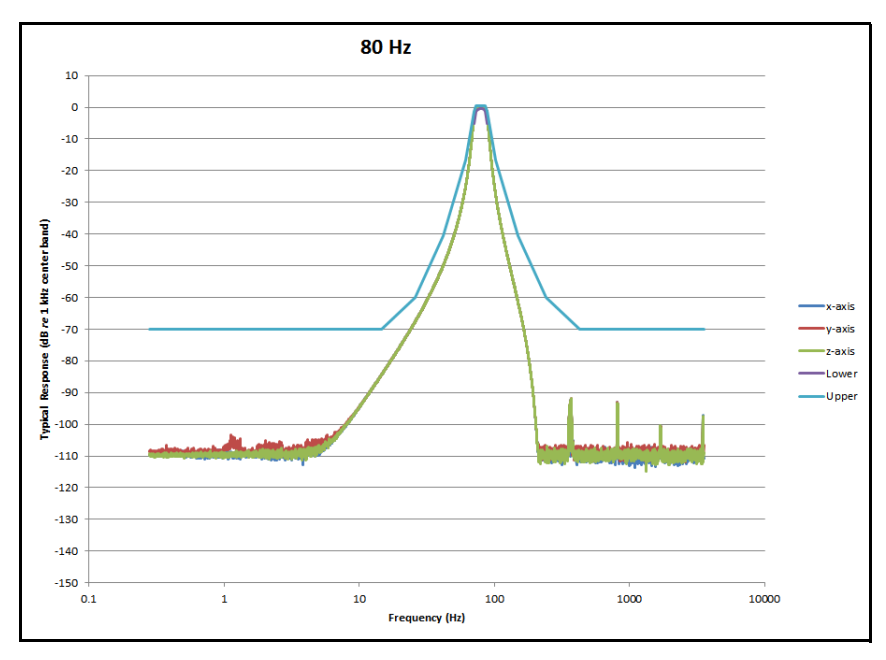

#### FIGURE A-17 1/3 OBA 80.0 Hz Passband Filter Response

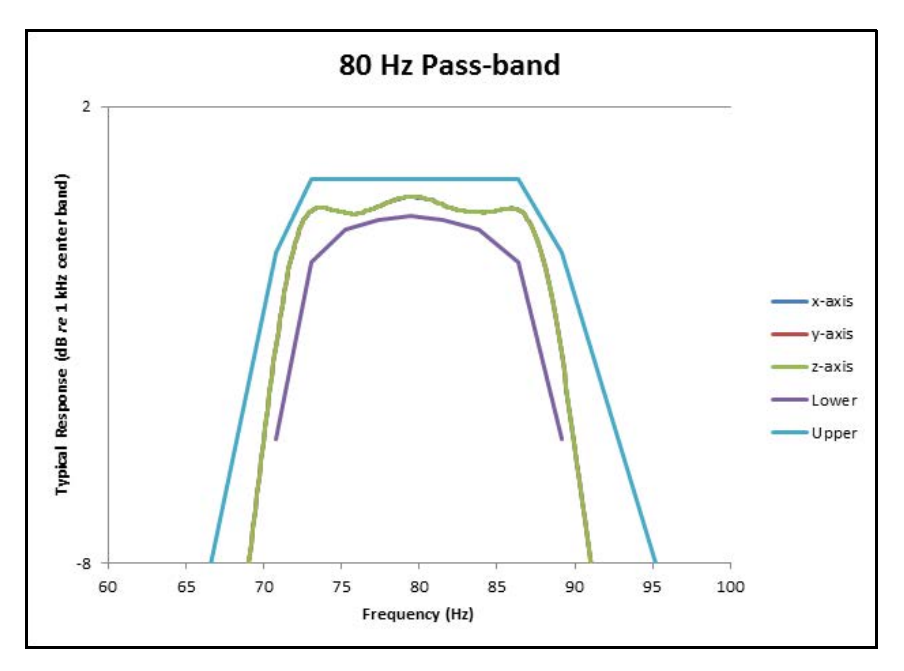

## A.11 Standards Met

#### **Type Precision**

The Larson Davis HVM200 Human Vibration Meter is a Type 1 instrument designed for use in assessing vibration as perceived by human beings. The instrument meets the requirements of ISO 8041:2005(E).

Additionally, because the HVM200 meets the current ISO 8041:2005 standard, it is also compatible with the standards listed below. These standards define methods for the measurement of whole-body and hand-arm vibration.

- ISO 2631-1:1997 Mechanical vibration and shock -- Evaluation of human exposure to whole-body vibration -- Part 1: General requirements
- ISO 2631-5:2004 Evaluation of human exposure to whole-body vibration -- Part 5: Method for evaluation of vibration containing multiple shocks
- ISO 2631-2:2003 Evaluation of human exposure to whole-body vibration -- Part 2: Continuous and shock-induced vibrations in buildings (1 to 80 Hz)
- ISO 2631-4:2001 Mechanical vibration and shock -- Evaluation of human exposure to whole-body vibration -- Part 4: Guidelines for the evaluation of the effects of vibration and rotational motion on passenger and crew comfort in fixed-guide-way transport systems

- ISO 5349-1:2001 Mechanical vibration --Measurement and evaluation of human exposure to hand-transmitted vibration --Part 1: General requirements
- ISO 5349-2:2001 Mechanical vibration --Measurement and evaluation of human exposure to hand-transmitted vibration --Part 2: Practical guidance for measurement at the workplace
- EN 1032:2003 Mechanical vibration --Testing of mobile machinery in order to determine the vibration emission value
- ANSI S2.70 Guide for the Measurement and Evaluation of Human Exposure to Vibration Transmitted to the Hand

# Appendix B Adapter Resonance & Frequency Response

| B.1 | Mounti | ing and Installation Details | B-1 |
|-----|--------|------------------------------|-----|
|     | B.1.1  | Installing the ADP080A       | B-1 |
|     | B.1.2  | Installing the ADP081A       | B-1 |
|     | B.1.3  | Installing the ADP082A       | B-2 |
|     | B.1.4  | Measurements                 | В-2 |
|     | B.1.5  | ADP080A + SEN041             | В-2 |
|     | B.1.6  | ADP081A + SEN041             | В-З |
|     | B.1.7  | ADP082A + SEN041             | B-4 |

Experimental measurements indicate no resonances within the Wh frequency range for the adapters ADP080A, ADP081A and ADP082A.

### **B.1 Mounting and Installation Details**

| Specification                                                                                        | Unit              | ADP080A        | ADP081A        | ADP082A        |
|----------------------------------------------------------------------------------------------------|-------------------|----------------|----------------|----------------|
| Total Mass of Vibration Sensor & Mounting<br>System (including sensor, adapter, & mounting<br>screw) | ounces<br>(grams) | 0.67 (19)      | 0.74 (21)      | 0.35 (10)      |
| Mounting Height of Vibration Sensor<br>(distance between sensor and mounting<br>surface)             | inches (mm)       | 0.32 (8.0)     | 0.18 (4.6)     | 0.32 (8.1)     |
| Adapter dimensions                                                                                   | inches (mm)       | Shown<br>Below | Shown<br>Below | Shown<br>Below |

#### B.1.1 Installing the ADP080A

#### FIGURE B-1 (Hand Adapter with SEN04XF Accelerometer)

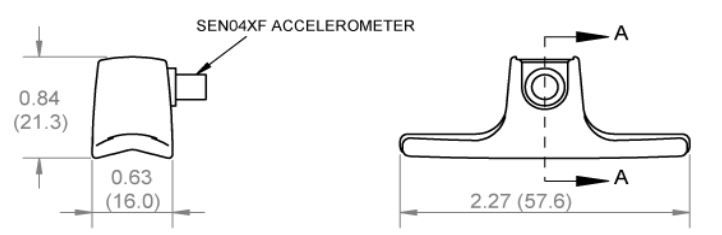

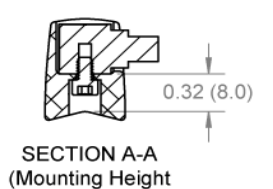

of Accelerometer)

B.1.2 Installing the ADP081A

#### FIGURE B-2 (Handle Adapter with SEN04XF Accelerometer)

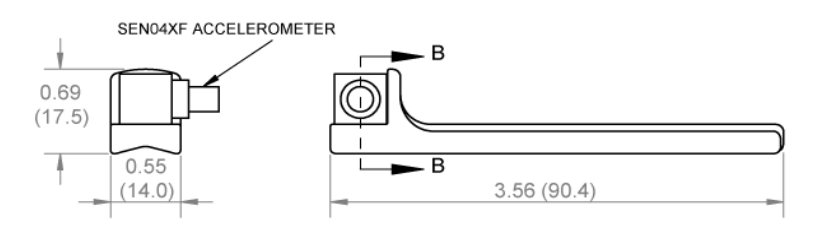

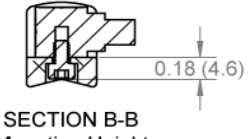

#### FIGURE B-3 (Clamp Adapter with SEN04XF Accelerometer)

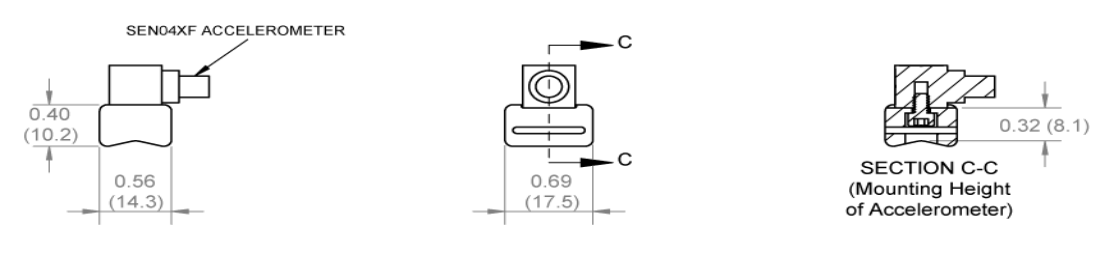

#### **B.1.4** Measurements

#### **Frequency Response**

The frequency response measurements were performed by suspending the test object and exciting it with a modal hammer. The responses were measured in x, y and z directions using a triaxial accelerometer connected to the test object using the specified adapter. A graphic is included to illustrate the test configuration.

#### **Triaxial Accelerometer**

The triaxial accelerometer used for these tests was a Larson Davis Model SEN041F having a sensitivity of 10 mV/g.

#### B.1.5 ADP080A + SEN041

#### FIGURE B-4 ADP080A + SEN041

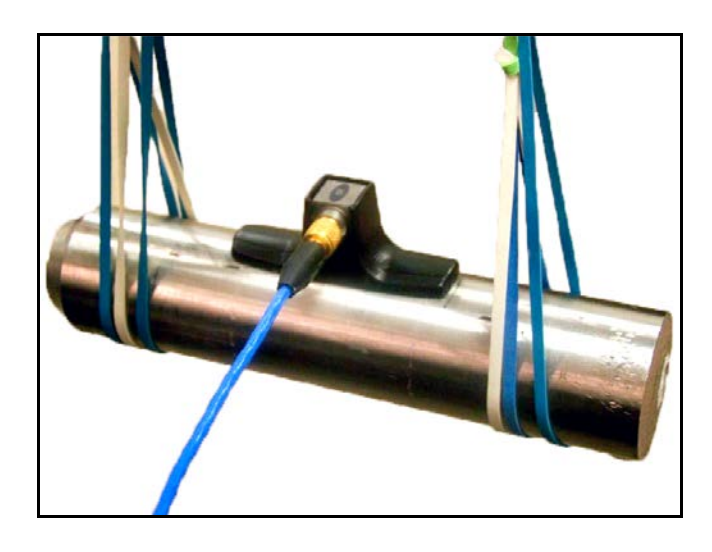

#### FIGURE B-5 Frequency Response Function X, Y and Z

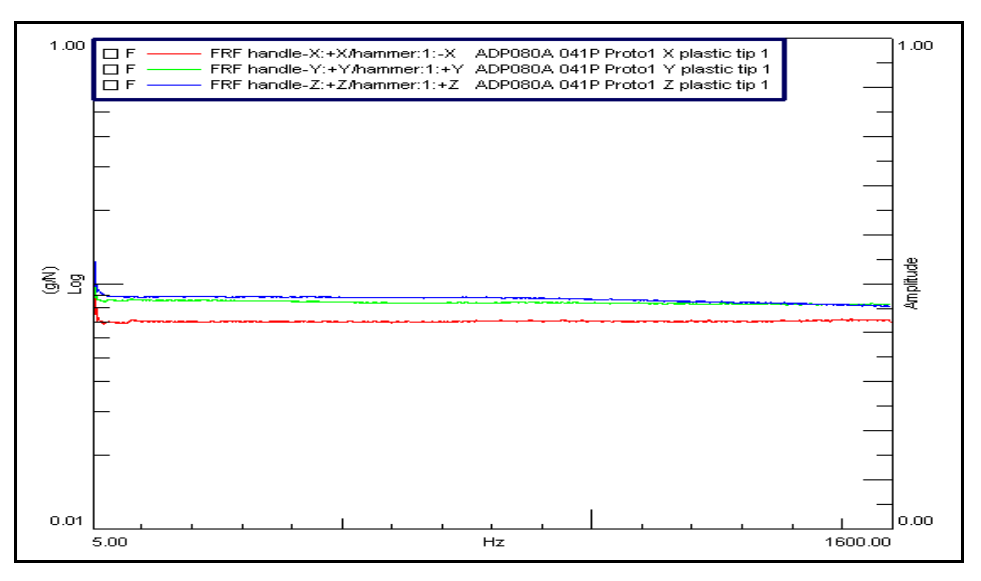

#### B.1.6 ADP081A + SEN041

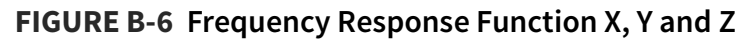

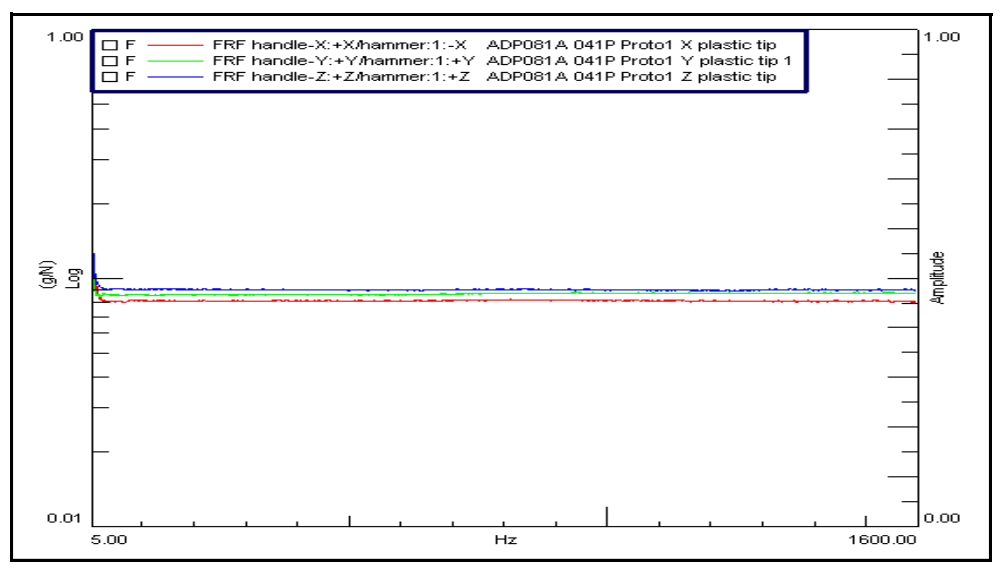

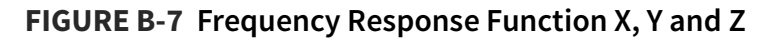

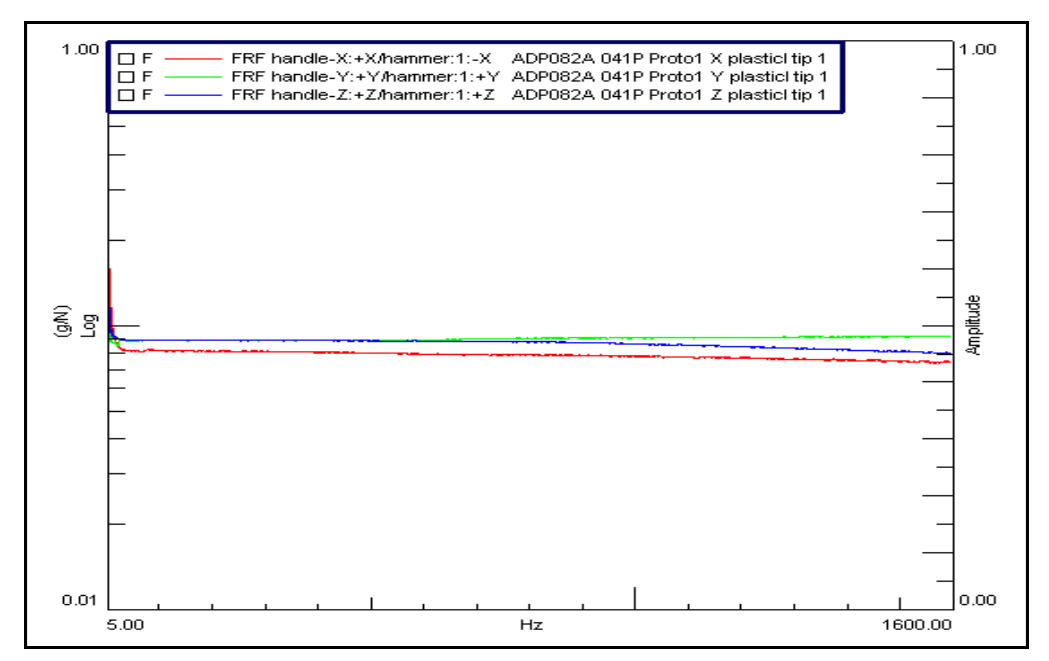

# Appendix C Glossary of Terms

The following table contains definitions and calculations for terminology used in the HVM200 manual.

| Term                            | Equation Description                                                                                                    |
|---------------------------------|----------------------------------------------------------------------------------------------------|
| RMS Acceleration                | $Aeq = \sqrt{\frac{1}{T}\int_{0}^{T} a_{W}^{2}(t)dt}$ $T= \text{Integration time in seconds.}$                                                                                   |
|                                 | $a_w(t) = \text{instantaneous acceleration.}$<br>t = Time, in seconds.<br>The Aeg integration time is from Run to Reset: the display is updated once per second                  |
|                                 |                                                                                                    |
| RMS Acceleration in<br>Decibels | $Aeq = 20Log \sqrt{\frac{1}{T} \frac{Ta_{W}^{2}(t)}{a_{O}^{2}}} (dt)  dB$                                                                                                    |
|                                 | $a_o$ = reference acceleration, 10 <sup>-6</sup> m/s <sup>2</sup> or 10 <sup>-5</sup> m/s <sup>2</sup> (user selectable)                                                         |
| Allowed Exposure<br>Time        | $\left[\left(a_{L}m/s^{2}\right)/(Aeq)\right]^{2} \times 8hours$ $a_{L} \text{ is user selectable.}$ $A8Exp: a_{L} \text{ typically = 5}$ $A8Act: a_{L} \text{ typically = 2 5}$ |
| Term                                          | Equation Description                                                                                                    |  |
|-----------------------------------------------|----------------------------------------------------------------------------------------------------|--|
| The HVM200 measures the following quantities: |                                                                                                    |  |
|                                               | $A(8) = \sqrt{\frac{1}{8Hours} \int_{0}^{T} a_{W}^{2}(t)} dt$                                                                                                    |  |
|                                               | $A(4) = \sqrt{\frac{1}{4Hours} \int_{0}^{T} a_{w}^{2}(t)dt}$                                                                                                    |  |
| Energy Equivalent<br>RMS Acceleration         |                                                                                                    |  |
|                                               | $A(2) = \sqrt{\frac{1}{2Hours} \int_{0}^{T} a_{w}^{2}(t)} dt$                                                                                                    |  |
|                                               | $A(1) = \sqrt{\frac{1}{1Hours} \int_{0}^{T} a_{w}^{2}(t)dt}$                                                                                                    |  |
|                                               |                                                                                                    |  |
|                                               | $P_E = \left(\frac{ka_w}{a_{\exp}}\right)^2 \frac{T}{8 \ hours} 100$                                                                                                    |  |
| Exposure Points<br>(P <sub>F</sub> )          |                                                                                                    |  |
|                                               | $a_w$ = the vibration magnitude in m/s <sup>2</sup> .<br>T = the exposure time in hours.                                                                                 |  |
|                                               | k = the multiplying sum factor for the individual axis.<br>$a_{exp}$ = the exposure action value.                                                                        |  |
|                                               | The summation measurement exposure points will be the maximum of the three axes exposure points.                                                                         |  |
|                                               |                                                                                                    |  |
|                                               | $1 \frac{t_0}{t} 2$                                                                                                    |  |
| Running RMS<br>Acceleration<br>LINEAR         | $Arms = \sqrt{\frac{\tau}{\tau} \int a_{W}(t)dt}$ $\sqrt{\frac{\tau}{t_{\bar{0}}\tau}}$                                                                                  |  |
|                                               | $\tau =$ Integration time, in seconds.<br>$t_o =$ Observation time                                                                                                    |  |
|                                               | The linear Arms integration time is controlled by the Averaging time setting; a new linear Arms value is calculated and displayed at the end of each integration period. |  |

| Term                                       | Equation Description                                                                                                    |  |
|--------------------------------------------|----------------------------------------------------------------------------------------------------|--|
| Running RMS<br>Acceleration<br>EXPONENTIAL | $Arms = \sqrt{\frac{1}{\tau} \left( \int_{-\infty}^{t_0} a_w^2(t) \exp\left(\frac{t-t_0}{\tau}\right) dt \right)}$<br>$\tau = \text{Time constant of the measurement.}$<br>An averaging time of SLOW is equivalent to a time constant of 1 second.                                                                                                    |  |
| Vibration Dose<br>Value                    | $VDV = \left(\int_{0}^{T} a_{w}^{4}(t)dt\right)^{\frac{1}{4}}$<br>The <i>VDV</i> integration time is from Run to Reset; the display is updated once per second. The <i>VDV</i> is not calculated for units of dB or g.<br>For whole body vibration mode:<br>$VDV_{sum} = max(VDV_{x} + VDV_{y} + VDV_{z})$                                                                                                    |  |
| Maximum Transient                          | Amax = maximum reading of all Arms readings from Run to Reset.                                                                                                    |  |
| Vibration Value                            | The display is updated at the and of each Averaging time paying                                                                                                    |  |
|                                            | The display is updated at the end of each Averaging time period.                                                                                                    |  |
| Minimum Transient<br>Vibration Value       | Amin = minimum reading of all Arms readings from Run to Reset.<br>The display is updated at the end of each Averaging time period.                                                                                                    |  |
| Long Term<br>Maximum Peak                  | Amp = peak level of the instantaneous weighted acceleration, a <sub>w</sub> (t); measured over the entire<br>measurement period, from Run to Reset.                                                                                                    |  |
|                                            | Peak = peak level of the instantaneous weighted acceleration a. (t): measured during one                                                                                                    |  |
| Short Term<br>Maximum Peak                 | The peak measurement period is controlled by the Averaging time setting; a new Peak value is calculated and displayed at the end of each Averaging time period.                                                                                                    |  |
| Summed<br>Instantaneous<br>Acceleration    | $\sqrt{\left[K_{x}a_{wx}(t)\right]^{2} + \left[K_{y}a_{wy}(t)\right]^{2} + \left[K_{z}a_{wz}(t)\right]^{2}}$ $a_{w\Sigma}(t) = \text{instantaneous, summed acceleration}$ $a_{wx}(t), a_{wy}(t), a_{wz}(t) = X, Y, \text{ and } Z \text{ axis instantaneous acceleration}$ $K_{x}, K_{y}, K_{z} = X, Y, \text{ and } Z \text{ axis Sum Factors}$ The HVM200 uses the formula above to calculate the instantaneous, summed acceleration, $a_{w\Sigma}(t)$ . This value is then used to calculate a sum quantity for the Arms, Amin, Amax, Amp, Aeq, Peak, VDV, and PE.<br>K factors affect only sum value and not individual axis data. |  |

# Appendix D Regulatory Compliance Statement

# FCC

This device complies with part 15 of the FCC rules. Operation is subject to the following two conditions: (1) This device may not cause harmful interference, and (2) this device must accept any interference received, including interference that may cause undesired operation. Any changes or modifications not expressly approved by manufacturer could void the user's authority to operate the equipment.

IMPORTANT! Any changes or modifications not expressly approved by the party responsible for compliance could void the user's authority to operate this equipment.

## **Industry Canada**

This device complies with Industry Canada license-exempt RSS standard(s). Operation is subject to the following two conditions: (1) this device may not cause interference, and (2) this device must accept any interference, including interference that may cause undesired operation of the device.

This Class B digital apparatus complies with Canadian ICES-003.

Cet appareil numérique de la classe B est conforme à la norme NMB-003 du Canada

Le présent appareil est conforme aux CNR d'Industrie Canada applicables aux appareils radio exempts de licence. L'exploitation est autorisée aux deux conditions suivantes: (1) l'appareil ne doit pas produire de brouillage, et (2) l'utilisateur de l'appareil doit accepter tout brouillage radioélectrique subi, meme si le brouillage est susceptible d'en compromettre le fonctionnement.

IMPORTANT! Tous les changements ou modifications pas expressément approuvés par la partie responsable de la conformité ont pu vider l'autorité de l'utilisateur pour actioner cet équipment.

# 47 CFR 15.505- FCC

### Class B

NOTE: This equipment has been tested and found to comply with the limits for a Class B digital device, pursuant to part 15 of the FCC Rules. These limits are designed to provide reasonable protection against harmful interference in a residential installation. This equipment generates, uses and can radiate radio frequency energy and, if not installed and used in accordance with the instructions, may cause harmful interference to radio communications. However, there is no guarantee that interference will not occur in a particular installation. If this equipment does cause harmful interference to radio or television reception, which can be determined by turning the equipment off and on, the user is encouraged to try to correct the interference by one or more of the following measures:

- Reorient or relocate the receiving antenna.
- Increase the separation between the equipment and receiver.
- Connect the equipment into an outlet on a circuit different from that to which the receiver is connected.
- Consult the dealer or an experienced radio/ TV technician for help.

## **Class A- FCC**

NOTE: This equipment has been tested and found to comply with the limits for a Class A digital device, pursuant to part 15 of the FCC Rules. These limits are designed to provide reasonable protection against harmful interference when the equipment is operated in a commercial environment. This equipment generates, uses, and can radiate radio frequency energy and, if not installed and used in accordance with the instruction manual, may cause harmful interference to radio communications. Operation of this equipment in a residential area is likely to cause harmful interference in which case the user will be required to correct the interference at his own expense.

# **Appendix E** Declaration of Conformity

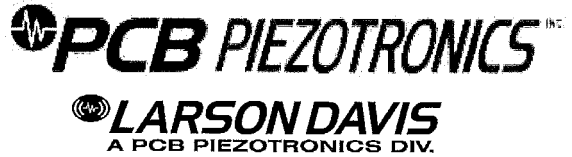

EU Declaration of Conformity PS142 In Accordance with ISO/IEC 17050

| Manufacturer: | PCB Piezotronics, Inc.    | Authorized      | PCB Piezotronics Europe GmbH |
|---------------|---------------------------|-----------------|------------------------------|
|               | 3425 Walden Avenue        | European        | Porschestrasse 20-30         |
|               | Depew, New York 14043 USA | Representative: | 41836 Hückelhoven, Germany   |

Certifies that type of equipment: Human Vibration Meter

Whose Product Models Include: Larson Davis HVM200 and associated accessories and cables

| Conform to the following EU     | 2014/30/EU | EMC Directive                   |
|---------------------------------|------------|---------------------------------|
| Directive(s) when installed per | 2014/35/EU | Low Voltage Directive           |
| product documentation:          | 2014/53/EU | Radio Equipment Directive (RED) |
|                                 | 2013/35/EU | EMF Directive                   |
|                                 | 2011/65/EU | RoHS Recast Directive           |

#### Standards to which Conformity is Declared:

|                      | EN 61226 1:2012    | Electrical Equipment for Management Control and Laboration 11.            |
|----------------------|--------------------|---------------------------------------------------------------------------|
| Harmonized Standards | EN 61326-2-3:2013  | Electrical Equipment for Measurement, Control and Laboratory Use- EMC     |
|                      |                    | Safety Standard                                                           |
|                      | EN 61010-1:2010    | Safety requirements for electrical equipment for measurement, control.    |
|                      |                    | and laboratory use - Part 1: General requirements                         |
|                      | EN 300 328 V 1.9.1 | Electromagnetic compatibility and Radio spectrum Matters (ERM);           |
|                      |                    | Wideband transmission systems; Data transmission equipment operating      |
| x                    | EN 60000 0/0040    | in the 2,4 GHz ISM band and using wide band modulation techniques;        |
|                      | EN 62209-2:2010    | Human exposure to radio frequency fields from hand-held and body-         |
|                      |                    | instrumentation, and procedures - Part 2: Procedure to determine the      |
|                      |                    | specific absorption rate (SAR) for wireless communication devices used in |
|                      |                    | close proximity to the human body (frequency range of 30 MHz to 6 GHz)    |
|                      | EN 50581:2012      | Technical documentation for the assessment of electrical and electronic   |
|                      |                    | products with respect to the restriction of hazardous substances.         |
| Emissions Test       | EN 55022:2010      | Information technology equipment - Radio disturbance characteristics -    |
| Standards            |                    | Limits and methods of measurement Class B                                 |
|                      |                    | ······                                                                    |
| Immunity Test        | EN 55024:2010      | Information technology equipment - Immunity characteristics - Limits and  |
| Standards            |                    | methods of measurement                                                    |
| Industry Standarde   | 190 9041 1:2017    |                                                                           |
| industry standards   | 130 8041-1.2017    | Human response to vibration — Measuring Instrumentation                   |
| T                    | Transmitter Report | D1244.0030(A) HVM200 Nemko EN 300 328 Test Report                         |
| Test Reports         | Immunity Report    | D1244.0029(A) HVM200 Nemko EN 55024 Test Report                           |
| ļ                    | Emissions Report   | D1244.0028(A) HVM200 Nemko EN 55022 Test Report                           |
|                      | EMC/Safety Report  | D1247.0023(A) HVM200 Internal EMC and Safety Test Report                  |
| L                    | SAR Report         | D1244.0031(A) HVM200 RF Exposure Lab EN 62209-2 Test Report               |

I, the undersigned, hereby declare that the equipment specified above conforms to the above Directive(s) Standard(s)

Place: Provo, UT Date: 10/10/17

Signature: Name: Carrie Termin Title: Regulatory Affairs and Product Certification Specialist

#### - ISO 9001 Certified PCB Piezotronics, Inc. Phone: 716-684-0001 FAX: 716-684-0987

PS142 Rev. A 10/10/2017

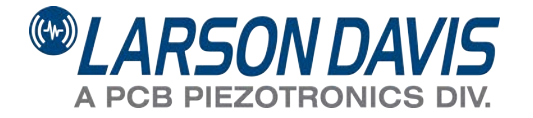

Larson Davis - a PCB Piezotronics division

LarsonDavis.com

P/N IHVM200.01 Rev I ©2019 PCB Piezotronics, Inc.

**Worldwide Corporate Headquarters** 3425 Walden Avenue Depew, NY 14043-2495 USA 
 Toll-free (in the US):
 888-258-3222

 Phone:
 716-926-8243

 USA fax:
 716-926-8215

 E-mail: sales@larsondavis.com